Hugo Leonardo Prado Ribeiro hlribeiro@gmail.com

## Vuurmuur: Firewall sem complicações

Maringá Julho/2005

### Hugo Leonardo Prado Ribeiro hlribeiro@gmail.com

## Vuurmuur: Firewall sem complicações

Professor Orientador: Flávio Arnaldo Braga da Silva

Cesumar - Centro Universitário de Maringá

Maringá Julho/2005

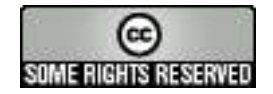

This work is licensed under the Creative Commons Attribution-NonCommercial-ShareAlike License. To view a copy of this license, visit http://creativecommons.org/licenses/by-nc-sa/2.5/ or send a letter to Creative Commons, 543 Howard Street, 5th Floor, San Francisco, California, 94105, USA.

Ao meu filho Gustavo, que deu por si o maior presente que um homem pode ganhar. À minha alma-gêmea Fer, que conseguiu fazer de mim a pessoa mais feliz do mundo.

## A grade cimentos

Primeiramente a Deus, que me deu a capacidade e esperança necessária para chegar até aqui. À Fer, que entendeu todo meu stress durante a produção deste documento. Aos meus pais, por terem me dado a formação responsável pelo que sou hoje. Ao fundão, por termos proporcionado suporte um ao outro para chegarmos até aqui, e pelos encontros diários mais 'produtivos' da face da terra. Ao meu professor orientador Flávio, por sugestões e observações vitais para a boa composição deste trabalho. A todos os professores que passaram, com exceção de alguns. À Márcia Pascutti, por ter entendido minha mudança de proposta na última hora. Ao Victor Julien, pelas 2 imagens que eu não tinha, pelo amplo suporte na solução de dúvidas na elaboração deste, e por ter feito o Vuurmuur, possibilitando que eu escrevesse tudo isto. Ao Adi Kriegisch, pelas imagens cedidas para a criação da seção 3.2.7. Finalmente, à *Joseph Schumpeter* (o original), por facilitar tanto a forma de chamar os amigos.

"Watching the sky while I try to stay on solid ground." — RAISED FIST

## Resumo

Este trabalho é sobre o Vuurmuur, um front-end para Iptables que adiciona inúmeras funcionalidades ao mesmo. Iremos ver toda sua forma de funcionamento e sua filosofia de objetos, além de abordar, de forma fácil e explicativa, todos os passos necessários para se montar um firewall decente, sem precisar dos conhecimentos específicos do Iptables.

## Abstract

This study is about Vuurmuur, an Iptables front-end that adds many new functions to it. We will look at the way of Vuurmuur works and your object philosophy. Also, we will see, in an easier and explicative way, all the necessary steps to make a decent firewall, but without need specific Iptables knowledge.

# $Sum{{\acute{a}}rio}$

## Lista de Figuras

### Lista de Tabelas

| 1             | Intr | oduçã   | 0                                           | p.16  |
|---------------|------|---------|---------------------------------------------|-------|
|               | 1.1  | Objeti  | ivos                                        | p. 17 |
|               |      | 1.1.1   | Gerais                                      | p. 17 |
|               |      | 1.1.2   | Específicos                                 | p. 17 |
| 1.2 Estrutura |      |         |                                             | p. 18 |
|               |      | 1.2.1   | Firewall                                    | p. 18 |
|               |      | 1.2.2   | Vuurmuur                                    | p. 18 |
|               | 1.3  | Justifi | cativa                                      | p. 18 |
| 2             | Fire | ewall   |                                             | p. 19 |
|               | 2.1  | Filtro  | de Pacotes                                  | р. 19 |
|               | 2.2  | Iptabl  | es                                          | р. 19 |
|               |      | 2.2.1   | Evolução dos mecanismos de filtragem        | p.20  |
|               |      |         | 2.2.1.1 A filtragem tradicional             | p.20  |
|               |      |         | 2.2.1.2 Novas implementações do iptables    | p. 21 |
|               |      |         | 2.2.1.3 Extensões de controle de protocolos | p. 21 |
|               |      |         | 2.2.1.4 Novos alvos                         | p. 21 |
|               |      |         | 2.2.1.5 Novas associações                   | p. 22 |
|               |      | 2.2.2   | Regras                                      | p. 22 |

|   |     |         | 2.2.2.1 "Forma culta": Iptables-save, Iptables-restore $\ldots$ | <br>p. 23 |
|---|-----|---------|-----------------------------------------------------------------|-----------|
|   |     |         | 2.2.2.2 "Forma prática": script                                 | <br>p. 23 |
| 3 | Vuu | ırmuuı  |                                                                 | p. 25     |
|   | 3.1 | Conhe   | cendo                                                           | <br>p. 25 |
|   | 3.2 | Enten   | lendo                                                           | <br>p. 27 |
|   |     | 3.2.1   | Interfaces                                                      | <br>p. 27 |
|   |     | 3.2.2   | Serviços                                                        | <br>p. 28 |
|   |     | 3.2.3   | Hosts                                                           | <br>p. 28 |
|   |     | 3.2.4   | Grupos                                                          | <br>p. 28 |
|   |     | 3.2.5   | Redes                                                           | <br>p. 28 |
|   |     | 3.2.6   | Zonas                                                           | <br>p. 29 |
|   |     | 3.2.7   | Juntando tudo isto                                              | <br>p. 29 |
|   |     | 3.2.8   | Pequenos detalhes                                               | <br>p.31  |
|   | 3.3 | Instala | ndo                                                             | <br>p. 32 |
|   |     | 3.3.1   | A partir do código fonte                                        | <br>p. 32 |
|   |     | 3.3.2   | Autopackage e binários diversos                                 | <br>р. 36 |
|   | 3.4 | Conhe   | cendo menus e opções                                            | <br>p. 37 |
|   |     | 3.4.1   | vuurmuur                                                        | <br>p. 37 |
|   |     | 3.4.2   | vuurmuur_log                                                    | <br>p.40  |
|   |     | 3.4.3   | vuurmuur_script                                                 | <br>p.40  |
|   |     | 3.4.4   | vuurmuur_conf                                                   | <br>p. 42 |
|   |     |         | 3.4.4.1 Vuurmuur Config                                         | <br>p. 48 |
|   |     |         | 3.4.4.2 Logview                                                 | <br>p. 57 |
|   |     |         | 3.4.4.3 Status                                                  | <br>p. 59 |
|   |     |         | 3.4.4.4 Connections                                             | <br>p.60  |
|   |     |         | 3.4.4.5 Bandwidth                                               | <br>р.63  |

|   |                 |        | 3.4.4.6 Vuurmuur_conf Settings | p.64   |
|---|-----------------|--------|--------------------------------|--------|
|   |                 | 3.4.5  | Sobre os idiomas               | p.65   |
|   | 3.5             | Monta  | ndo o cenário-exemplo          | p.67   |
|   |                 | 3.5.1  | Elaborando o projeto           | p.69   |
|   |                 | 3.5.2  | Interfaces                     | p. 70  |
|   |                 | 3.5.3  | Services                       | p. 72  |
|   |                 | 3.5.4  | Zones                          | p. 76  |
|   |                 | 3.5.5  | Blocklist                      | p.89   |
|   |                 | 3.5.6  | Rules                          | p.90   |
|   | 3.6             | Limita | ações e Contribuição           | p. 107 |
| 4 | Con             | clusão |                                | p. 109 |
| R | e <b>ferê</b> i | ncias  |                                | p. 111 |

# Lista de Figuras

| 1  | Rede simples                            | p. 29 |
|----|-----------------------------------------|-------|
| 2  | Rede simples com Zonas                  | p.30  |
| 3  | Rede simples com Zonas e Redes          | p.30  |
| 4  | Rede simples com Host                   | p.31  |
| 5  | Rede simples com Host, Redes e Zonas    | p.31  |
| 6  | Descompactando o código-fonte           | p. 32 |
| 7  | Opções do install.sh                    | p. 33 |
| 8  | Instalação em andamento                 | p. 35 |
| 9  | Binários do Vuurmuur                    | p.35  |
| 10 | Opções do daemon vuurmuur               | p. 38 |
| 11 | Primeira tela: vuurmuur_conf            | p. 43 |
| 12 | Avisos do vuurmuur_conf                 | p.44  |
| 13 | Criação de regras                       | p.45  |
| 14 | Lista de bloqueados                     | p.46  |
| 15 | Criação de zonas, redes, grupos e hosts | p.46  |
| 16 | Criação e manipulação de interfaces     | p.47  |
| 17 | Criação de serviços                     | p.47  |
| 18 | Opções do Vuurmuur                      | p.48  |
| 19 | Vuurmuur Config: General                | p.49  |
| 20 | Vuurmuur Config: Connections            | p. 50 |
| 21 | Vuurmuur Config: Interfaces             | p. 51 |
| 22 | Vuurmuur Config: System Protection      | p. 51 |

| 23 | Vuurmuur Config: Logging                                                                                                    | p. 52 |
|----|----------------------------------------------------------------------------------------------------|-------|
| 24 | Vuurmuur Config: Modules                                                                                                    | p. 54 |
| 25 | Vuurmuur Config: Plugins                                                                                                    | p. 55 |
| 26 | Vuurmuur Config: Aviso sobre módulos não presentes                                                                                                    | p. 56 |
| 27 | Vuurmuur Config: Capabilities                                                                                                    | p. 56 |
| 28 | Logview                                                                                                    | p. 57 |
| 29 | Logview: vuurmuur.log                                                                                                    | p. 57 |
| 30 | Logview: traffic.log                                                                                                    | p. 59 |
| 31 | Vuurmuur_conf: Status                                                                                                    | p. 59 |
| 32 | Connections: Visualização em tempo real                                                                                                    | p.60  |
| 33 | $Connections: in/out/fw \ldots \ldots \ldots \ldots \ldots \ldots \ldots \ldots \ldots \ldots \ldots \ldots \ldots \ldots \ldots \ldots \ldots \ldots \ldots$ | p.61  |
| 34 | Connections: connect status                                                                                                    | p.62  |
| 35 | Connections: group unknown                                                                                                    | p.62  |
| 36 | Connections: campo 'status' aparecendo                                                                                                    | p.63  |
| 37 | Traffic Log Volume                                                                                                    | p.64  |
| 38 | Vuurmuur_conf: Settings                                                                                                    | p.64  |
| 39 | Vuurmuur_conf em Português do Brasil                                                                                                    | p.66  |
| 40 | Interfaces: Atribuindo um nome                                                                                                    | p. 70 |
| 41 | Interfaces: Definindo propriedades                                                                                                    | p. 71 |
| 42 | Interfaces criadas                                                                                                    | p. 72 |
| 43 | Serviços: grande quantidade de serviços pré-definidos                                                                                                    | p. 72 |
| 44 | Serviços: Adicionando um novo serviço                                                                                                    | р. 73 |
| 45 | Serviços: Diálogo de propriedades                                                                                                    | p. 74 |
| 46 | Serviços: Definindo portas                                                                                                    | p. 74 |
| 47 | Serviços: Portas de Origem e Destino                                                                                                    | p. 75 |
| 48 | Serviços: Portranges definidos                                                                                                    | p. 76 |

| 49 | Zonas: Definindo um nome              | p. 77 |
|----|---------------------------------------|-------|
| 50 | Zonas: Adicionando                    | p. 77 |
| 51 | Zonas: Projeto simples                | p. 78 |
| 52 | Zonas: Redes                          | p. 78 |
| 53 | Redes: Adicionando                    | р. 79 |
| 54 | Redes: Adicionando rede Internet      | p.80  |
| 55 | Redes: Atribuindo interfaces          | p.81  |
| 56 | Redes: Criando a rede 'servers'       | p.81  |
| 57 | Redes: Criando a rede 'clientes'      | p.82  |
| 58 | Zonas: Duas redes em uma mesma zona   | p.82  |
| 59 | Hosts: Adicionando                    | p.83  |
| 60 | Hosts: Amanda.clientes.interno        | p.83  |
| 61 | Hosts: Lista de hosts                 | p.84  |
| 62 | 'Hosts' na Internet                   | p.85  |
| 63 | Grupos                                | p.85  |
| 64 | Grupos: Informatica                   | p.86  |
| 65 | Grupos: Simples e objetivos           | p.87  |
| 66 | Grupos: Criação                       | p.87  |
| 67 | Grupos: Seleção de membros            | p.88  |
| 68 | Grupos: Agrupamento de semelhanças    | p.88  |
| 69 | Blocklist: Endereço IP, host ou grupo | p.89  |
| 70 | Blocklist: Bloqueio simples e fácil   | p.90  |
| 71 | Rules: Criação de regras no Vuurmuur  | p.91  |
| 72 | Rules: Inserindo uma regra            | p.92  |
| 73 | Rules: target DROP                    | p.93  |
| 74 | Rules: Hosts, grupos, redes e zonas   | p.94  |

| 75 | Rules: Primeira regra                               | p.95   |
|----|-----------------------------------------------------|--------|
| 76 | accept any from informatica.clientes.interno to any | p.95   |
| 77 | Rules: Duas regras                                  | p.96   |
| 78 | Linha separadora                                    | p.97   |
| 79 | Regra três                                          | p.97   |
| 80 | Regra quatro                                        | p.98   |
| 81 | Regra cinco                                         | p.98   |
| 82 | Regra seis                                          | p.99   |
| 83 | Regra sete                                          | p.99   |
| 84 | Regra oito                                          | p. 100 |
| 85 | Regra nove                                          | p. 100 |
| 86 | Encaminhamento de portas                            | p. 102 |
| 87 | Rules: portforward simples                          | p. 103 |
| 88 | Rules: IBM ping                                     | p. 103 |
| 89 | Rules: SSH                                          | p. 104 |
| 90 | SNAT                                                | p. 105 |
| 91 | Liberação de regras para o firewall.                | p. 106 |
| 92 | Snat no topo das regras                             | p. 107 |
| 93 | About                                               | p. 108 |

# Lista de Tabelas

| 1 | Clientes: Hosts, Ips e Departamento | p.67 |
|---|-------------------------------------|------|
| 2 | Servidores: Hosts e Ips             | p.68 |

## 1 Introdução

Atualmente, o quesito segurança têm-se tornado grande preocupação dos usuários de computadores, no que diz respeito à exposição de seus dados, uma vez que, cada vez mais, o computador se torna ferramenta essencial na produção de documentos que virão a se tornar confidenciais ou importantes. Neste contexto, a Internet se mostra um dos principais pontos desta preocupação, pois é onde se encontram os maiores perigos, e também o maior número de usuários "conectados" entre si. Além da Internet, a segurança de dados também se aplica a diversos outros fatores, como a própria LAN<sup>1</sup>, onde os usuários estão sujeitos à más intenções de outros, além de possíveis danos na segurança causados por fatores físicos, que vão desde o bom funcionamento do hardware, até a invasão do local físico onde está situado o equipamento (roubo da máquina, por exemplo).

Com a grande popularização da Internet nos últimos anos, o número de pessoas conectadas à grande rede aumentou exponencialmente, fazendo com que cada vez mais fosse possível encontrar de tudo com poucos cliques. Ao mesmo tempo, crescia de forma oculta uma legião de pessoas mal intencionadas, que veio a resultar neste grandiosíssimo problema que temos hoje, o da segurança. Hackers, crackers, curiosos e bisbilhoteiros cada vez mais se interessam pela descoberta de falhas de segurança, falhas de administradores de rede ou qualquer outro fator que possa se tornar uma brecha para qualquer tipo de ação ofensiva, seja ela um simples flood, a exploração de uma falha, o comprometimento de um serviço ou a tomada completa de um sistema. Com isto, na intenção de implementar uma possibilidade de controle sobre o que entra e sai de uma rede/host, surgiram os filtros de pacotes, dentre quais podemos citar os três mais bem-sucedidos: ipfwadm (Linux kernel 2.0.x), ipchains (Linux kernel 2.2.x), e o atual iptables (Linux kernels 2.4.x e 2.6.x).

Filtros de pacotes são, de modo grosseiro, funções de registro implantadas no kernel<sup>2</sup>, que permitem-no saber cada pacote que passa por ele, podendo então, com base em uma lista de regras, autorizá-lo ou não a seguir seu destino pré-especificado, bem como alterar

<sup>&</sup>lt;sup>1</sup>Local Area Network

<sup>&</sup>lt;sup>2</sup>Núcleo principal do sistema Linux

alguns de seus valores. O iptables é uma ótima ferramenta para isto, sendo padrão na grande maioria das implementações de firewall feitas em Linux.

Apesar da grande habilidade do netfilter/iptables em manusear os pacotes de acordo com as regras estabelecidas, ele não fornece nenhuma interface amigável para a criação e manuseio destas regras, bem como o acompanhamento de registros em tempo real do que está sendo processado pelo firewall.

## 1.1 Objetivos

#### 1.1.1 Gerais

Este trabalho tem como foco a apresentação geral da ferramenta chamada Vuurmuur, que se trata de um *front-end*<sup>3</sup> para o iptables, e que implementa várias funcionalidades e facilidades num nível mais alto do que a fornecida pelo mesmo, visando facilitar a vida do administrador de redes, e ao mesmo oferecer-lhe novas possibilidades com suas funções, que serão devidamente apresentadas adiante.

#### 1.1.2 Específicos

Os objetivos específicos deste trabalho se resumem única e exclusivamente à:

a) Apresentar a ferramenta, com suas funções, capacidades e limitações;

b) Abordar a sua instalação (a partir de código-fonte), com todas as opções e possibilidades;

c) Exemplificar sua forma de configuração e demonstrar seus recursos, criando um cenário-exemplo que suporte tal objetivo.

Não é objeto do escopo deste trabalho pôr em prova o sucesso de funcionamento das ferramentas Vuurmuur e Iptables, ficando assim claro o objetivo deste trabalho, que é o de apresentação da ferramenta Vuurmuur.

 $<sup>^{3}</sup>$ Interface que coleta dados, geralmente de forma facilitada em relação ao programa original, formataos segundo os padrões desse programa, e repassa-os a ele.

### 1.2 Estrutura

Para que se possa causar um melhor dimensionamento deste trabalho, o mesmo será segmentado em 2 grandes grupos distintos:

#### 1.2.1 Firewall

Neste capítulo, estaremos apresentando um breve descritivo sobre filtros de pacotes e o próprio iptables, necessários para o entendimento da forma de funcionamento de um firewall.

### 1.2.2 Vuurmuur

Esta parte do trabalho será exclusivamente dedicada ao objeto do trabalho: apresentação, implementação, configuração e criação do cenário-exemplo para o Vuurmuur.

## 1.3 Justificativa

Atualmente, tantos são os problemas do administrador de redes, tantas são suas preocupações, que acabam fazendo do tempo uma preciosidade, que deve ser muito bem aproveitada. Neste contexto, uma ferramenta que facilita tanto a administração do firewall, especialmente em grandes redes, e que, especialmente, poupa **tempo** do administrador, consta de grande utilidade. Além disto, é uma ferramenta relativamente nova, mas que já faz por merecer destaque dentre as semelhantes em sua categoria.

## 2 Firewall

Firewall, em inglês, significa "Parede de Fogo", e atualmente é um item indispensável de segurança para empresas, redes corporativas e usuários domésticos. Os firewalls usam um filtro de pacotes para tomarem suas decisões, podendo até ter como base de escolha análises complexas de propriedades de protocolos.

### 2.1 Filtro de Pacotes

Um filtro de pacotes é um software que analisa o cabeçalho (header) dos pacotes que processa, e decide o que fazer com ele (1).

De acordo com a análise feita, variadas ações poderão ser tomadas, como descartar completamente o pacote, sem sequer avisar o remetente, rejeitá-lo, enviando uma mensagem ao remetente , deixá-lo passar, entre muitas outras opções, também conhecidas, ao menos nos filtros de pacotes Linux, como *targets*.

No Linux, o filtro de pacotes pode estar disponível de duas formas: compilado diretamente no kernel ou como módulo. Ou, até mesmo, ter parte compilada diretamente no kernel, e algumas funções compiladas como módulos.

### 2.2 Iptables

Conforme relatado por Russel (1), os kernels Linux têm tido filtros de pacotes desde a série 1.1. A primeira geração, baseada no ipfw do BSD, foi portada por Alan Cox no final de 1994. Essa implementação foi melhorada por Jos Vos e outros para o Linux 2.0, gerando a 'ipfwadm', que controlava as regras de filtragem do kernel. Em meados de 1998, Rusty Russel e Michael Neuling reescrevem novamente linhas de código do kernel, e introduzem a ferramenta 'ipchains', com vários aprimoramentos, para o kernel 2.2. Finalmente, a ferramenta da quarta geração, o 'iptables', após mais um árduo trabalho de reedição do kernel, é introduzida em meados de 1999 para o Linux 2.4, e consta até hoje, nos kernels 2.6.

O iptables introduziu várias novas funções, como a já mencionada modularização de recursos, a inspeção de estados de pacotes (*Statefull Inspection*), dentre outras opções sofisticadas de filtragem. Para tal, é necessário um kernel que possua a infra-estrutura netfilter<sup>1</sup> implementada. Isso significa que você precisa do kernel 2.3.15 ou posteriores, e responder 'Y (SIM)' para CONFIG\_NETFILTER na sua configuração do kernel. A ferramenta iptables se comunica diretamente com o kernel (através do netfilter)e indica, segundo suas regras, quais pacotes deverão ser filtrados, e quais ações deverão ser tomadas para eles.

#### 2.2.1 Evolução dos mecanismos de filtragem

Conforme composto no trabalho de Vianna(2), a evolução dos mecanismos de filtragem para os filtros de pacotes do Linux se deu da seguinte forma:

#### 2.2.1.1 A filtragem tradicional

A filtragem de pacotes implementada desde o kernel 2.0 dispõe de três listas de regras na tabela filter (módulo específico do kernel para filtragem de pacotes); tais listas são denominadas *firewall chains* (ou simplesmente chains). As três chains básicas são INPUT, OUTPUT e FORWARD. Quando o pacote atinge uma chain no diagrama, a chain é examinada a fim de que seja decidido o destino do pacote. Se a chain aponta para descartar (DROP) o pacote, ele é descartado, mas se a chain aponta para aceitar o pacote (ACCEPT).

Uma chain é uma lista de regras. Cada regra pode ser interpretada como uma condição do tipo: 'se o cabeçalho do pacote se parece com isso, aqui está o que deve ser feito com o pacote'. Se a regra não se associa com o pacote, então a próxima regra na chain é consultada. Não havendo mais regras a consultar, o kernel analisa a política da chain para decidir o que fazer. Como apresentado anteriormente a chain pode ter 2 tipos de política: 'Tudo o que não for expressamente proibido é permitido' ou 'Tudo o que não for expressamente permitido é proibido'.

Quando o pacote chega ao computador, pela placa ethernet, por exemplo, o kernel analisa o seu destino, num processo denominado roteamento (routing). Segue-se então a decisão de roteamento, onde é realizado o repasse (FORWARD), ou, caso o pacote se destine à própria máquina, o encaminhamento à chain INPUT. Ao chegar nestas chains, o pacote passa por regras específicas que decidirão o seu destino (aceitar ou descartar).

<sup>&</sup>lt;sup>1</sup>Netfilter é um framework dentro do kernel Linux com o qual outras coisas (como o módulo do iptables) podem conectar-se.

#### 2.2.1.2 Novas implementações do iptables

Além dos recursos das soluções de filtragem de pacotes que o antecederam, o iptables (com o suporte do Netfilter) é extensível, isto é, dispõe de suporte a módulos adicionais, proporcionando várias outras funcionalidades. Estes módulos podem ser carregados 'por demanda', de acordo com a necessidade de filtragem. Estas extensões são classificadas em três tipos:

- Extensões de controle de protocolos (-p)
- Novos alvos (-j)
- Novas associações (-m)

#### 2.2.1.3 Extensões de controle de protocolos

#### Extensões TCP

As extensões TCP são automaticamente carregadas quando especificada a opção -p tcp e dispõe das seguintes opções:

--tcp-flags: Permite que sejam filtradas flags TCP específicas.

--source-port: Indica uma porta ou conjunto (range) de portas TCP de origem.

--destination-port:Indica uma porta ou conjunto (range) de portas TCP de destino.

--tcp-option: Utiliza-se de números específicos para controlar (e eventualmente descartar) pacotes com a opção TCP igual ao do número informado. Um pacote que não tem um cabeçalho TCP completo é automaticamente descartado se há uma tentativa de examinar suas opções TCP.

#### Extensões UDP

Essas extensões são automaticamente carregadas se a opção -p udp é especificada. Permite as opções --destination-port e --source-port. Extensões ICMP

Essas extensões são automaticamente carregadas se a opção -p icmp é especificada. Possui uma só opção diferente das demais extensões:

--icmp-type: Controla o tipo de conexão ICMP baseado no nome de tipo ou tipo numérico comumente utilizado em conexões deste tipo.

#### 2.2.1.4 Novos alvos

Os alvos (targets) indicam 'o que fazer' com o pacote caso coincida com as condições da regra. Os alvos padrões embutidos no iptables são: DROP (descartar) e ACCEPT (aceitar). Se a regra se associa com o pacote e seu alvo é um desses dois, nenhuma outra regra é consultada: o destino do pacote já foi decidido. Há dois tipos de alvos diferentes dos descritos acima: as chains definidas por usuários e as extensões.

1. Chains definidas por usuários

Uma funcionalidade que o iptables herdou do ipchains é a possibilidade da criação de novas chains, além das três disponíveis (INPUT, FORWARD e OUTPUT). Quando um pacote associa-se com uma regra cujo alvo é uma chain definida pelo usuário, o pacote passa a ser analisado pelas regras dessa nova chain. 2. Extensões ao iptables: Novos alvos (targets)

O outro tipo de alvo é a extensão. Uma extensão-alvo consiste em um módulo do kernel, opcional ao iptables, para prover opções de linha de comando. As extensões na distribuição padrão do netfilter são:

• LOG: Esse módulo provê o registro em logs dos pacotes submetidos, possuindo as seguintes opções adicionais:

-log-level: Seguido de um número de nível ou nome.

-log-prefix: Seguido de uma string de até 29 caracteres, que será adicionada no início da linha de registro de log (syslog), permitindo melhor identificação da mesma.

• REJECT: Esse módulo tem o mesmo efeito do alvo 'DROP', porém, retorna uma mensagem de erro ao remetente, rejeitando o pacote. O REJECT era um alvo nativo no ipchains. Porém, pela semelhança com o DROP, (além da pouca utilização), foi disponibilizado no iptables como uma extensão opcional

#### 2.2.1.5 Novas associações

Estes tipos de extensões, no pacote netfilter, podem ser habilitadas com a opção -m. Estas funcionalidades adicionais permitem um controle mais detalhado dos pacotes, não se detendo ao cabeçalho, analisando informações em seu conteúdo.

- mac: Utilizado para associar a regra com o endereço Ethernet (MAC) da máquina de origem do pacote (--mac-source).
- limit: Utilizado para restringir a taxa de pacotes, e para suprimir mensagens de log.
- owner: Associa a regra a várias características do criador do pacote gerado localmente.
- state: Interpreta a análise do controle da conexão feita pelo módulo ip\_conntrack.

#### 2.2.2 Regras

Não será abordado aqui a sintaxe de criação de regras do iptables, uma vez que isto é uma das facilidades oferecidas pelo programa a ser abordado neste trabalho, ou seja, a não-obrigação do usuário em saber exatamente a sintaxe do programa. Entretanto, vale observarmos a forma em que o iptables trabalha com as regras, de forma a entendermos exatamente o que acontece quando 'informamos' as regras ao iptables.

Quando você digita um comando do iptables na linha de comando, ele, através do netfilter, 'implanta' esta regra diretamente no kernel, que passa a aplicá-la para cada pacote que passar por ali. Por este motivo, cada vez que a máquina é reiniciada, as regras são automaticamente apagadas.

Para que, ao criar e definir suas regras de firewall, você não necessite fazê-la novamente caso seja preciso reiniciar a máquina, ou até mesmo para que você não fique com sua máquina exposta caso ela, por qualquer motivo, reinicie durante algum período em que você não está por perto, você deve arrumar alguma forma de dizer para o iptables recarregar estas regras no boot da máquina.

Mas como isto é feito?

#### 2.2.2.1 "Forma culta": Iptables-save, Iptables-restore

A partir do iptables (mas não em seu início), foram introduzidas as ferramentas iptables-save e iptables-restore. Essas duas ferramentas vieram para 'resolver' o problema citado anteriormente.

A ferramenta iptables-save, como se auto explica, salva as regras num arquivo texto indicado, usando a seguinte sintaxe:

**iptables-save** > **regras.iptables** (poderia ser qualquer nome)

Este comando gera um arquivo, com uma formatação própria, para ser utilizado com iptables-restore. A sintaxe do iptables-restore é igualmente simples:

iptables-restore regras.iptables ou
iptables-restore < regras.iptables</pre>

Simples, não? Montamos nossas regras, através da digitação das mesmas diretamente no console, salvamo-as utilizando o iptables-save e, após isso, colocamos o iptables-restore na inicialização do sistema, recuperando o arquivo salvo de regras.

#### 2.2.2.2 "Forma prática": script

O caso que acabou de ser citado é fácil de se fazer, e as duas ferramentas funcionam muito bem. **Porém**, vamos considerar o seguinte exemplo: Em uma rede, constantes mudanças podem acontecer em relação às regras de firewall, como inclusão/exclusão de hosts autorizados/proibidos, mudanças de encaminhamento de portas, enfim, alterações de regras diversas.

Neste caso, o que o administrador de redes fará? Se ele quiser utilizar o conjunto iptables-save + iptables-restore, ele deverá listar as regras, apagar as que não servirem mais, inserir as novas regras na ordem correta, e salvar o arquivo novamente, para poder ser utilizado no próximo boot. Na prática, quase nenhum administrador se dá a este trabalho. A solução mais comum é desenvolver um script (geralmente em  $bash^2$ ) que, quando executado, limpe todas as regras, e aplique as novas, que estarão listadas neste mesmo script.

 $<sup>^2\</sup>mathrm{Bourne}$  Again Shell, a shell mais utilizada no Linux.

## 3 Vuurmuur

Como foi mencionado, as ferramentas iptables/netfilter formam um excelente conjunto de filtro de pacotes, que podem ser usadas de forma extremamente eficiente como firewall. Entretanto, o iptables não oferece uma forma amigável de criação e manipulação destas regras, no que diz respeito à forma de entrada das mesmas junto ao netfilter/kernel, à praticidade de mudanças, e o estabelecimento de padrões que facilitem a vida do administrador.

Da vontade de se projetar uma forma de criar ambientes mais complexos e práticos de regras, juntamente com a vontade de se oferecer um programa que também fosse acessível à pessoas que não tem conhecimento da complexa linguagem do iptables, surgiu o Vuurmuur, que é o objeto principal deste trabalho.

Tentaremos cobrir ao máximo a explicação de seus recursos, bem como instalação e configuração, de forma a montar um ambiente seguro, porém de forma prática, dinâmica e facilitada.

## 3.1 Conhecendo

Vuurmuur é uma palavra alemã que significa, que surpresa, firewall. Foi idealizado e criado pelo holandês Victor Julien, que o mantém até hoje, com a contribuição de pessoas da comunidade. É um programa feito em C para o sistema operacional Linux e utiliza a biblioteca *ncurses* para o GUI<sup>1</sup>. É um projeto open-source do portal Sourceforge, e é disponibilizado sob a GNU GPL. No momento em que está sendo escrito este trabalho, ele se encontra em sua versão beta 0.5.67, porém são lançadas novas versões constantemente. Todas as informações sobre o Vuurmuur podem ser encontradas em http://vuurmuur.sourceforge.net/.

Segundo as próprias descrições do criador, "o Vuurmuur é um middle-end/front-end

 $<sup>^1{\</sup>rm Graphical}$ User Interface, ou 'Interface Gráfica para o Usuário'

para iptables para o administrador de redes que precisa de um firewall **decente**, mas não possui os conhecimentos específicos do iptables".

Na verdade, o Vuurmuur, como já foi mencionado, ultrapassou este objetivo, e conquistou também administradores de rede que têm conhecimentos de iptables, mas viram em suas funcionalidades possibilidades de criação (e também alteração) de ambientes de forma simples, rápida e prática.

Alguns recursos do Vuurmuur:

- Novos conceitos para a manipulação de objetos, como a criação de hosts, grupos, redes e zonas
- Pré-definição de serviços/portas de forma fácil
- Criação de regras de forma intuitiva, simples e organizada
- Visualização de logs e pacotes sendo processados em tempo real
- Fácil mudança de regras, necessárias em eventuais casos onde é preciso agir na hora
- Extensa flexibilidade para personalizações
- Disponível atualmente em 5 diferentes línguas<sup>2</sup>.

O Vuurmuur é dividido atualmente em três partes principais (que são também os binários executáveis):

- vuurmuur\_conf: o front-end, onde é feita a administração do firewall, criação de hosts/grupos/redes/zonas, criação de regras, definição de opções, aplicação de alterações, enfim, a maioria das coisas relacionadas diretamente com o iptables;
- vuurmuur: o middle-end, que se encarrega de processar todas as inclusões e modificações feitas no vuurmuur\_conf: converter o esquema de regras/serviços/objetos em regras no formato do iptables e aplicá-los; e carregar arquivos auxiliares ao funcionamento do iptables, como módulos adicionais;
- **vuurmuur\_log**: o terceiro componente, que faz a conversão do log do iptables para um formato de fácil leitura, que condiz com os objetos criados no vuurmuur\_conf.

<sup>&</sup>lt;sup>2</sup>Inglês, holandês, russo, alemão e português do Brasil, para o módulo de configuração.

Adicionalmente temos também, ainda em fase de desenvolvimento, o utilitário chamado **vuurmuur\_script**, feito para possibilitar alterações através da linha de comando, podendo assim ser usado para automatizar tarefas em outros programas.

### 3.2 Entendendo

Antes que se possa iniciar o uso do Vuurmuur, é necessário que se entenda sua filosofia, podendo assim aproveitar todos seus recursos, afim de evitar confusões em seus conceitos e na criação de regras, que podem facilmente acontecer caso não se projete seu cenário antes da criação de regras.

O Vuurmuur trabalha com 6 objetos, que são a base para a criação de todas as regras. São eles:

- 1. Interfaces
- 2. Serviços
- 3. Hosts
- 4. Grupos
- 5. Redes
- 6. Zonas.

Antes de explicarmos estes objetos, vale lembrar que, para todos, o nome atribuído à ele na hora da criação, será o mesmo referenciado para a criação da regra. Portanto, é sempre interessante a idéia de se utilizarem nomes intuitivos.

#### 3.2.1 Interfaces

Interfaces: são as interfaces de rede propriamente ditas do computador, as interfaces físicas. Exemplo: eth1, ppp0, tun0, eth0:0.

Note que foi citada uma interface virtual no exemplo, a eth0:0. O Vuurmuur aceita normalmente interfaces virtuais, porém, na hora de sua nomeação, não poderá ser usado o ":" no nome. Veremos isso na montagem do cenário-exemplo.

O Vuurmuur também aceita o uso de interfaces em que o IP é dinâmico; neste caso, o vuurmuur monitorará a interface em um tempo pré-especificado de tempo para possíveis mudanças de endereço. Um exemplo bastante prático para esta opção são as máquinas que recebem um IP válido dinâmico do modem ADSL.

#### 3.2.2 Serviços

Serviços podem ser daemons específicos rodando em sua própria máquina, como sshd, apache, samba, ou também serviços que estão disponíveis fora de sua rede, como IRC, cvs, jabber, etc.

Serviços nada mais são do que definições de portas e protocolos utilizados para determinado fim. Sendo assim, para cada porta utilizada, esta deverá ter um serviço associado à ela.

#### 3.2.3 Hosts

Hosts são os computadores da rede, ou cada dispositivo que tenha um endereço IP, como impressoras, switches, roteadores. Na configuração dos hosts, informamos apenas um nome, seu endereço IP e, opcionalmente, seu endereço MAC. Com o uso do endereço MAC, aumentamos o nível da segurança, dificultando IP Spoofings.

#### 3.2.4 Grupos

Grupos são uma mera forma de referenciarmos vários hosts de uma vez. Em sua configuração, apenas informamos seu nome, e seus membros.

Vale a observação de que um host poderá estar em mais de um grupo<sup>3</sup>.

#### 3.2.5 Redes

Aqui as coisas começam a mudar em relação à forma de agir no iptables.

Na definição de uma rede, você deverá informar o endereço de rede propriamente dito, a máscara de rede e ao menos uma interface. É aqui que está o segredo do Vuurmuur para o controle: a adição de hosts é feito sob alguma rede, ou seja, **todo** host só pode ser cadastrado como **pertencendo** à determinada rede, e então é verificado se o endereço do

 $<sup>^{3}</sup>$ Caso isto aconteça, é importante que se tenha maior atenção na criação das regras, para que não se bloqueie e autorize o mesmo host.

host é compatível com o endereço da rede, que por sua vez, deve ser compatível com o endereço da Interface.

Exemplo: Você adiciona uma rede, lan, por exemplo, que tem o endereço 192.168.1.0 e máscara 255.255.255.0. Você somente poderá atachar à ela uma interface com um endereço que esteja dentro deste intervalo. Da mesma forma, na hora de adicionar os hosts, só serão permitidos hosts que façam parte da rede 192.168.1.0/255.255.255.0.

Veremos que os endereços fora da sua rede e a Internet formam um caso à parte. Neste caso, a Rede 'internet', por exemplo, tem o endereço 0.0.0.0. Sendo assim, será possível cadastrar qualquer endereço da Internet como sendo um host.

#### 3.2.6 Zonas

Zonas são como recipientes globais para redes. Da mesma forma que os hosts, toda Rede deve ser cadastrada como sendo pertencente à uma Zona. Obviamente, poderemos ter várias Redes dentro de uma mesma zona. Exemplo: em uma empresa, existem 3 segmentos de rede diferentes: uma para os servidores de email, outra para os servidores de arquivo, e uma outra para os usuários. Sendo assim, seria conveniente que você tivesse 2 zonas: uma Zona 'servidores' contendo as redes 'mailservers' e 'fileservers', por exemplo, e uma segunda zona, 'lan'.

Note que estas combinações de grupos, redes e zonas dão uma enorme flexibilidade ao administrador de redes para a organização de seus hosts, segundo seus ilimitados critérios de separação. Mais à frente, veremos como isso se torna útil e importante no projeto da elaboração de um firewall bem configurado.

#### 3.2.7 Juntando tudo isto

Para que não fiquem dúvidas à respeito da filosofia de objetos do Vuurmuur, vamos analisar o seguinte exemplo, – simples, mas suficiente para que se entenda melhor a idéia – adaptado da própria página do Vuurmuur (3):

Vamos considerar este exemplo da figura 1:

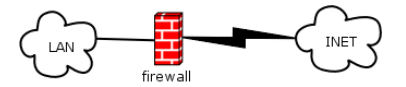

Figura 1: Rede simples

Este é um exemplo simples, onde temos a Internet e a nossa rede separada pelo nosso firewall.

Iremos, agora, definir duas Zonas: 'int' e 'ext', que poderiam significar 'interno' e 'externo', respectivamente. Note na figura 2 a representação através das linhas vermelhas. Como mencionado na subseção 3.2.6 (p.29), observe que elas agem como grandes recipientes, sendo a 'maior entidade' de nossos objetos:

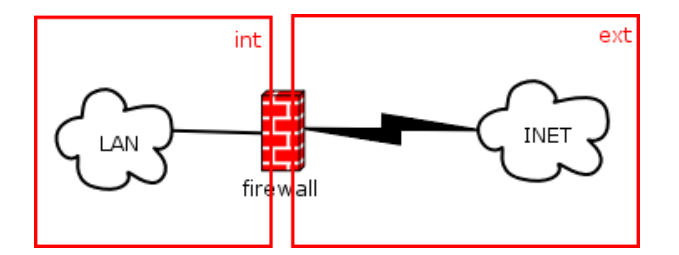

Figura 2: Rede simples com Zonas

Vamos adicionar duas redes, uma em cada zona: iremos chamar estas redes de 'lan' e 'inet', e serão representadas pelas linhas laranja:

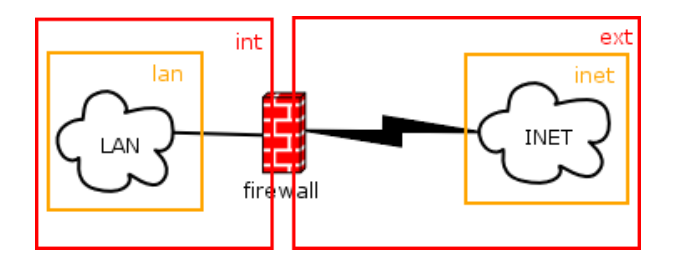

Figura 3: Rede simples com Zonas e Redes

Temos agora, a Rede 'lan' dentro da Zona 'int', e a rede 'inet' dentro da Zona 'ext'. Podemos imaginar como "minha rede local dentro da zona interna, e a 'rede' Internet dentro da zona externa".

**Atenção**: é de primordial importância que se entenda a nomenclatura introduzida a partir deste ponto, pois será assim que iremos referenciar os objetos.

O Vuurmuur mostra estes objetos no formato *rede.zona*, portanto, em nosso exemplo, ele seria referenciado como lan.int e inet.ext. Fácil.

Para exemplificarmos o host, vamos adicionar o 'Server' ao nosso primeiro exemplo, como pode ser conferido na figura 4. Na figura 5 podemos ver como ficaria nosso cenário, com um host, redes e zonas.

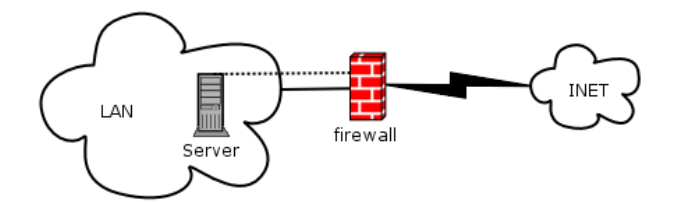

Figura 4: Rede simples com Host

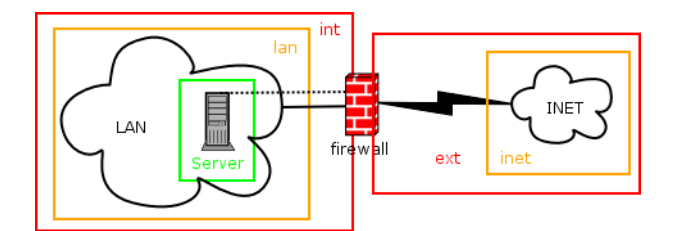

Figura 5: Rede simples com Host, Redes e Zonas

Ficaria a referência, portanto, como server.lan.int. É realmente intuitivo este método de referenciação, e é assim que o Vuurmuur irá mostrar os objetos na hora da criação de regras. Novamente, fica a observação do motivo para o uso de nomes intuitivos.

#### 3.2.8 Pequenos detalhes

Vale observar aqui pequenos detalhes que podem intrigar a cabeça do usuário:

- IP's vs. Nomes: Note que, em todos os exemplos citados até agora, sempre nos referenciamos à IP's, e nunca à nomes. No Vuurmuur, não é possível, por exemplo, cadastrar um host externo como sendo 'www.terra.com.br'. Ao invés disto, deve-se observar qual é o IP que responde por este endereço, e cadastrá-lo no devido lugar. A explicação para isto é que recomenda-se nunca usar nomes no lugar de endereços IP, devido à grande facilidade de se fazer spoof de DNS.
- Uma questão óbvia, mas que vale a pena ser lembrada: na seção de montagem do cenário-exemplo, teremos a oportunidade de perceber que, no Vuurmuur, temos de autorizar explicitamente tudo que poderá entrar/sair/atravessar o firewall. Isto se deve ao fato de o Vuurmuur implementar uma política séria de firewall, portanto,

todas as suas políticas padrão $^4$  são definidas para DROP, sendo assim necessário fazer a especificação de todos os serviços autorizados.

Antes de sair cadastrando regras, é importante que se entenda os exemplos da subseção 3.2.7, na página 29, e que se monte uma estrutura organizada e definida. Desta forma, o trabalho na hora da elaboração das regras ficará muito mais simples e intuitivo.

## 3.3 Instalando

A partir de agora, se dá o início do que poderíamos chamar de 'mão-na-massa'. Encerra-se o referencial teórico, e passaremos a apresentar, nesta e nas próximas duas seções, *screenshots* e comentários diretamente sobre as opções do programa em si.

### 3.3.1 A partir do código fonte

Nesta forma de distribuição, o Vuurmuur vem compactado utilizando os utilitários GNU tar e gzip, resultando no arquivo Vuurmuur-0.5.67.tar.gz.

Para descompactarmos o código-fonte do Vuurmuur, podemos utilizar o seguinte comando:

#### # tar xvzf Vuurmuur-0.5.67.tar.gz

Teremos algo assim:

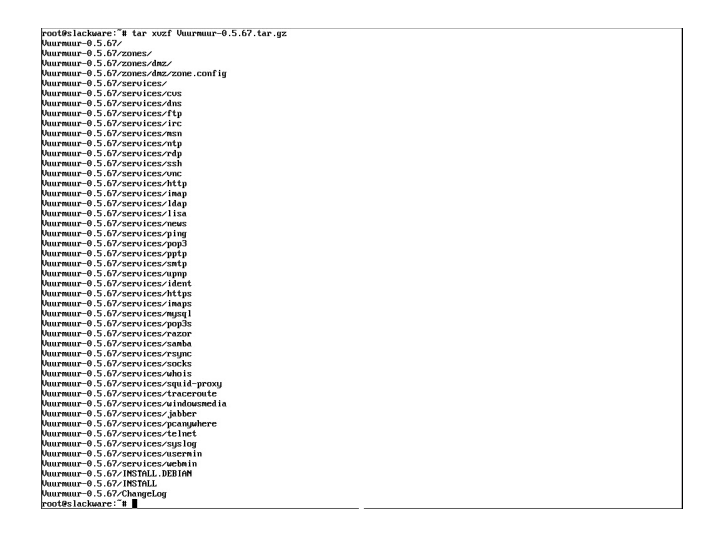

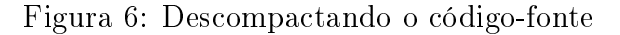

Na instalação com o código-fonte, o Vuurmuur vem com um utilitário de instalação chamado install.sh. Vejamos quais são suas opções, digitando # ./install.sh --help:

| root@slackware:"# tar xvz                                    | root@slackware:~# tar xvzf Vuurmuur-0.5.67.tar.gz |  |  |  |  |
|--------------------------------------------------------------|---------------------------------------------------|--|--|--|--|
| Vuurmuur-0.5.67/                                             |                                                   |  |  |  |  |
| Vuurmuur-U.5.67/zones/                                       |                                                   |  |  |  |  |
| Vuurmuur-U.5.67/zones/dm                                     | 2/                                                |  |  |  |  |
| Vuurmuur-0.5.67/zones/dm                                     | z/zone.config                                     |  |  |  |  |
| Vuurmuur-0.5.67/services/                                    | /imaps                                            |  |  |  |  |
| Vuurmuur-0.5.67/services/                                    | ∠w∂zď I                                           |  |  |  |  |
| Vuurmuur-0.5.67/services/                                    | /pop3s                                            |  |  |  |  |
| Vuurmuur-0.5.67/services/                                    | /razor                                            |  |  |  |  |
| Vuurmuur-0.5.67/services/                                    | /samba                                            |  |  |  |  |
| Vuurmuur-0.5.67/services/                                    | rsync                                             |  |  |  |  |
| Vuurmuur-0.5.67/services/                                    | /socks                                            |  |  |  |  |
| Vuurmuur-0.5.67/services/                                    | /whois                                            |  |  |  |  |
| Vuurmuur-0.5.67/services/                                    | ∕squid-proxy                                      |  |  |  |  |
| Vuurmuur-0.5.67/services/                                    | ∕traceroute                                       |  |  |  |  |
| Vuurmuur-0.5.67/services/                                    | ∕windowsmedia                                     |  |  |  |  |
| Vuurmuur-0.5.67/services/                                    | ∕ jabber                                          |  |  |  |  |
| Vuurmuur-0.5.67/services/                                    | ∕pcanywhere                                       |  |  |  |  |
| Vuurmuur-0.5.67/services/                                    | /telnet                                           |  |  |  |  |
| Vuurmuur-0.5.67/services/                                    | /syslog                                           |  |  |  |  |
| Vuurmuur-0.5.67/services/                                    | /usermin                                          |  |  |  |  |
| Vuurmuur-0.5.67/services/                                    | ∕webmin                                           |  |  |  |  |
| Vuurmuur-0.5.67/INSTALL.I                                    | DEBIAN                                            |  |  |  |  |
| Vuurmuur-0.5.67/INSTALL                                      |                                                   |  |  |  |  |
| Vuurmuur-0.5.67/ChangeLoo                                    | α                                                 |  |  |  |  |
| root@slackware:~# cd Vuu                                     | rmuur-0.5.67                                      |  |  |  |  |
| root@slackware:~/Vuurmuu                                     | r-0.5.67# ./install.shhelp                        |  |  |  |  |
|                                                              | 1                                                 |  |  |  |  |
| Help for Vuurmuur-instal                                     | ler.                                              |  |  |  |  |
| -                                                            |                                                   |  |  |  |  |
| Commandline options:                                         |                                                   |  |  |  |  |
|                                                              |                                                   |  |  |  |  |
| Main options:                                                |                                                   |  |  |  |  |
|                                                              |                                                   |  |  |  |  |
| install                                                      | install and setup up the config                   |  |  |  |  |
| upgrade                                                      | install without touching the config               |  |  |  |  |
| uninstall u                                                  | uninstall but leave the config alone              |  |  |  |  |
| unpack u                                                     | unpack the archives                               |  |  |  |  |
|                                                              |                                                   |  |  |  |  |
| Sub options:                                                 |                                                   |  |  |  |  |
| -                                                            |                                                   |  |  |  |  |
| defaults u                                                   | use the default values for all questions          |  |  |  |  |
| debug print some extra info for debugging the install script |                                                   |  |  |  |  |
| nounpack d                                                   | don't unpack, use the already unpacked archives   |  |  |  |  |
|                                                              |                                                   |  |  |  |  |
| Please read INSTALL for more information.                    |                                                   |  |  |  |  |
| root@slackware:~/Vuurmuur-0.5.67#                            |                                                   |  |  |  |  |

Figura 7: Opções do install.sh

Vamos analisar qual é a função de cada opção:

 Main Options: São as opções principais, é obrigatório informar uma delas (e apenas uma.)

--install: Esta opção dará início à instalação interativa, e irá perguntar os caminhos em que o usuário deseja instalar os arquivos.

--upgrade: Esta opção é utilizada quando estamos fazendo atualização de versões. O setup do Vuurmuur irá instalar todos os arquivos, com exceção dos arquivos de configuração. Após a atualização, o Vuurmuur estará pronto para rodar a versão nova, e já interpretará as regras antigas.

--uninstall: Mesmo caso da opção acima, porém utilizado para remover o programa. Todos os arquivos serão removidos, com exceção dos arquivos de

configuração, que permanecerão no local onde estão, para caso seja necessário usá-los posteriormente, ou caso o administrador deseje efetuar um backup disto.

--unpack: Esta opção é destinada a quem deseja efetuar a compilação dos pacotes na mão. Após a descompactação do arquivo Vuurmuur-0.5.67.tar.gz, são criados mais 3 arquivos com a mesma extensão, são eles:

libvuurmuur-0.5.67.tar.gz vuurmuur-0.5.67.tar.gz vuurmuur\_conf-0.5.67.tar.gz

Estes arquivos poderiam ser usados para a compilação manual. Em nosso caso, iremos utilizar a facilidade do instalador.

 Sub Options: São as opções auxiliares. Nenhuma delas é obrigatória. Porém, para utilizarmos uma dessas funções, devemos utilizar juntamente alguma das Opções Principais:

--defaults: Esta opção fará com que o programa não pergunte pelos locais desejados de instalação. Ao invés disto, ele irá adotar os seguintes locais como padrão: /etc/vuurmuur para os arquivos de configuração, /usr/bin para os arquivos binários, /usr/share/vuurmuur para arquivos diversos e /var/log/vuurmuur para os logs.

--debug: Esta opção é utilizada em caso de problemas na instalação. Quando ativada, gerará mais detalhes e informações, para o log de instalação.

--nounpack: Esta opção diz ao programa para não descompactar os três arquivos citados acima; ao invés disso, utilizar os que já estão descompactados na pasta. É óbvio que deverão existir estes arquivos para que isto funcione.

Conhecidas as devidas opções, iremos iniciar a instalação, utilizando o seguinte comando:

# ./install.sh --install --defaults: Isto informa ao instalador para instalar o
 Vuurmuur, e não perguntar pelos locais de instalação, utilizando os locais padrão.

A instalação se inicia. Dependendo da velocidade do seu computador, a instalação demorará aproximadamente de 5 a 10 minutos. Em casos normais, geralmente o básico do sistema Linux instalado já fornece todas os requisitos do Vuurmuur. Portanto, não costumam ocorrer problemas aqui. Durante a instalação, ele irá informando sobre o status da instalação, como na figura 8:

| rooteslackware:"# tar xvzf Vuurnuur-0.5.67.tar.gz<br>Vuurnuur-0.5.67/zones/<br>Vuurnuur-0.5.67/zones/dnz/<br>Vuurnuur-0.5.67/zones/dnz/<br>Vuurnuur-0.5.67/zones/dnz/                                                                |  |  |  |  |
|----------------------------------------------------------------------------------------------------|--|--|--|--|
| lp for Vuurmuur-installer.                                                                                                    |  |  |  |  |
| mmandline options:                                                                                                    |  |  |  |  |
| ain options:                                                                                                    |  |  |  |  |
| install install and setup up the config<br>upgrade install without touching the config<br>uninstall wininstall but leave the config alone<br>unpack unpack the archives                                                              |  |  |  |  |
| ub options:                                                                                                    |  |  |  |  |
| defaults use the default values for all questions<br>debug print some extra info for debugging the install script<br>nounpack don't unpack, use the already unpacked archives                                                        |  |  |  |  |
| ease read INSTALL for more information.                                                                                                    |  |  |  |  |
| root@slackware:"/Wuurmuur-0.5.67# ./install.shinstalldefaults                                                                                                    |  |  |  |  |
| Vuurnuur installation                                                                                                    |  |  |  |  |
| Welcome to the installation of Vuurmuur. First you will be<br>asked a couple of questions about the location to install the<br>various parts of Vuurmuur. It is recommended that you choose<br>the defaults, by pressing just enter. |  |  |  |  |
| Installdir: /usr<br>Using Shareddir: /usr/share/vuurnuur<br>Using Etcdir: //etc/vuurnuur/.<br>Using Logdir: //var/log/vuurnuur/.                                                                                                    |  |  |  |  |
| Ok, thank you. Going to build Vuurmuur now. Depending on your hardware<br>this process will take about 2 to 10 minutes.                                                                                                    |  |  |  |  |
| Testing for the installation files<br>Going to extract the files<br>Extracting the files dome<br>Going to build libuurnuur (common code for all parts of Vuurnuur).                                                                  |  |  |  |  |
|                                                                                                    |  |  |  |  |

Figura 8: Instalação em andamento

Após o término da instalação, podemos verificar os binários que foram criados:

| rc | oot@slackware:  | "# cd /usr/bin/ |                  |                    |
|----|-----------------|-----------------|------------------|--------------------|
| ro | oot@slackware:/ | /usr/bin# ls -l | vuurmuur*        |                    |
| -r | ruxr-xr-x 1 ro  | oot root 334375 | 2005-07-12 20:32 | 2 vuurmuur*        |
| -r | ruxr-xr-x 1 ro  | oot root 977683 | 2005-07-12 20:42 | 2 vuurmuur conf*   |
| -r | ruxr-xr-x 1 ro  | oot root 115044 | 2005-07-12 20:32 | 2 vuurmuur log*    |
| -r | ruxr-xr-x 1 ro  | oot root 65639  | 2005-07-12 20:32 | 2 vuurmuur script* |
| r  | oot@slackware:  | /usr/bin#       |                  |                    |
|    |                 | -               |                  |                    |
|    |                 |                 |                  |                    |
|    |                 |                 |                  |                    |
|    |                 |                 |                  |                    |
|    |                 |                 |                  |                    |
|    |                 |                 |                  |                    |
|    |                 |                 |                  |                    |
|    |                 |                 |                  |                    |
|    |                 |                 |                  |                    |
|    |                 |                 |                  |                    |
|    |                 |                 |                  |                    |
|    |                 |                 |                  |                    |
|    |                 |                 |                  |                    |
|    |                 |                 |                  |                    |
|    |                 |                 |                  |                    |
|    |                 |                 |                  |                    |
|    |                 |                 |                  |                    |
|    |                 |                 |                  |                    |
|    |                 |                 |                  |                    |
|    |                 |                 |                  |                    |
|    |                 |                 |                  |                    |
|    |                 |                 |                  |                    |
|    |                 |                 |                  |                    |
|    |                 |                 |                  |                    |
|    |                 |                 |                  |                    |
|    |                 |                 |                  |                    |
|    |                 |                 |                  |                    |
|    |                 |                 |                  |                    |
|    |                 |                 |                  |                    |
|    |                 |                 |                  |                    |
|    |                 |                 |                  |                    |
|    |                 |                 |                  |                    |
|    |                 |                 |                  |                    |
|    |                 |                 |                  |                    |
|    |                 |                 |                  |                    |
|    |                 |                 |                  |                    |
|    |                 |                 |                  |                    |
|    |                 |                 |                  |                    |
|    |                 |                 |                  |                    |
|    |                 |                 |                  |                    |
|    |                 |                 |                  |                    |
|    |                 |                 |                  |                    |

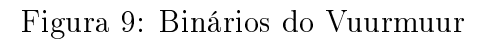

O Vuurmuur fornece, junto com sua instalação, um script de inicialização, que poderá
ser usado para iniciar o Vuurmuur durante o boot. Este script está formatado para o estilo 'Red Hat like', porém pode ser usado em qualquer distribuição, como o SLACKWARE, com poucas adaptações.

Se houver sido utilizado o caminho padrão durante a instalação, o script estará em /usr/share/vuurmuur/scripts/vuurmuur-initd.sh.

Com isso, terminamos o processo de instalação e sua abordagem a partir do código fonte. A partir da próxima seção, tudo o que se for abordado já faz parte da configuração do Vuurmuur em si, em seus diversos módulos.

## 3.3.2 Autopackage e binários diversos

Como citado na subseção 1.1.2 (p.17), a abordagem de instalação neste trabalho é a feita a partir do código-fonte, e não iremos entrar em detalhes específicos sobre procedimentos de instalação de pacotes binários de distribuições específicas, apesar de o site do Vuurmuur manter pacotes para algumas destas distribuições em seus releases.

Nossa justificativa para tal é a de que a instalação a partir do código-fonte é extensivamente mais abrangente, uma vez que, teoricamente, deverá funcionar em qualquer distribuição Linux, salvo restrições específicas de distribuições.

Entretanto, gostaríamos de citar brevemente uma nova forma em que o Vuurmuur começou a ser distribuído: o Autopackage.

Autopackage é um formato novo que tem, entre outras intenções, prover um pacote que seja independente de distribuições, adaptando-se assim ao ambiente em que estiver sendo executado. É um projeto que está começando a se popularizar agora, e o Vuurmuur já está testando, a nível de versões *alpha*, o *release* de versões utilizando esta forma de empacotamento. Para a próxima versão do Vuurmuur, é provável que já se tenha este suporte de forma oficial.

Maiores informações sobre o Autopackage poderão ser encontradas em http://www.autopackage.org/

# 3.4 Conhecendo menus e opções

Nesta seção, iremos abordar as diversas opções de todos os binários do Vuurmuur. A maior parte estará localizada justamente no módulo vuurmuur\_conf, a nossa 'interface gráfica'. Entretanto, veremos úteis opções nos outros módulos também, que poderão ser usados para as mais diversas finalidades, desde ajustes finos até resolução de problemas.

## 3.4.1 vuurmuur

Este é o módulo '*core*<sup>5</sup> do Vuurmuur. É ele o responsável pela conversão de opções informadas no **vuurmuur\_conf** para o formato nativo do iptables, bem como o manuseio de tarefas indiretas ao mesmo. Algumas funções do módulo **vuurmuur**:

- Converter as regras do vuurmuur\_conf para o formato do iptables, e injetá-las no próprio iptables;
- Em caso de mudanças nas regras, quando clicamos em 'Aplly' (Aplicar), será ele quem fará também a atualização destas regras no iptables;
- Verificar mudanças em interfaces dinâmicas, para readequar as regras, de acordo com o novo endereço adquirido;
- Carregar módulos adicionais do iptables (caso esta opção esteja ativada).

Esta e outras tarefas são realizadas por este módulo. Na inicialização do vuurmuur\_conf, se o daemon vuurmuur não estiver rodando, é informado um status de erro, e as regras não poderão ser aplicadas. Portanto, este módulo deverá estar sempre carregado antes de entrarmos no vuurmuur\_conf<sup>6</sup>, pois só assim seremos capazes de por em prática todas as configurações feitas lá dentro.

A imagem 10 nos mostra as opções do vuurmuur, obtidas com o seguinte comando:

#### # vuurmuur -h

<sup>&</sup>lt;sup>5</sup>Módulo principal, módulo-base.

 $<sup>^{6}</sup>$ Na primeira vez em que for executar o Vuurmuur, é aconselhável que se rode primeiramente o vuurmuur\_conf+, definam as regras, e só depois se inicie o vuurmuur. Caso isto seja feito em ordem inversa, seu firewall não permitirá mais nenhuma conexão com ele, até que se definam as regras.

root@slackware:~# vuurmuur -h

Usage: uuurmuur [OPTION] Options: -b gives a bashscript output -d [1 - 3] enables debugging, 1 low, 3 high -h gives this help -U gives the version -D vuurmuur starts and goes into daemon-mode. -L specify the loglevel for use with syslog. -u verbose mode. -n for use with -D, it goes into the loop without daemonizing. -C clear all iptables rules and set policy to ACCEPT. Use with care! -t don't check for iptables capabilities, asume all are supported. root@slackware:~#

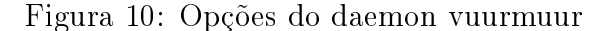

Vamos às opções:

**# vuurmur -b**: Se este parâmetro for especificado, o vuurmuur, ao invés de injetar as regras lidas no vuurmuur\_conf e convertidas para o iptables, irá mostrar na tela os comandos que utilizaria para fazer isso, imprimindo o *bashscript* que seria executado para tal tarefa. É bastante útil para quem tem curiosidade em saber como o Vuurmuur forma sua lista de regras (que é, por sinal, bastante extensa e complexa, mesmo para os casos mais simples).

# vuurmuur -d [1 - 3]: Isto habilita e define o nível de informação que será gravado no arquivo debug.log. Quanto mais alto o número, mais detalhado será o log. Isto é extremamente útil para resolução de problemas, onde você começa definindo um número baixo, e vai aumentando, até que apareça sua mensagem de erro.

# vuurmuur -h: Exibe o conteúdo da figura 10, a que estamos analisando neste momento.

# vuurmuur -V: Exibe a versão do programa.

**# vuurmuur** -D: Inicia o vuurmuur, e fica em modo *daemon*. Isto quer dizer que ele fará todo seu trabalho junto ao iptables, mas continuará executando em *background*, aguardando pela comunicação do vuurmuur\_conf. Normalmente, esta será sempre a opção utilizada no *startup*; desta forma, poderemos fazer nossas alterações no vuurmuur\_conf, e aplicá-las sem mesmo ter de sair do programa.<sup>7</sup>

**# vuurmuur -L**: Especifica o nível do log para ser usado nas mensagens enviadas ao syslog.<sup>8</sup>

# vuurmuur -v: Em condições normais, o vuurmuur age silenciosamente, gravando apenas suas mensagens nos arquivos de log. Caso esta opção seja especificada, o vuurmuur imprimirá também na tela as mensagens de início.

# vuurmuur -n: Como citado, é utilizado para usar juntamente com o parâmetro '- D'. Neste caso, o vuurmuur faz o que tem de fazer e entra em loop, mas não passa ao modo daemon, e também não vai para background, continuando sua execução em primeiro plano.

**# vuurmuur -C**: Este comando é utilizado para zerar todas as regras do iptables, e deixá-lo como se não houvesse sido carregado regra alguma para ele. Adicionalmente, seta todas as *default policies* para ACCEPT. Cuidado com este comando, ele deixará seu firewall completamente exposto para qualquer tipo de conexão.

**# vuurmuur** -t: Como citado, uma das funções do **vuurmuur** é carregar os módulos adicionais necessários para as regras. Mesmo que esta opção esteja ativada no **vuurmuur\_conf**, pode-se mandá-lo ignorar isto com este parâmetro. Desta forma, tentará injetar as regras no iptables, mesmo que este possa não suportar parte delas. Use somente se souber o que está fazendo.

 $<sup>^{7}</sup>$ Se o vuurmuur for iniciado sem nenhum parâmetro, ele irá simplesmente fazer a conversão das regras, injetá-las no iptables, e finalizar. Seria equivalente ao nosso script citado na subseção 2.2.2.2.

<sup>&</sup>lt;sup>8</sup>Para maiores informações, consulte man syslog.

## 3.4.2 vuurmuur log

O vuurmuur\_log é o módulo mais simples do Vuurmuur. Ele apenas lê os logs do iptables (por padrão, em /var/log/messages), e os converte para o formato do Vuurmuur. Nesta conversão, o vuurmuur\_log usará todos os nomes de objetos definidos no vuurmuur\_conf.

O log gerado por este módulo será muito útil, e amplamente utilizado no vuurmuur\_conf, para o acompanhamento de logs (inclusive em tempo real). O formato dos logs gerados pelo Vuurmuur é extremamente fácil de se entender e visualizar, pois segue o mesmo padrão 'humano-intuitivo' usado na criação de regras. Para iniciá-lo, apenas digite:

#### # vuurmuur\_log

Obs: o vuurmuur\_log deverá ser iniciado no processo de *startup* juntamente com o vuurmuur.

## 3.4.3 vuurmuur script

O vuurmuur\_script é o 'filho mais novo' dos módulos do Vuurmuur, e ainda está apenas em fase de testes, inclusive com uma quantidade significativa de bugs. Porém, foi uma das maiores novidades das ultimas versões, e será com certeza, em breve, um recurso muito utilizado pelos administradores de rede para a automatização de funções.

O vuurmuur\_script é um programa para a linha de comando que têm como função interagir nas configurações do vuurmuur\_conf, porém sem a necessidade de estar dentro dele. A vantagem disto é que você poderá incluir, por exemplo, comandos em seus próprios programas que façam as alterações ou inclusões necessárias no Vuurmuur e, quando você entrar no vuurmuur\_conf, encontrará tudo da forma como foi alterado.

Como exemplo, poderíamos citar um script que teria a função de verificar de tempo em tempo as máquinas ativas da rede(através de um simples **ping**, por exemplo), compará-las com a lista do Vuurmuur e, se fosse necessário, adicionar as máquinas que não tem regras associadas à ela. Isto seria útil, por exemplo, para manter atualizada uma rede onde saem e entram muitos clientes. Este é apenas um exemplo simples. As possibilidade de uso para o **vuurmuur\_script** são infinitas, só dependerá dos recursos do programa para o qual ele estiver fazendo interface. O vuurmuur\_script trabalha com alguns códigos de retorno, úteis para sabermos se nosso comando foi concluído com sucesso ou se houver erro. Esta característica deixa claro a justa intenção de se utilizar chamadas para o vuurmuur\_script a partir de outros programas ou scripts. Os códigos de retorno implementados até o momento são:

```
0 ok
1 commandline option error
2 command failed
3 object supplied with -n does not exist
4 object supplied with -n already exists
254 internal program error
```

O código 0 indica que o comando foi concluído com sucesso.

O código 1 indica que há um erro na sintaxe informada.

O código 2 indica uma falha não-específica na execução do comando.

O código 3 indica que um dos objetos informados não existe, no caso de se estar tentando fazer alguma ação com ele.

O código 4 indica que um dos objetos informados já existe, no caso de se estar querendo criar um objeto com o mesmo nome.

O código 254 indica um erro interno do programa.

As possíveis ações definidas até agora são:

-C --create: Cria um novo objeto.

-D --delete: Apaga um objeto.

-R --rename: Renomeia um objeto. O novo nome deve ser informado com a opção --set.

-M --modify: Modifica uma variável de objeto informada com a opção --variable. Use também o --set para definir o novo valor.

-L --list: Lista objetos.

-P --print: Imprime o valor de um determinado objeto. Use a opção --variable para imprimir apenas uma variável.

Com este *set* de opções, já conseguimos realizar grande parte das opções disponíveis dentro do próprio vuurmuur\_conf.

Como objetos, teremos os já conhecidos 6 objetos padrão do Vuurmuur, e mais um

sétimo objeto, que é a regra em si:

-o <nome> --host <nome>: Nome de host.

-g <nome> --group <nome>: Nome de grupo.

-n <nome> --network <nome>: Nome de rede.

-z <nome> --zone <nome>: Nome de zona.

-s <nome> --service <nome>: Nome de serviço.

-i <nome> --interface <nome>: Nome de interface.

-r <nome> --rule <nome>: Nome da set de regras.(Para uso futuro) Valor padrão: *rules* 

Temos duas opções adicionais:

-A --append: Adiciona, ao invés de sobrescrever, quando estiver usando a opção --modify.
-O --overwrite: Sobrescreve, quando estiver usando a opção --modify (default).

## 3.4.4 vuurmuur conf

Este é o módulo principal do ponto de vista da interação com o administrador de redes. É nele que normalmente o administrador estará a maior parte do tempo em que estiver 'dedicando tempo' ao seu firewall.

Um exemplo atual de cenário típico do Vuurmuur seriam o vuurmuur e o vuurmuur\_log rodando em background e, a partir daí, toda a interação do usuário a partir do vuurmuur\_conf. Veremos que, sem ao menos sair de sua interface, é possível aplicar todas as regras e mudanças feitas no firewall, facilitando assim imensamente o trabalho.

Para acessarmos este módulo, digitamos na linha de comando:

#### # vuurmuur\_conf

Obs: Para efeitos de exemplo, iremos iniciar o vuurmuur\_conf sem o vuurmuur e o vuurmuur\_log estarem rodando em background.

E iniciado o programa e, num breve processo de inicialização, são verificados alguns itens, dentre eles a comunicação com o vuurmuur e o vuurmuur\_log. Após o término deste processo, teremos algo semelhante à isto:

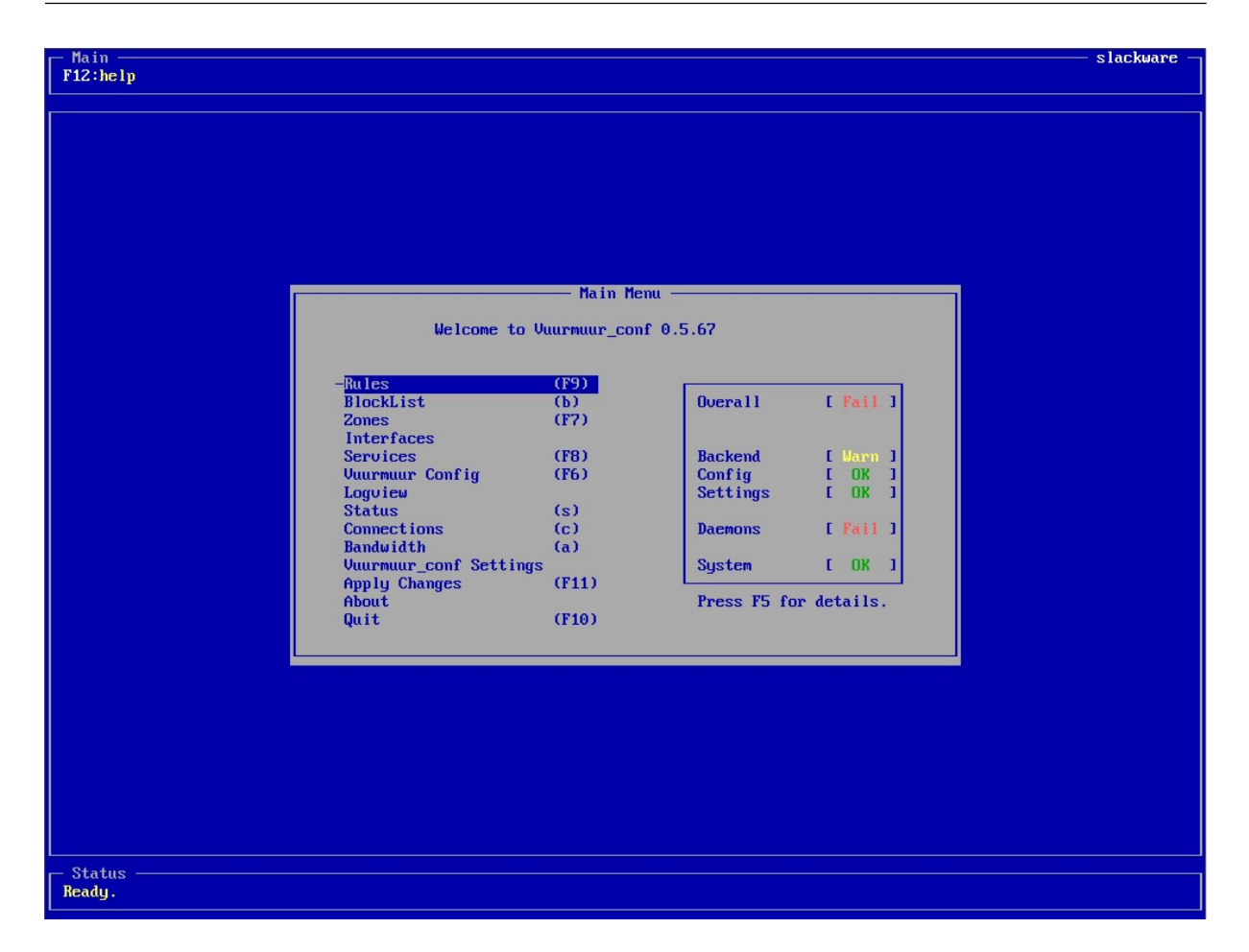

Figura 11: Primeira tela: vuurmuur conf

Esta é sua 'cara'; sempre estarão presentes as duas barras de informações: uma na parte superior, e outra na parte inferior. A barra da parte superior nos mostra as opções possíveis para cada menu ou função que estivermos. A barra inferior geralmente nos dá um descritivo de qual a função da opção em que estivermos 'focados'. Apesar de gráfica, esta interface não faz uso do mouse em momento algum<sup>9</sup>, portanto, todos os comandos, sem exceção, são executados pelo teclado.

Nos próximos *screenshots*, estaremos descrevendo todas as opções encontradas aqui, e suas respectivas finalidades.

No meio, temos a lista vertical de opções e, ao lado dela, temos um quadro de avisos, que nos avisa sobre possíveis erros que tenha verificado. Os avisos mostrados neste quadro podem ser de 3 tipos:

OK: Indica que, para este item, tudo está correndo bem.

 $<sup>^9{\</sup>rm Característica}$  comum de aplicações de linha de comando, para facilitar o uso remotamente, através de SSH, por exemplo.

Warn: Algum aviso útil sobre algum item ou configuração que possa ter uma divergência, ou algo que limite determinadas funções do sistema.

Fail: Indica algum item que falhou, e não passou nos testes necessários.

Apertando <F5> temos a lista completa de avisos e erros. Todos os itens desta lista deverão apresentar sempre OK, caso contrário, pode ser necessário descobrir a causa do problema e resolvê-lo, na intenção de não por em risco a segurança e demais serviços dos utilizadores do firewall.

Em nosso caso, temos diversos itens que não estão marcados com OK, e alguns avisos. Vejamos quais são eles:

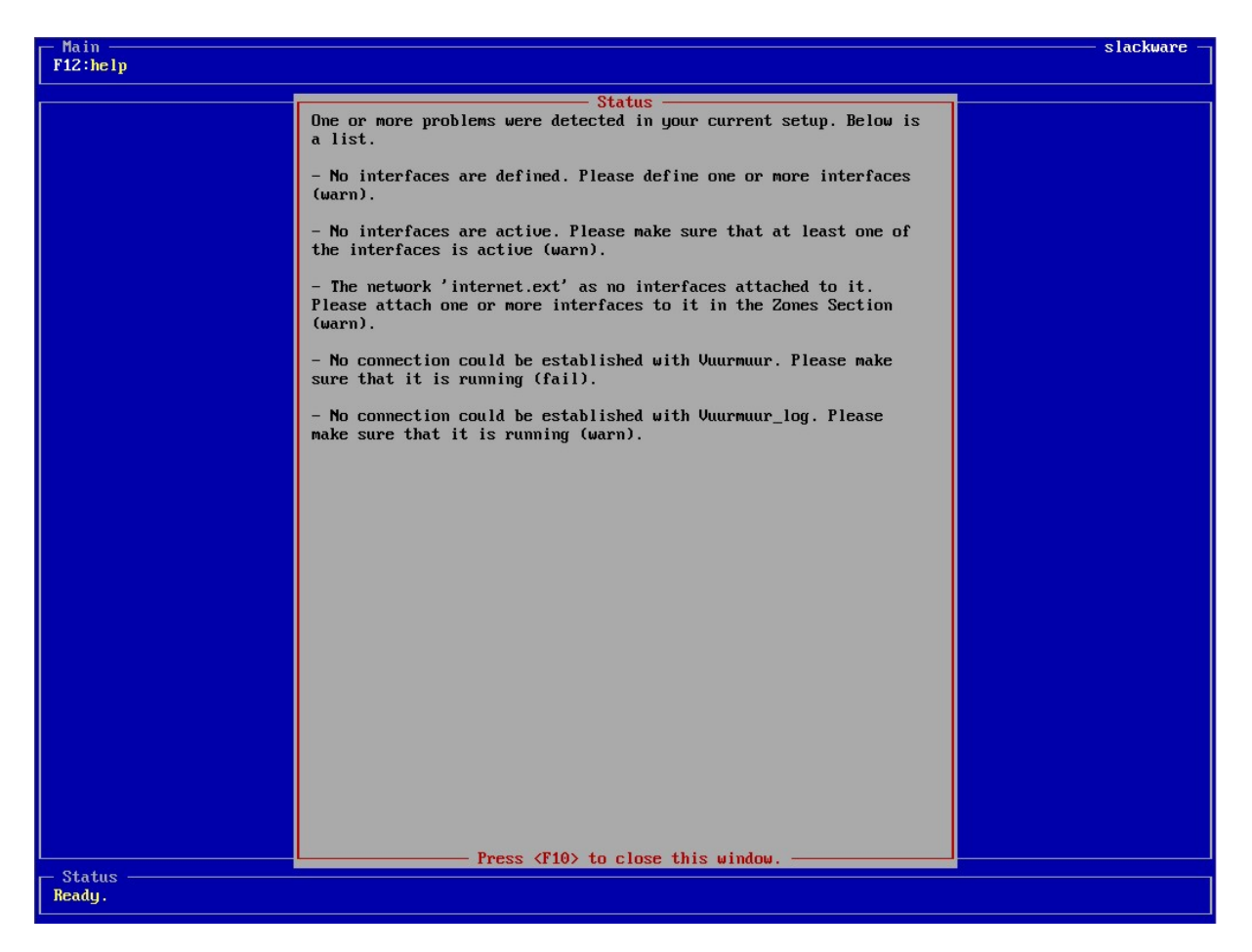

Figura 12: Avisos do vuurmuur\_conf

- No primeiro aviso, do tipo WARN, o vuurmuur\_conf nos diz que não há interfaces definidas, e pede para definirmos uma ou mais delas.
- O segundo aviso, igualmente do tipo WARN, trata-se também das interfaces, e nos diz que não há interfaces ativas (óbvio, neste caso, pois não existem interfaces definidas).

- O terceiro item (WARN) avisa que a rede 'internet.ext'<sup>10</sup> não possui nenhuma interface atachada à ela. Note a nomenclatura apresentada na subseção 3.2.7, na página 29, utilizando o formato *rede.zona*.
- O quarto item trata de uma questão já abordada, e diz que não foi possível estabelecer uma conexão com o vuurmuur, e pede para assegurarmos de que ele esteja rodando. É do tipo FAIL, e, se ele não estiver rodando, não conseguiremos aplicar as opções escolhidas aqui.
- O último item é semelhante ao anterior, mas avisa sobre o não-sucesso na comunicação com o vuurmuur\_log. É do tipo WARN, porque conseguimos aplicar as regras sem ele, mas ficaremos inaptos a acompanhar os logs em tempo real no formato do Vuurmuur.

Vamos conhecer os menus do Vuurmuur agora: para voltarmos à tela anterior, a tecla é  $\langle F10 \rangle$ . Em todas as partes do Vuurmuur, esta é a tecla para sairmos do menu atual e voltarmos para o anterior. Temos também a tecla  $\langle F12 \rangle$ , que irá mostrar uma ajuda sobre o item/menu/função focado sempre que disponível.

Estas próximas figuras mostram menus que serão tratados todos na próxima seção (3.5, página 67). Não iremos, portanto, entrar em detalhes sobre eles agora.

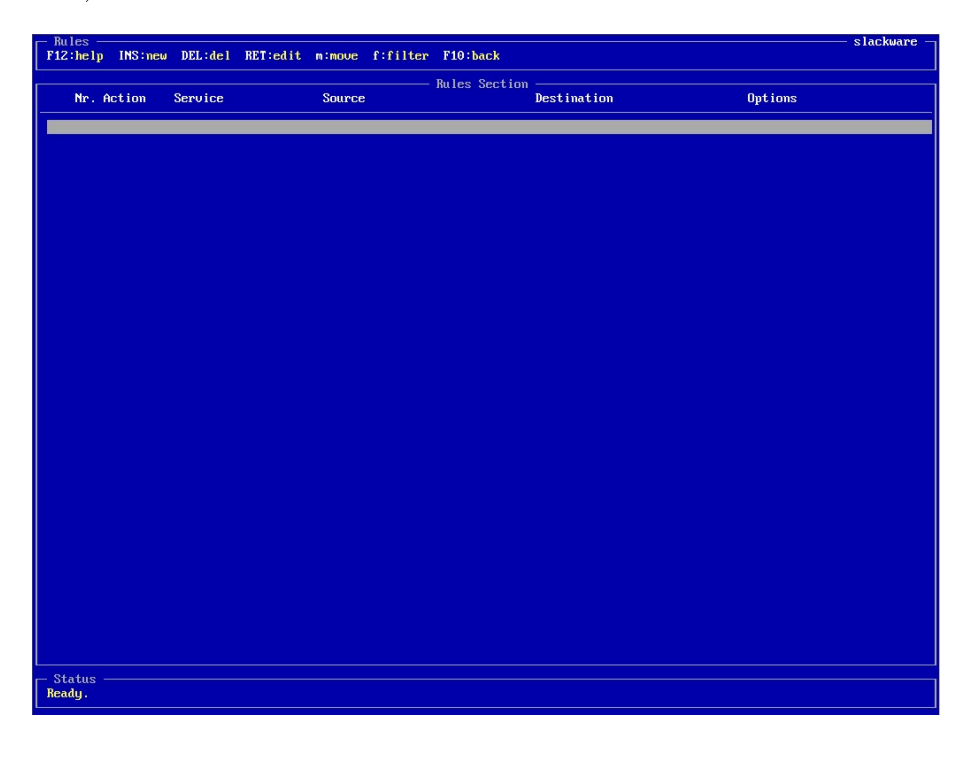

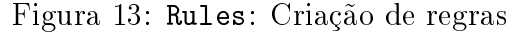

<sup>&</sup>lt;sup>10</sup>No Vuurmuur, 4 zonas já vem previamente cadastradas, juntamente com a rede 'internet', que já vem dentro da zona 'ext'.

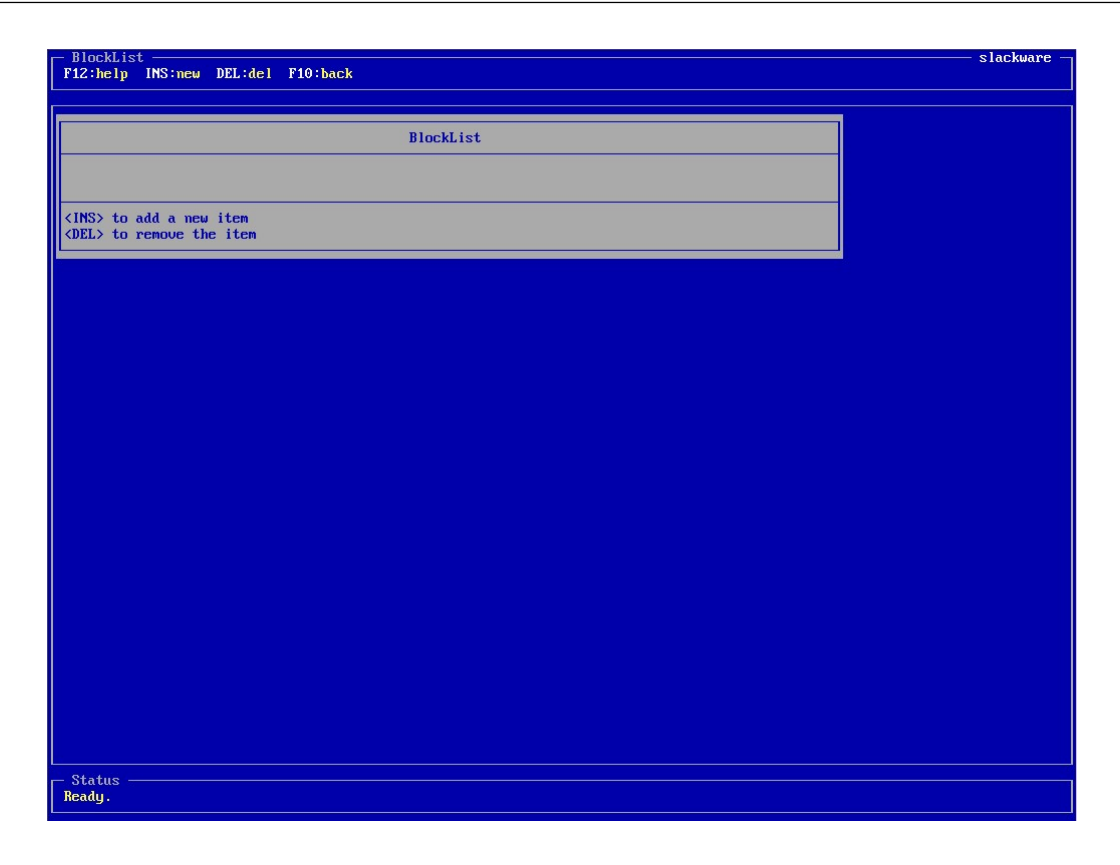

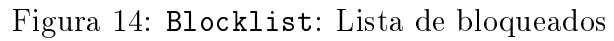

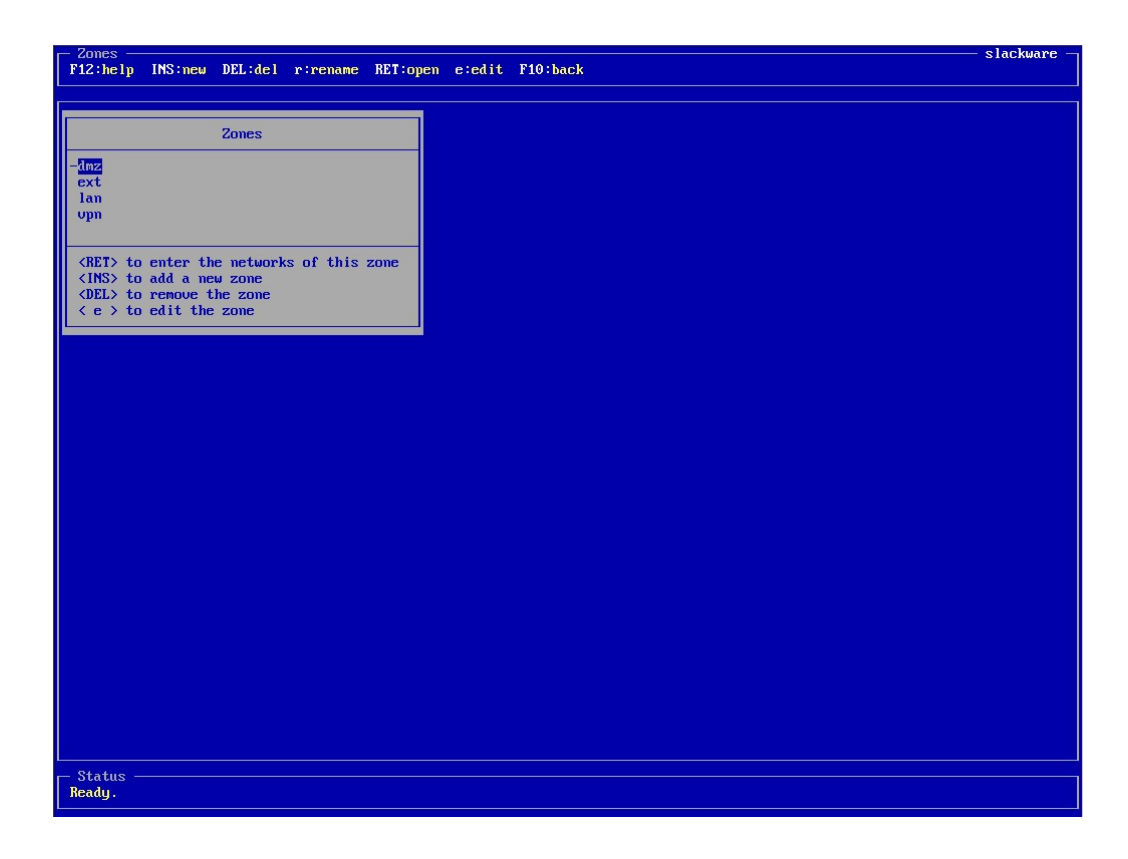

Figura 15: Zones: Criação de zonas, redes, grupos e hosts

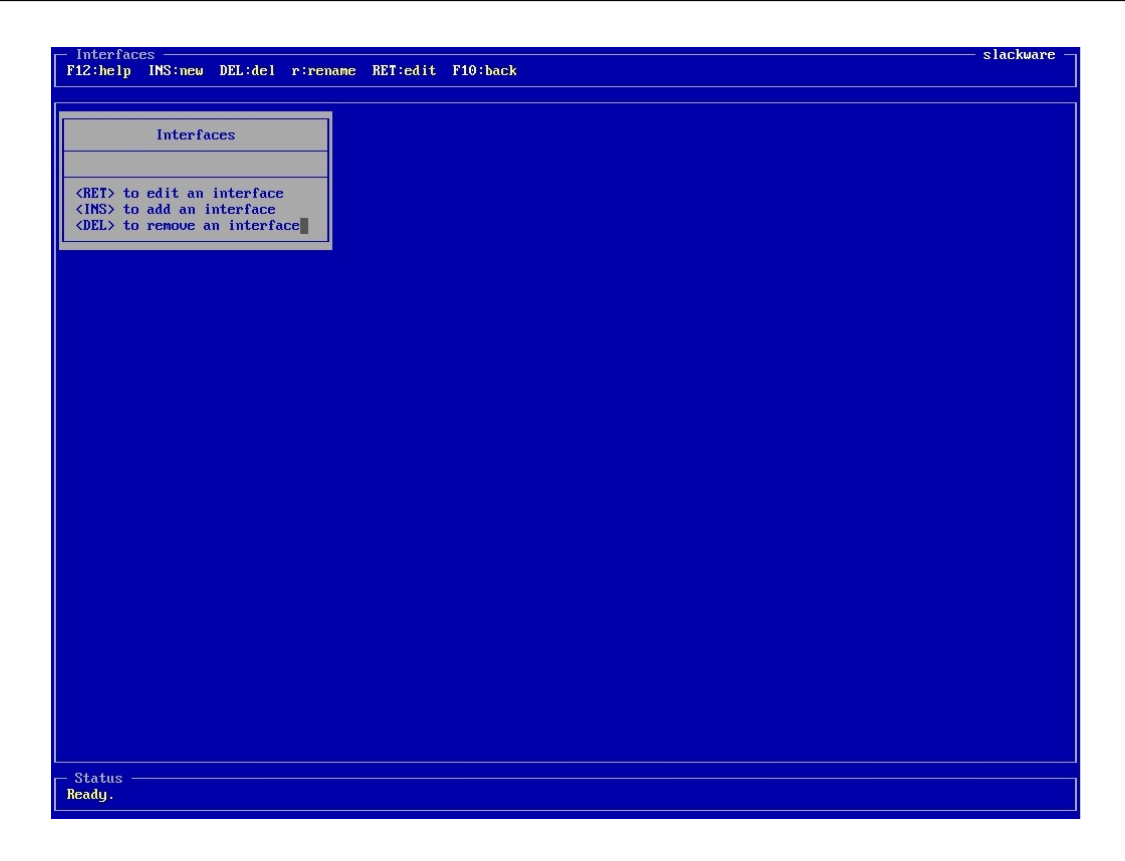

Figura 16: Interfaces: Criação e manipulação de interfaces

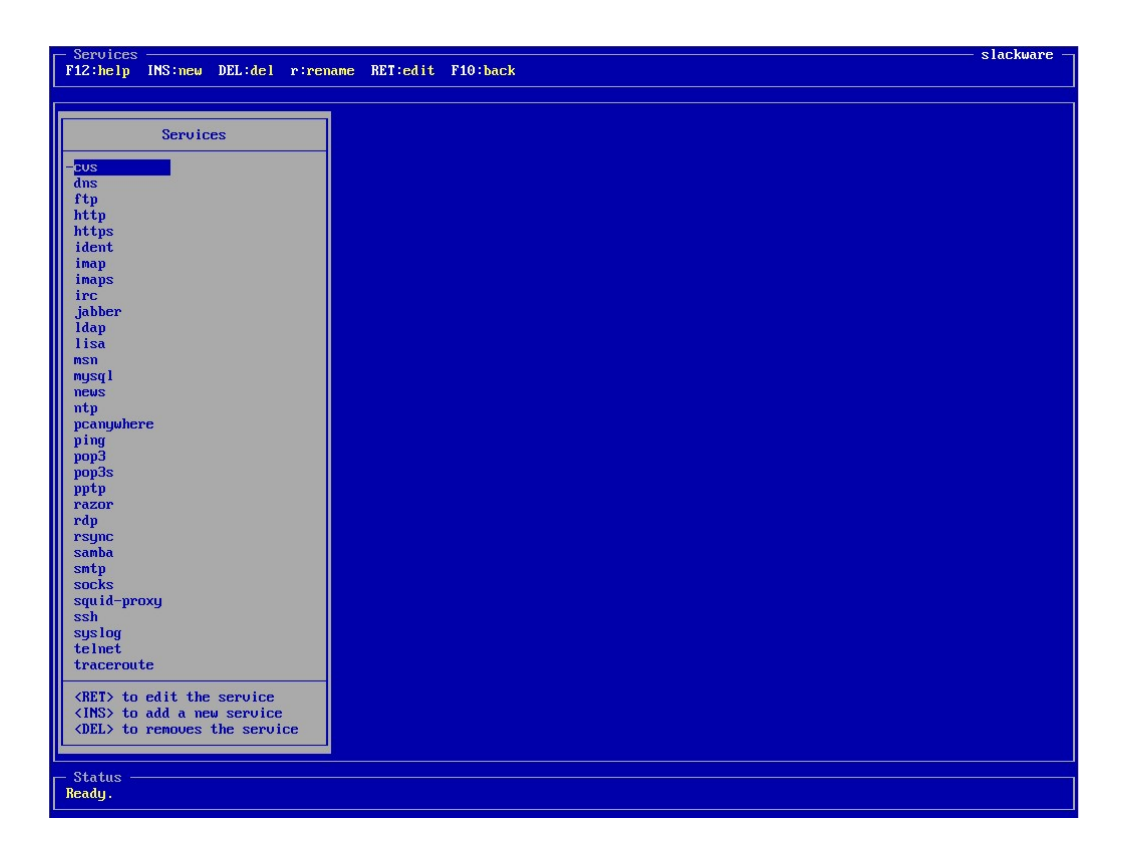

Figura 17: Services: Criação de serviços

## 3.4.4.1 Vuurmuur Config

O vuurmuur\_conf tem dois menus distintos de configurações: um para as configurações do Vuurmuur, ou seja, do programa em si, e outro somente para as configurações do vuurmuur\_conf (onde estamos agora). A figura 18 nos mostra as opções da seção Vuurmuur Config:

| - Vuurmuur Config      | lackware — |
|------------------------|------------|
| F12:help F10:back      |            |
|                        |            |
|                        |            |
|                        |            |
|                        |            |
|                        |            |
|                        |            |
|                        |            |
|                        |            |
|                        |            |
|                        |            |
|                        |            |
|                        |            |
| Configuration Menu     |            |
|                        |            |
|                        |            |
| Select a section.      |            |
|                        |            |
|                        |            |
| - <mark>General</mark> |            |
| Connections            |            |
| Interfaces             |            |
| System Protection      |            |
| Logg ing               |            |
| Modules                |            |
| Plugins                |            |
| Capabilities           |            |
| Back                   |            |
|                        |            |
|                        |            |
|                        |            |
|                        |            |
|                        |            |
|                        |            |
|                        |            |
|                        |            |
|                        |            |
|                        |            |
|                        |            |
|                        |            |
|                        |            |
|                        |            |
|                        |            |
| - Status               |            |
| Badu                   |            |
|                        |            |

Figura 18: Vuurmuur Config: Opções gerais do Vuurmuur

As opções:

- General: Configurações gerais, caminhos do iptables e outros.
- Connections: Configurações para limites de conexões, bastante usadas nos scripts manuais de firewall.
- Interfaces: Configurações sobre a verificação de interfaces dinâmicas.
- System Protection: Algumas proteções...
- Logging: Configurações dos logs, caminhos, etc.
- Modules: Configurações para o carregamento dos módulos adicionais do iptables, necessários para o funcionamento de algumas funções.

- Plugins: O Vuurmuur utiliza plugins para a comunicação e armazenamento de dados. Atualmente só existe um plugin, o textdir; portanto é ele que deverá estar nestas configurações.
- Capabilities: Neste item, são apontadas os recursos do iptables disponíveis na máquina, de acordo com os módulos carregados ou o suporte compilado no kernel.

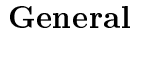

| - Vuurmuur Config                                                        | —— slackware — |
|--------------------------------------------------------------------------|----------------|
| F12:help F10:back                                                        |                |
|                                                                          |                |
|                                                                          |                |
|                                                                          |                |
|                                                                          |                |
|                                                                          |                |
|                                                                          |                |
|                                                                          |                |
|                                                                          |                |
| Edit Config: General                                                     |                |
| Iptables location (full path):                                           |                |
| <pre>&gt;/usr/sbin/iptables Intables-restore_location (full math);</pre> |                |
| /usr/sbin/iptables-restore                                               |                |
| Scripts location (full path):                                            |                |
| /usr/share/vuurmuur/scripts                                              |                |
| [ ] old rule creation method (requires vuurmuur restart)                 |                |
|                                                                          |                |
|                                                                          |                |
|                                                                          |                |
|                                                                          |                |
|                                                                          |                |
|                                                                          |                |
|                                                                          |                |
|                                                                          |                |
|                                                                          |                |
|                                                                          |                |
|                                                                          |                |
| - Status                                                                 |                |
| Ready.                                                                   |                |

Figura 19: Vuurmuur Config: General

Nesta parte, possíveis configurações que temos são as seguintes:

Iptables location: Aqui deve-se definir o caminho completo para o executável do iptables, usualmente em /usr/sbin/iptalbes.

Iptables-restore location: O mesmo, porém para o iptables-restore. Observe que esta ferramenta tem também sua utilidade com o Vuurmuur ;)

Scripts location: O Vuurmuur utiliza scripts para algumas operações, e aqui deve-se informar o caminho onde estarão armazenados estes scripts.

Old rule creation method: A partir da versão 0.5.57, foi introduzida uma nova forma de criação de regras, utilizando justamente o iptables-restore. Esta opção deverá ser usada caso surja algum problema com o novo método, ou caso o usuário, por alguma razão, ache-a melhor.

#### Connections

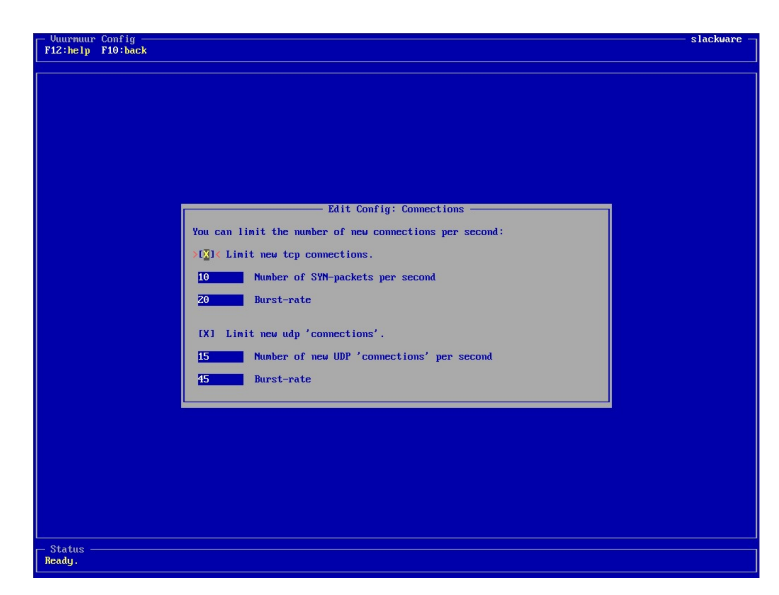

Figura 20: Vuurmuur Config: Connections

Quando usamos scripts com regras para firewall, e também nos scripts prontos que encontramos pela Internet, geralmente existem regras para limitar o número de conexões TCP e UDP por segundo. No Vuurmuur, isto aparece como uma opção, pois a parte de regras se destina estritamente à regras relacionadas aos objetos já explanados.

Você apenas marca para qual tipo de protocolo de conexão você quer seja aplicada a limitação (TCP ou UDP), e coloca os valores para número de pacotes/conexões por segundo, e 'burst-rate', para as duas.

#### Interfaces

Quando temos interfaces com IP's dinâmicos – interfaces que recebem um IP válido dinâmico da Internet, por exemplo –, determinadas regras podem parar de funcionar caso o IP da interface mude, e as regras não forem atualizadas. O Vuurmuur se encarrega de verificar mudanças em interfaces dinâmicas<sup>11</sup>, e atualizar as regras que utilizem o endereço desta interface.

<sup>&</sup>lt;sup>11</sup>É necessário que a interface esteja marcada como 'dynamic' em sua configuração.

Aqui, apenas informamos se queremos que o Vuurmuur cheque atualizações nestas interfaces, e o intervalo que esta checagem deve acontecer.

| 12:help F10:back                            |                                              | STACAWA |
|---------------------------------------------|----------------------------------------------|---------|
|                                             |                                              |         |
|                                             |                                              |         |
|                                             |                                              |         |
|                                             |                                              |         |
|                                             |                                              |         |
|                                             |                                              |         |
|                                             |                                              |         |
|                                             |                                              |         |
|                                             | Edit Config: Interfaces                      |         |
|                                             | >[]] < check dynamic interfaces for changes. |         |
|                                             | Check internal: 30 sec                       |         |
|                                             |                                              |         |
|                                             |                                              |         |
|                                             |                                              |         |
|                                             |                                              |         |
|                                             |                                              |         |
|                                             |                                              |         |
|                                             |                                              |         |
|                                             |                                              |         |
|                                             |                                              |         |
|                                             |                                              |         |
|                                             |                                              |         |
|                                             |                                              |         |
|                                             |                                              |         |
|                                             |                                              |         |
|                                             |                                              |         |
|                                             |                                              |         |
| Status ———————————————————————————————————— |                                              |         |
| ly.                                         |                                              |         |

Figura 21: Vuurmuur Config: Interfaces

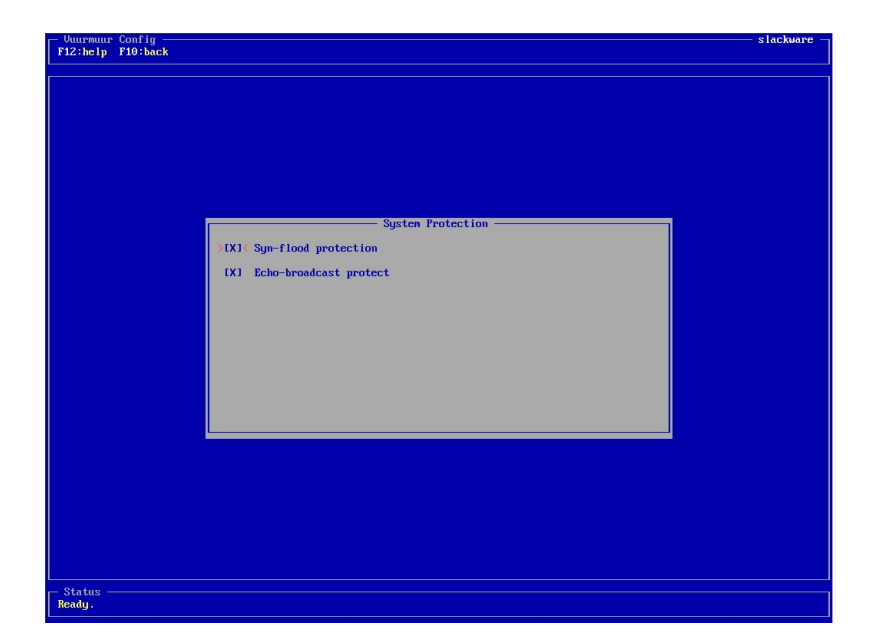

## System Protection

Figura 22: Vuurmuur Config: System Protection

O Vuurmuur oferece proteção automática contra ataques *Syn-flood* e *echo-broadcast*. A proteção contra este tipo de ataque é altamente recomendável. Para ativá-la, apenas marque as caixas.

## Logging

| - Vuurmuur Config                                           | slackware — |
|-------------------------------------------------------------|-------------|
| F12:help F10:back                                           |             |
|                                                             |             |
|                                                             |             |
|                                                             |             |
|                                                             |             |
|                                                             |             |
|                                                             |             |
|                                                             |             |
|                                                             |             |
|                                                             |             |
|                                                             |             |
| Edit Config: Logging                                        |             |
| Vuurmuur logfiles location (full path):                     |             |
| > /uar/log/uuurnuur/ <                                      |             |
| Loglevel (for use with syslog, requires ouurmuur restart):  |             |
| Systemlog filename (full path (for vuurmuur_log)):          |             |
| /var/log/messages                                           |             |
| Log the default policy? (DROP): [X]                         |             |
| Limit of the number of logs per second (0 for no limit): 30 |             |
| Log tcp options (for use with PSAD): [ ]                    |             |
| Log blocklist violations: [X]                               |             |
|                                                             |             |
|                                                             |             |
|                                                             |             |
|                                                             |             |
|                                                             |             |
|                                                             |             |
|                                                             |             |
|                                                             |             |
|                                                             |             |
|                                                             |             |
| Bedu                                                        |             |
|                                                             |             |

Figura 23: Vuurmuur Config: Logging

Na figura acima, vemos as opções relacionadas à criação de logs em geral. Vejamos o que cada uma faz:

Vuurmuur logfiles location: Indique aqui o caminho onde deverão ser salvos os arquivos de log criados pelo próprio Vuurmuur. São eles:

- debug.log: Onde são gravadas informações de depuração geradas pelo Vuurmuur.
- traffic.log: Aqui são registradas todas as informações de tráfego convertidas pelo vuurmuur\_log, geradas a partir do próprio log do iptables. A visualização deste arquivo é bastante freqüente pelos administradores que utilizam o Vuurmuur, pois o tráfego é exibido de uma forma bastante intuitiva, a mesma forma de criação de regras.
- error.log: Quando acontecem erros com o Vuurmuur especificamente, sejam eles na inicialização ou durante sua execução, esses erros são gravados neste arquivo.

- vuurmuur.log: Aqui são gravadas informações que o Vuurmuur gera em sua inicialização, e também as alterações feitas no vuurmuur\_conf.

Loglevel: Informe o nível de detalhes que o syslog<sup>12</sup> irá gerar as mensagens para o log do iptables.

Systemlog filename: Especifique aqui onde o vuurmuur\_log deverá buscar os logs do iptables para fazer a conversão. É aconselhável que se crie um arquivo à parte para os logs do iptables, pois este arquivo pode ficar consideravelmente grande.

Log the default policy?: Como já mencionado, a política padrão que o Vuurmuur usa para o iptables é DROP. Marque esta opção se quiser que o Vuurmuur também registre os pacotes que não tenham se encaixado em nenhuma regra. Adicionalmente, a próxima opção, Limit of the number of logs per second, permite que se defina um limite de registros por segundo para esses registros.

Log tcp options: O Vuurmuur em si não usa isto, mas pode gerar essas informações para serem usados com o PSAD, um *portascan detector* muito eficiente.

Log blocklist violations: Este último item deverá ser marcado caso queira que sejam registradas as tentativas de acesso pelos itens cadastrados na Blocklist (veremos à frente).

Cabe aqui uma importante observação, sobre os logs gerados pelo Vuurmuur: dependendo do número de regras que você tenha, e do tráfego em sua rede, os arquivos de log poderão atingir tamanhos muito grandes.

O Vuurmuur fornece, junto com sua instalação padrão, um script para ser utilizado com o logrotate, para que seja feita a manutenção destes logs, de modo a evitar que eles cresçam indefinidamente. Se o Vuurmuur tiver sido instalado em seus diretórios padrões, o script poderá ser encontrado em: /usr/share/vuurmuur/scripts/vuurmuur-logrotate. Configure-o de acordo com os padrões de sua distribuição.

#### Modules

Nesta parte, definimos se queremos que o próprio Vuurmuur carregue os módulos necessários (ou apenas os que ainda não tiverem sido carregados, caso já seja feita esta carga durante a inicialização) do iptables para o correto suporte de todas as funções cobertas por ele (Vuurmuur). Vejamos suas opções na figura 24:

<sup>&</sup>lt;sup>12</sup>Para maiores informações, consulte man syslog.

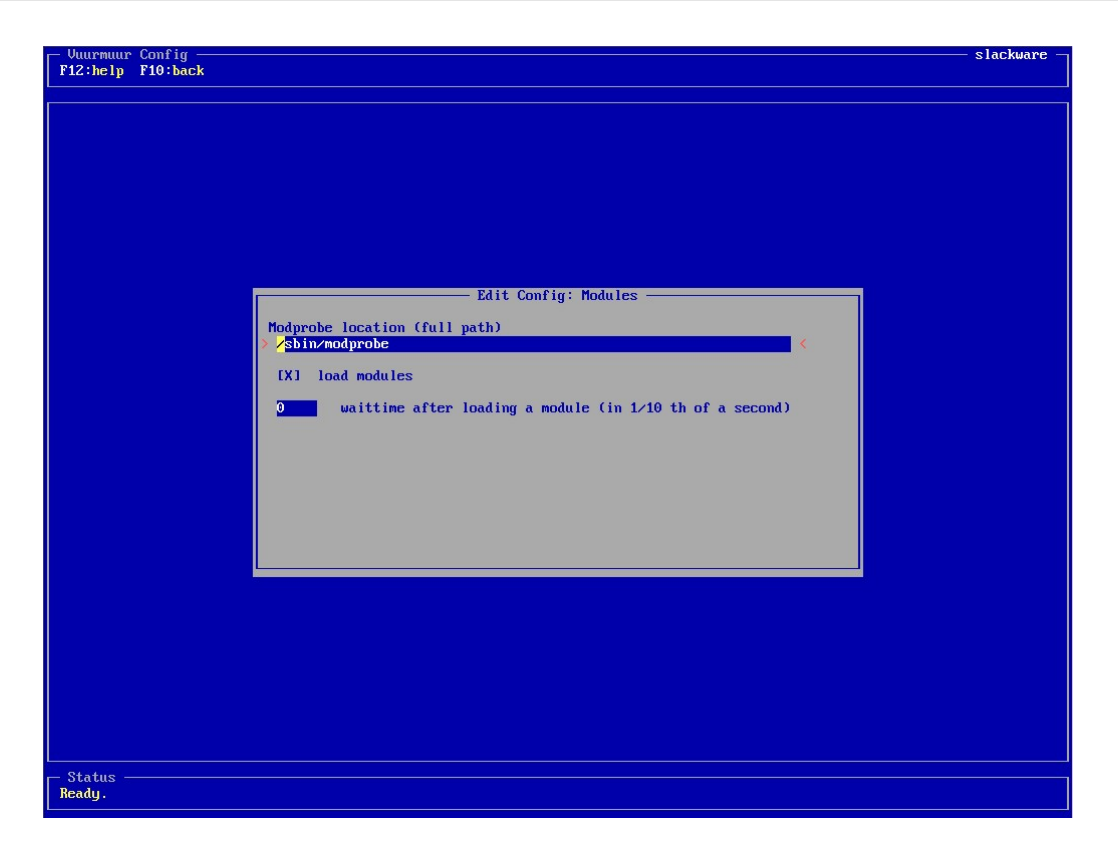

Figura 24: Vuurmuur Config: Modules

A primeira opção, Modprobe location, pede o caminho completo para o utilitário *modprobe*, responsável pelo carregamento dos módulos. Logo abaixo, temos a caixa de seleção load modules, que serve justamente para dizermos se queremos que o Vuurmuur carregue os módulos ou não.

A opção waittime after loading a module serve para informarmos qual será o tempo (em décimos de segundos) entre a carga de um módulo e outro.

#### Plugins

O Vuurmuur foi projetado de uma forma modularizada. Isto quer dizer que utiliza 'backends' internos para o armazenamento e manuseio de registros de serviços, zonas, interfaces e regras. Atualmente, só existe apenas um plugin, o textdir, do próprio Vuurmuur. Entretanto, o fato de ter sido estruturado dessa forma já possibilita que, no futuro, sejam adicionados e desenvolvidos plugins que possam interagir com o Vuurmuur, de modo a facilitar ainda mais a administração de redes, e fazer a interação com outros programas.

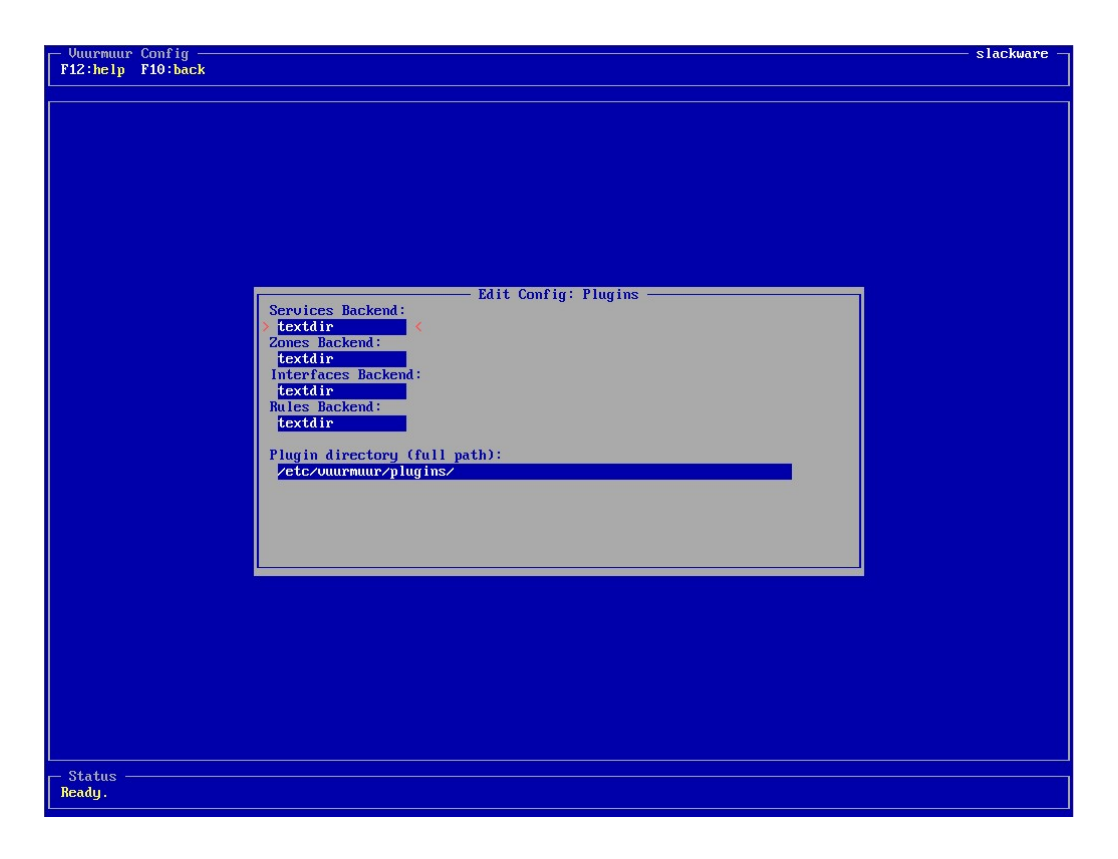

Figura 25: Vuurmuur Config: Plugins

#### Capabilities

Este item é de extrema importância para o aproveitamento total das funcionalidades do Vuurmuur, e do próprio iptables.

O iptables e seus recursos podem estar disponíveis de duas formas: ou compilados diretamente no kernel, ou como módulos, que podem ser carregados com o modprobe<sup>13</sup>, já citado anteriormente.

Normalmente, os recursos mais comuns estão compilados diretamente no kernel, e as funcionalidade 'extras' estão disponíveis através de módulos. Para o iptables poder se utilizar destes recursos, os módulos têm de estar carregados quando da utilização do iptables, ou seja, assim que o firewall entrar em funcionamento, em nosso caso.

No caso do Vuurmuur, temos duas formas de fazer isso: ou através do script de inicialização, que tem a opção para informarmos os módulos que queremos que sejam carregados, ou através do Vuurmuur, que pode carregar automaticamente os módulos, como acabamos de ver, na opção 'Modules'. Esta parte nos mostra quais são as 'capacidades' atuais do firewall, ou seja, que tipo de operações definidas pelo iptables ele consegue fazer. Na

<sup>&</sup>lt;sup>13</sup>Para maiores informações, consulte man modprobe.

primeira vez em que entramos nesta tela, pode ser que grande parte dos módulos necessários ainda não tenham sido carregados. Neste caso, o Vuurmuur irá dar uma mensagem dizendo que algumas capacidades não foram carregadas, e perguntará se gostaríamos de tentar carregar esses módulos, conforme mostra a figura 26:

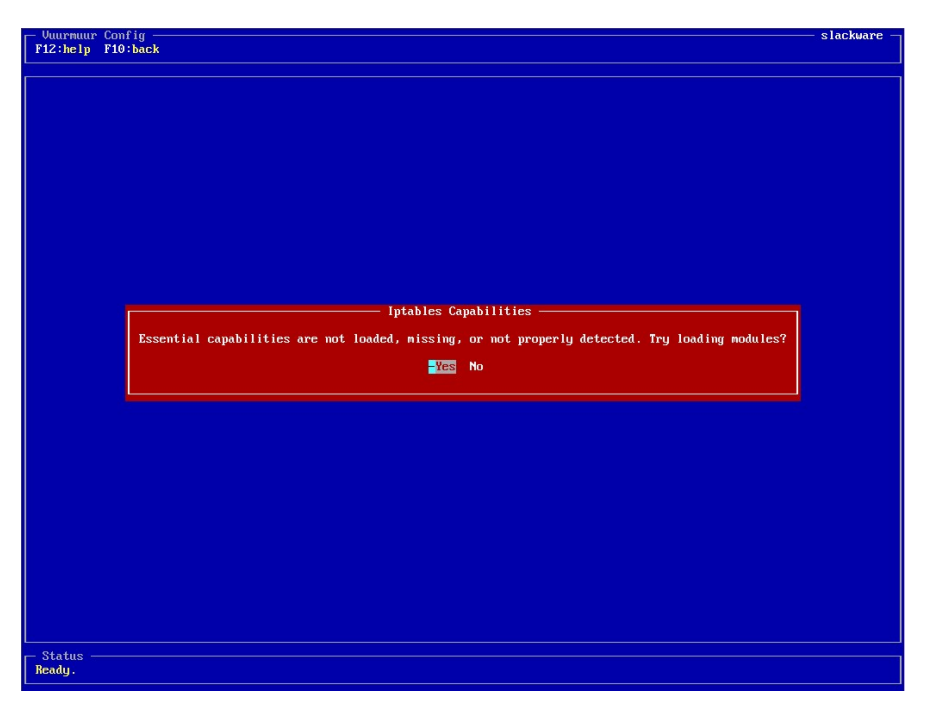

Figura 26: Vuurmuur Config: Aviso sobre módulos não presentes

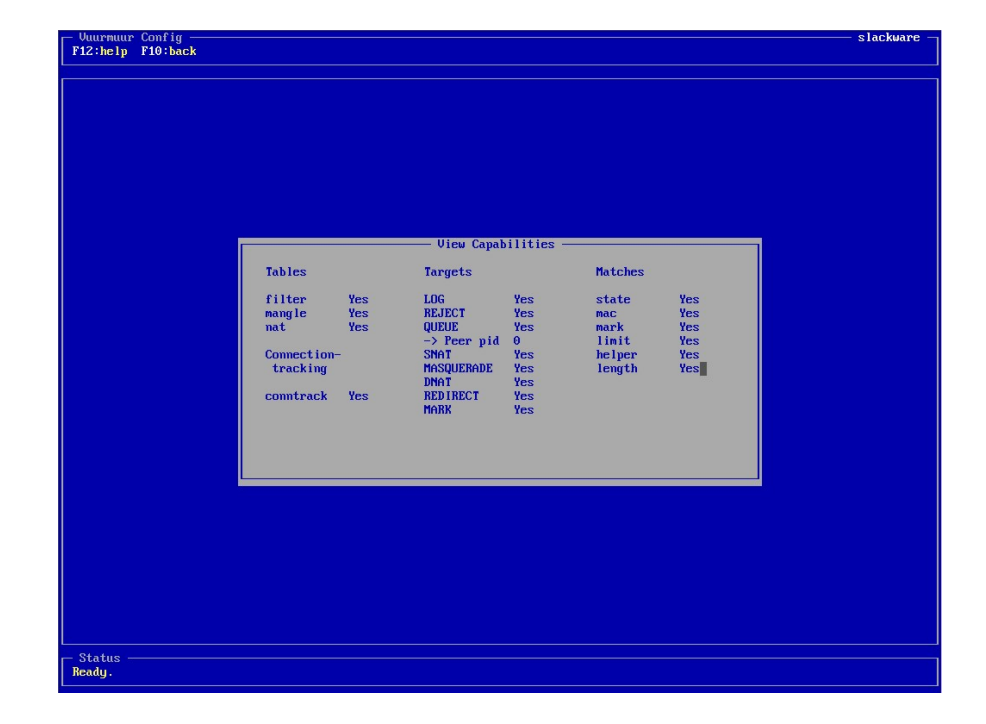

Após isso, poderemos ver quais funções estão disponíveis em nosso sistema.

Figura 27: Vuurmuur Config: Capabilities

## 3.4.4.2 Logview

Esta seção é um dos grandes diferenciais do Vuurmuur, e proporciona uma grande vantagem em relação à utilização de scripts, por exemplo. Aqui podemos visualizar os 4 logs gerados pelo Vuurmuur, debug.log, traffic.log, error.log e vuurmuur.log.

Ao entrarmos na seção 'Logview', escolhemos qual arquivo desejamos visualizar:

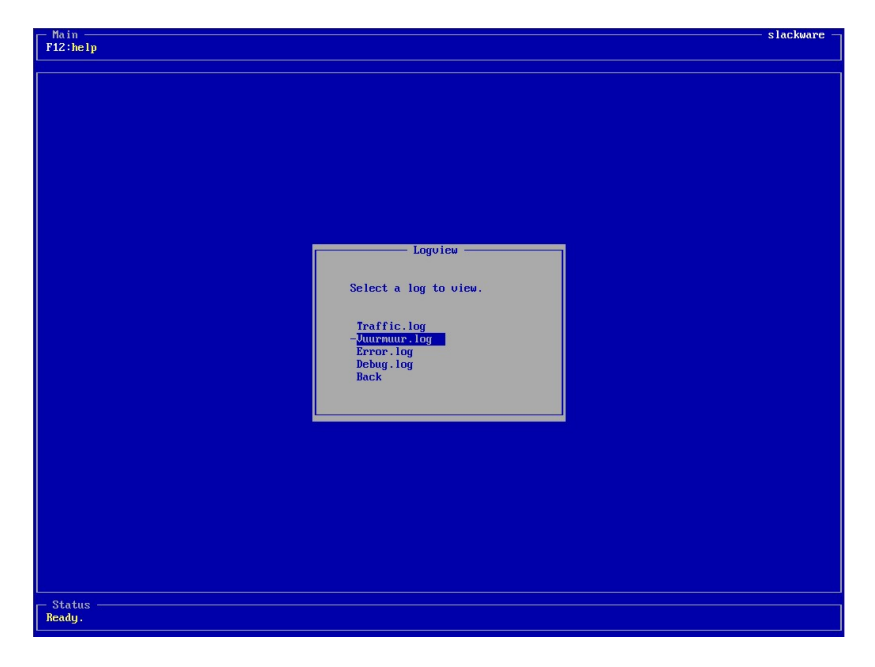

Figura 28: Logview

Vamos pegar, por exemplo, o arquivo vuurmuur.log:

| - Loguiew   |           |             |                                          |           |                                       | slackwar                                                              |
|-------------|-----------|-------------|------------------------------------------|-----------|---------------------------------------|-----------------------------------------------------------------------|
| F12:help    | s:search  | f:filter    | p:pause                                  | c:clear   | 1-7:hid                               | le F10:back                                                           |
|             |           |             |                                          |           |                                       |                                                                       |
| 07.42.2005  | 22.24.02  | . DID 224   |                                          |           |                                       | and the state and and activity through the state of the an end of the |
| 07/12/2005  | 22:34:02  | · FID 234   | 63 : UUUIPA                              | uur_conf  | · Info:                               | host da.reae.idii has been changea, active is now set to res (wa      |
| 07/12/2005  | 22.39.40  | · FID 234   |                                          | uur_com   | · Info:                               | nost dd.rede.idd deieted from disk.                                   |
| 07/12/2005  | 22.30.40  | · FID 231   | 63 · 00014                               | uur_com   | · Info:                               | heat 'sods internet out' has been observed; setius is new set to 'Ve  |
| 07/12/2005  | 22.30.40  | · PID 234   | 62                                       | uur_conf  | Info:                                 | host asua. Internet.ext has been changed; active is now set to it     |
| 07/12/2005  | 22.38.52  | · PID 234   | 63 : 10000                               | uur_conf  | · Info:                               | host usua. Internet.ext has been changed. Ipaumress is now set to     |
| 07/12/2005  | 22.01.52  | · PID 234   | 19                                       | uum log   | · Info:                               | Configteel discompoted: Hummun conf 0 5 67                            |
| 07/12/2005  | 22:01:55  | · PID 234   | 12 :                                     | inter_rog | . Info:                               | Configtool disconnected: Nummun conf 0 5.67                           |
| 07/12/2005  | 23:48:16  | · PID 234   | 13 : 00011                               | uur.      | · Info:                               | Destnouing shaned menonu                                              |
| 07/12/2005  | 23.40.16  | · PID 234   | 12 :                                     |           | · Info:                               | Leon obutting down                                                    |
| 07/12/2005  | 23.49.26  | · PID 234   | 19 · · · · · · · · · · · · · · · · · · · | uur log   | - Info                                | Destrouing shared menory                                              |
| 07/12/2005  | 23.48.33  | · PID 235   | 77 : 10000                               | uur_log   | · Info:                               | Successfully loaded plugin 'textdin' version '0.5.67'                 |
| 07/12/2005  | 23:48:33  | · PID 235   | 77 : 100020                              | uur log   | · Info:                               | Loading semuloes                                                      |
| 07/12/2005  | 23.49.33  | · PID 235   | 77                                       | log       | Info                                  | Loading services                                                      |
| 07/12/2005  | 23.48.33  | · PID 235   | 77 : 1000                                | uur log   | · Info:                               | Loading interfaces                                                    |
| 07/12/2005  | 23.40.33  | · PID 235   | 77                                       | log       | · Info:                               | Loading interfaces succesfull                                         |
| 07/12/2005  | 23.49.33  | · PID 235   | 77                                       | log       | Info                                  | Loading zoner                                                         |
| 07/12/2005  | 23.48.33  | · PID 235   | 77 : 1000                                | uur log   | · Mannir                              | notwork 'internet ext' as no interfaces attached to it                |
| 07/12/2005  | 23.40.33  | · PID 235   | 77                                       | log       | · Info:                               | Network 'internet ext' has been deactivated because of menuious way   |
| 07/12/2005  | 23.49.33  | · PID 235   | 77 . 00011                               | uur_log   | · Info:                               | loading gones succesfull                                              |
| 07/12/2005  | 23.48.33  | · PID 235   | 77 : 1000                                | uur log   | · Info:                               | Creating back-table for the zones                                     |
| 07/12/2005  | 23:48:33  | · PID 235   | 77 : 100020                              | uur log   | · Info:                               | Creating hash-table for the services                                  |
| 07/12/2005  | 23.48.33  | · PID 235   | 82                                       | log       | Info                                  | Cheating chaned memory successfull: che id: 163842                    |
| 07/12/2005  | 23:48:33  | · PID 235   | 82 : 10000                               | uur log   | · Info:                               | Attaching to chaned memory successfull                                |
| 07/12/2005  | 23:48:33  | · PID 235   | 82 1 10000                               | uur log   | · Info:                               | Creating a semanhore success' 131073                                  |
| 07/12/2005  | 23.48.33  | · PID 235   | 82                                       | log       | Info                                  | Initializating the cemanhone successfull                              |
| 07/12/2005  | 23.48.47  | · PID 235   | 82 : 10002                               | uur log   | · Info:                               | Destrouing shared memory                                              |
| 07/12/2005  | 23:49:10  | · PID 235   | R6 : uuura                               | uur conf  | Info!                                 | Successfully loaded plugin 'textdir' persion 'A 5.67'                 |
| 07/12/2005  | 23-49-10  | · PID 235   | 86 : 1000                                | uun conf  | · Info:                               | a vulee loaded                                                        |
| 07/12/2005  | 23:53:33  | · PID 235   | 86 : 100020                              | uur conf  | · Info:                               | Rewritten config file                                                 |
| 07/12/2005  | 23:53:40  | · PID 235   | R6 : uuura                               | uur conf  | Info!                                 | Rewritten config file                                                 |
| 07/12/2005  | 23:53:45  | : PID 235   | 86 : 100000                              | uur conf  | : Info:                               | Rewritten config file                                                 |
| 07/12/2005  | 23:53:52  | : PID 235   | 86 : 100020                              | uur conf  | : Info:                               | Rewritten config file                                                 |
| 07/12/2005  | 23:53:52  | · PID 235   | R6 : uuura                               | uur conf  | Info:                                 | Rewritten config file                                                 |
| 07/12/2005  | 23:54:09  | : PID 235   | 86 : 10000                               | uur conf  | : Info:                               | Rewritten config file                                                 |
| 07/12/2005  | 23:54:15  | · PID 235   | 86 : 100020                              | uur conf  | · Info:                               | Rewritten config file                                                 |
| 07/12/2005  | 23.55.53  | · PID 236   | 15 : 00000                               | uur conf  | · Info:                               | Successfully loaded plugin 'textdir' persion 'A 5.67'                 |
| 07/12/2005  | 23:55:54  | : PID 236   | 15 : uuura                               | uur conf  | : Info:                               | A rules loaded                                                        |
| 07/14/2005  | 00:47:28  | · PID 150   | · · · · · · · · · · · · · · · · · · ·    | uur conf  | · Info:                               | Successfully loaded plugin 'textdin' persion 'A 5.67'                 |
| 07/14/2005  | 00:47:20  | : PID 150   | : uuura                                  | uur_conf  | : Info:                               | A rules loaded                                                        |
| 017 17 2003 | 00.14.25  | 110 150     | . Outil i                                | aar_com   | · · · · · · · · · · · · · · · · · · · | o ruita ionnen.                                                       |
| - Status -  |           |             |                                          |           |                                       |                                                                       |
| Loading h   | ulines in | to memory   | loaded                                   | 240 line  | •                                     |                                                                       |
| Locaring 1  | grinus in | co mentor g | ···· rounce                              | Lio Ime   |                                       |                                                                       |

Figura 29: Logview: vuurmuur.log

É exibido o conteúdo do arquivo. Porém, temos, para todos os arquivos visualizados, algumas opções bastante úteis:

<F12>: Mostra a ajuda, bastante completa e presente em praticamente todas as partes do programa.

s:search: Utilize isto para fazer buscas, dentro do arquivo escolhido ou do resultado que estiver em buffer, no caso de um arquivo que esteja sendo exibido em temporeal, como o traffic.log costuma ser. Na janela de busca, não é permitido o uso de espaços. Após digitado o desejado, o Vuurmuur retorna apenas os resultados que contenham o critério de busca. Após finalizado, aperte <espaço> para voltar à visão original.

f:filter: Não confundir esta função com a função de busca: a busca é utilizada para resultados estáticos que estão apresentados na tela. O filtro é mais utilizado para o traffic.log, que é visualizado em tempo real. Desta forma, só é mostrado o que estiver no filtro. Muitas vezes queremos ver apenas o que determinado host está fazendo, por exemplo, e desta forma temos, em tempo real, toda a atividade. É realmente útil e impressionante o que esta combinação logview + filtro pode fazer.

p:pause: Normalmente, quando estamos visualizando o log de tráfego em tempo real, dependendo do tráfego que passa por nosso firewall, as 'linhas' passam muito rápido, principalmente se não tivermos nenhum filtro definido. o pause serve justamente para 'congelar' a rolagem. Tanto o que está a frente do ponto de pausa, como a quantidade de linhas que se pode voltar, é definida pelo tamanho de buffer, que iremos ver na seção 3.4.4.6 (p.64).

c:clear: Limpa a tela.

1-7:hide: Mostra ou esconde as colunas que aparecem na visualização, podendo adequar as suas necessidades.

Para o error.log e o debug.log, a operação é semelhante, pois o log é geralmente mais estático. O traffic.log é um caso à parte: como dito, é a 'arma-secreta' do administrador do firewall. Com esta ferramenta, é **muito** fácil acharmos o que quisermos, filtrarmos qualquer host, qualquer serviço ou qualquer evento que esteja passando pelo firewall. Veja um exemplo do Logview em ação com o traffic.log:

| - Logview          |              | -sanctorium                                                               |
|--------------------|--------------|---------------------------------------------------------------------------|
| F12:help s:searc   | h f:filter   | p:pause c:clear 1-7:hide F10:back                                         |
|                    |              |                                                                           |
|                    |              |                                                                           |
| Jul 21 14:15:43: A | CCEPT http   | victor.poort.lan -> 213.239.154.36 (in: eth0 out: ppp0 192.168.1.2:44629  |
| Jul 21 14:15:46: A | CCEPT http   | victor.poort.lan -> 194.126.131.100 (in: eth0 out: ppp0 192.168.1.2:5792  |
| Jul 21 14:15:46: A | CCEPT http   | victor.poort.lan -> 194.109.192.7 (in: eth0 out: ppp0 192.168.1.2:56075   |
| Jul 21 14:15:46: A | CCEPT http   | victor.poort.lan -> 194.126.131.101 (in: eth0 out: ppp0 192.168.1.2:4424  |
| Jul 21 14:15:51: A | CCEPT http   | victor.poort.lan -> 213.239.154.36 (in: eth0 out: ppp0 192.168.1.2:44633  |
| Jul 21 14:15:53: A | CCEPT http   | victor.poort.lan -> 213.239.154.36 (in: eth0 out: ppp0 192.168.1.2:44634  |
| Jul 21 14:15:53: A | CCEPT http   | victor.poort.lan -> 213.239.154.36 (in: eth0 out: ppp0 192.168.1.2:44635  |
| Jul 21 14:15:53: A | CCEPT http   | victor.poort.lan -> 213.239.154.36 (in: eth0 out: ppp0 192.168.1.2:44636  |
| Jul 21 14:15:53: A | CCEPT http   | victor.poort.lan -> 194.126.131.100 (in: eth0 out: ppp0 192.168.1.2:5793  |
| Jul 21 14:15:53: A | CCEPT http   | victor.poort.lan -> 195.154.195.154 (in: eth0 out: ppp0 192.168.1.2:4949  |
| Jul 21 14:15:53: A | CCEPT http   | victor.poort.lan -> 194.126.131.103 (in: eth0 out: ppp0 192.168.1.2:3479  |
| Jul 21 14:15:53: A | CCEPT http   | victor.poort.lan -> 195.154.195.154 (in: eth0 out: ppp0 192.168.1.2:4949  |
| Jul 21 14:15:54: A | CCEPT http   | victor.poort.lan -> 193.79.173.86 (in: eth0 out: ppp0 192.168.1.2:45843   |
| Jul 21 14:15:56: A | CCEPT http   | victor.poort.lan -> 193.79.173.82 (in: eth0 out: ppp0 192.168.1.2:41031   |
| Jul 21 14:16:24: A | CCEPT http   | victor.poort.lan -> 66.35.250.168 (in: eth0 out: ppp0 192.168.1.2:47724   |
| Jul 21 14:16:27: A | CCEPT http   | victor.poort.lan -> 66.150.87.2 (in: eth0 out: ppp0 192.168.1.2:55582 ->  |
| Jul 21 14:16:32: A | CCEPT pop3   | victor.poort.lan -> frank.internet.ext (in: eth0 out: ppp0 192.168.1.2:4  |
| Jul 21 14:16:37: A | CCEPT http   | victor.poort.lan -> 66.35.250.123 (in: eth0 out: ppp0 192.168.1.2:52034   |
| Jul 21 14:17:12: A | CCEPT pop3s  | victor.poort.lan -> 64.233.171.109 (in: eth0 out: ppp0 192.168.1.2:4330   |
| Jul 21 14:17:32: A | CCEPT ssh v  | victor.poort.lan -> firewall(lan-eth0) (in: eth0 192.168.1.2(00:90:27:57: |
| Jul 21 14:17:58: A | CCEPT msn v  | victor.poort.lan -> 207.46.0.185 (in: eth0 out: ppp0 192.168.1.2:34728 -> |
| Jul 21 14:18:16: D | ROP 39496-   | ->1027(udp) 220.168.143.205 -> firewall(ads1-ppp0) 'internet-in' (in: pp  |
| Jul 21 14:18:43: D | ROP samba    | 195.229.199.68 -> firewall(ads1-ppp0) 'internet-in' (in: ppp0 195.229.1   |
| Jul 21 14:19:32: A | CCEPT pop3   | victor.poort.lan -> frank.internet.ext (in: eth0 out: ppp0 192.168.1.2:4  |
| Jul 21 14:21:41: A | CCEPT imap   | victor.poort.lan -> frank.internet.ext (in: eth0 out: ppp0 192.168.1.2:5  |
| Jul 21 14:21:59: A | CCEPT news   | victor.poort.lan -> 194.109.133.133 (in: eth0 out: ppp0 192.168.1.2:5284  |
| Jul 21 14:22:10: A | CCEPT http   | victor.poort.lan -> 205.156.51.200 (in: eth0 out: ppp0 192.168.1.2:49827  |
| Jul 21 14:22:10: A | CCEPT http   | victor.poort.lan -> 66.35.250.150 (in: eth0 out: ppp0 192.168.1.2:54044   |
| Jul 21 14:22:10: A | CCEPT http   | Victor.poort.lan -> 80.232.38.131 (in: eth0 out: ppp0 192.168.1.2:41266   |
| Jul 21 14:22:11: A | CCEPT http   | victor.poort.lan -> 66.35.250.150 (in: eth0 out: ppp0 192.168.1.2:54046   |
| Jul 21 14:22:11: A | CCEPT http   | victor.poort.lan -> 22.35.250.55 (in: eth0 out: ppp0 192.128.1.2:55185 -  |
| Jul 21 14:22:20: A | CCEPT nttp   | Victor.poort.lan -> 152.2.210.81 (in: etho out: ppp0 192.168.1.2:37276 -  |
| Jul 21 14:22:31: D | ROP samba    | 62.178.228.116 -> firewall(ads1-ppp0)                                     |
| Status             |              |                                                                           |
| Loading loglines   | into memory  | loaded 3000 lines                                                         |
| hoading logimes    | inco memory. |                                                                           |
|                    |              |                                                                           |

Figura 30: Logview: traffic.log

## 3.4.4.3 Status

| F12:help F10       | s<br>:back     |               |              |                |             |                    |                |                   |  | —————————————————————————————————————— |  |
|--------------------|----------------|---------------|--------------|----------------|-------------|--------------------|----------------|-------------------|--|----------------------------------------|--|
|                    |                |               |              |                |             |                    |                |                   |  |                                        |  |
| Hostname<br>Kernel | slack<br>Linux | ware<br>2.4.2 | 9            | Status Sect    | ion ——      | Uptime             | day l          | h m s<br>01:39:11 |  |                                        |  |
| Load               | 1m<br>0.00     | 5n<br>0.00    | 15m<br>0.00  | Memory         | Total<br>91 | Free<br>53         | Cache<br>19    | Buffer<br>11      |  |                                        |  |
| Connections        | Tcp<br>Udp     | e             | rror<br>rror | Other          | error       | Current<br>Maximal | error<br>error |                   |  |                                        |  |
| Interfaces         | Speed.<br>Down | ∕s<br>Up      |              | Firewall<br>In | Out         | Forwar<br>Recu     | ded<br>Se      | nd                |  |                                        |  |
|                    |                |               |              |                |             |                    |                |                   |  |                                        |  |
| - Status -         |                |               |              |                |             |                    |                |                   |  |                                        |  |
| Ready.             |                |               |              |                |             |                    |                |                   |  |                                        |  |

Figura 31: Vuurmuur\_conf: Status

A seção Status nos mostra diversas informações do sistema:

• Nome da máquina

- Versão do kernel
- $\bullet \quad Uptime$
- Carga do processador e memória
- Número de conexões estabelecidas
- Informações relacionadas às interfaces, como a velocidade de banda total passante naquele momento, e o total de tráfego de entrada e saída, bem como a contagem do tráfego encaminhado.

Em alguns casos, especialmente nas informações relacionadas ao tráfego de rede, esta seção pode ser muito útil.

## **3.4.4.4** Connections

Esta parte é também muito especial, assim como o Logview para o traffic.log. Aqui, vemos todas as conexões que estão sendo processadas pelo firewall, em tempo real. Veja este exemplo na figura 32:

| help i:in/out/           | fw sistatus ciconnect i    | arp unknown fifilter                  |               |            |             |      |                  | — panthro.solabia.com |
|--------------------------|----------------------------|---------------------------------------|---------------|------------|-------------|------|------------------|-----------------------|
|                          |                            |                                       |               |            |             |      |                  |                       |
| : pop3                   | Maguinal.redeinterna.lan   | -> firewall(ip1)                      |               | INCOMING   | 44325->110  |      | 192.168.6.100    | -> 200.203.148.210    |
| 39060 -> 9923            | Maquinal.redeinterna.lan   | -> firewall(interna)                  | CONNECTED     | INCOMING   | 39060->9923 |      | 192.168.6.100    | -> 192.168.6.253      |
| : 53808 -> 2869          | Maquina3.redeinterna.lan   | -> firewall(interna)                  |               | INCOMING   | 53808->2869 |      | 192.168.6.110    | -> 192.168.6.253      |
| : 59793 -> 5000          | firewall(interna)          | -> Maquina2.redeinterna.lan           |               | OUTGOING   | 59793->5000 |      | 192.168.6.253    | -> 192.168.6.59       |
| : 59786 -> 5000          | firewall(interna)          | -> Maquina5.redeinterna.lan           |               | OUTGOING   | 59786->5000 | (6)  | 192.168.6.253    | -> 192.168.6.13       |
| : 59727 -> 5000          | firewall(interna)          | -> Maguina2.redeinterna.lan           |               | OUTGOING   |             |      | 192.168.6.253    | -> 192.168.6.59       |
| t dns                    | Maquina2. redeinterna.lan  | <pre>&gt;&gt; firewall(interna)</pre> | CONNECTED     | INCOMING   | 4438->53    |      | 192.168.6.59     | -> 192.168.6.253      |
| : dns                    | Maquinal.redeinterna.lan   | > firewall(interna)                   | CONNECTED     | INCOMING   | 32975->53   |      | 192.168.6.100    | -> 192.168.6.253      |
| : 59748 -> 5000          | firewall(interna)          | -> Maquina3.redeinterna.lan           |               | OUTGOING   | 59748->5000 |      | 192.168.6.253    | -> 192.168.6.110      |
| : 59768 -> 5000          | firewall(interna)          | -> Maquina5.redeinterna.lan           |               | OUTGOING   | 59768->5000 |      | 192.168.6.253    | -> 192.168.6.13       |
|                          | Maquina2.redeinterna.lan   | -> internet.ext                       | CONNECTED     | FORWARDING |             |      | 192.168.6.59     | -> 207, 46, 6, 38     |
| 59728 -> 5000            | firewall(interna)          | -> Maquina5.redeinterna.lan           |               | OUTGOING   |             |      | 192.168.6.253    | -> 192.168.6.13       |
| : 59787 -> 5000          | firewall(interna)          | -> Maquina3.redeinterna.lan           |               | OUTGOING   | 59787->5000 |      | 192.168.6.253    | -> 192.168.6.110      |
| : 59733 -> 2869          | firewall(interna)          | -> Maquina4.redeinterna.lan           |               | OUTGOING   | 59733->2869 |      | 192.168.6.253    | -> 192.168.6.140      |
| 41067 -> 2869            | Maguina3. redeinterna.lan  | <pre>-&gt; firewall(interna)</pre>    | DISCONNECTING | INCOMING   | 41067->2869 | (6)  | 192.168.6.110    | -> 192.168.6.253      |
| E pop3                   | Maguina5. redeinterna.lan  | -> firewall(interna)                  |               | INCOMING   | 3308->110   |      | 192.168.6.13     | -> 192.168.6.253      |
| 32730 -> 2869            | Maquina2.redeinterna.lan   | <pre>-&gt; firewall(interna)</pre>    | DISCONNECTING | INCOMING   | 32730->2869 | (6)  | 192.168.6.59     | -> 192.168.6.253      |
| 13347 -> 2869            | Maguina3. redeinterna.lan  | > firewall(interna)                   |               | INCOMING   | 13347->2869 | (6)  | 192.168.6.110    | -> 192, 168, 6, 253   |
| : 52839 -> 2869          | Maquina3.redeinterna.lan   | -> firewall(interna)                  |               | INCOMING   | 52839->2869 |      | 192.168.6.110    | -> 192.168.6.253      |
| : 27902 -> 2869          | Maguina3. redeinterna.lan  | -> firewall(interna)                  |               | INCOMING   | 27902->2869 |      | 192.168.6.110    | -> 192.168.6.253      |
| : 59775 -> 5000          | firewall(interna)          | -> Maguina2.redeinterna.lan           |               | OUTGOING   | 59775->5000 | (6)  | 192.168.6.253    | -> 192.168.6.59       |
| : 28756 -> 2869          | Maguina3. redeinterna.lan  | -> firewall(interna)                  |               | INCOMING   | 28756->2869 |      | 192.168.6.110    | -> 192.168.6.253      |
| : 59790 -> 2869          | firewall(interna)          | -> Maguina4. redeinterna.lan          | DISCONNECTING | OUTGOING   | 59790->2869 | (6)  | 192.168.6.253    | -> 192.168.6.140      |
| : msn                    | Maguina4. redeinterna.lan  | -> internet.ext                       | CONNECTED     | FORWARDING | 1032->1863  | (6)  | 192.168.6.140    | -> 207.46.0.96        |
| 12114 -> 2869            | Maguina3. redeinterna.lan  | -> firewall(interna)                  |               | INCOMING   | 12114->2869 | ( 6) | 192, 168, 6, 110 | -> 192, 168, 6, 253   |
| : squid-proxy            | Maguina3. redeinterna.lan  | > firewall(interna)                   | CONNECTED     | INCOMING   | 2680->3128  | ( 6) | 192.168.6.110    | -> 192.168.6.253      |
| 59750 -> 2869            | firewall(interna)          | -> Maguina4, redeinterna, lan         |               | OUTGOING   | 59750->2869 |      | 192, 168, 6, 253 | -> 192,168,6,140      |
| : 59746 -> 5000          | firewall(interna)          | -> Maguina2.redeinterna.lan           | DISCONNECTING | OUTGOING   | 59746->5000 | ( 6) | 192.168.6.253    | -> 192.168.6.59       |
| 59772 -> 2869            | firewall(interna)          | -> Maguina4. redeinterna.lan          | DISCONNECTING | OUTGOING   | 59772->2869 | (6)  | 192.168.6.253    | -> 192.168.6.140      |
|                          |                            |                                       |               |            |             |      |                  |                       |
|                          |                            |                                       |               |            |             |      |                  |                       |
|                          |                            |                                       |               |            |             |      |                  |                       |
|                          |                            |                                       |               |            |             |      |                  |                       |
|                          |                            |                                       |               |            |             |      |                  |                       |
|                          |                            |                                       |               |            |             |      |                  |                       |
| atus<br>ive filter: 'Mao | uina' (press 'enter' to cl | ear).                                 |               |            |             |      |                  |                       |

Figura 32: Connections: Visualização em tempo real

Temos também algumas opções úteis aqui:

i: in/out/fw: Esta opção faz a segmentação da exibição em três partes: as conexões que estão entrando no firewall (*incoming*), as conexões que estão saindo (*outgoing*), e as conexões que estão sendo encaminhadas (*forwarded*).

s:status: Isto mostra ou esconde o campo de status de conexões, que pode ser 'conectando' (connecting), 'desconectando' (disconnecting), ou 'conectado' (connected)). c:connect: Esta função é semelhante à in/out/fw, porém esta separa as conexões em conexões estabelecidas (established), conexões inicializando (initializing) ou conexões encerrando (closing).

u:grp unknow: Esta opção nos diz se deverão ser exibidas aqui linhas que contenham hosts que não pertencem a nenhum grupo. Caso ativada, só aparecerão as linhas em que o host é 'conhecido' pelo Vuurmuur. Neste caso, o nome cadastrado para ele é que aparecerá.

Vejamos alguns exemplos das diversas configurações da seção Connections:

| - Con                  | nections        |                            |                                    |                           |                         | panthro.s            | olabia.com.br - |
|------------------------|-----------------|----------------------------|------------------------------------|---------------------------|-------------------------|----------------------|-----------------|
| F12:                   | help i:in/out/  | fw sistatus ciconnect u    | :grp unknown f:filter              |                           |                         |                      |                 |
| L                      |                 |                            |                                    |                           |                         |                      |                 |
| <u> </u>               |                 |                            |                                    |                           |                         |                      |                 |
| j c                    |                 |                            | ting: 4 Established                |                           |                         |                      |                 |
| î.                     |                 |                            | necting: 188                       |                           |                         |                      |                 |
| j — F                  | orwarded Connec | tions                      |                                    |                           |                         |                      | (29)            |
| 1 15:                  |                 | redeinterna.lan            | -> internet.ext                    | CONNECTED 1049->1863      | (6) 192.168.6.200       | -> 207.46.0.82       |                 |
| 1 4:                   |                 | redeinterna.lan            | -> internet.ext                    | DISCONNECTING 1401->1863  | (6) 192.168.6.178       | -> 207.46.0.143      |                 |
| j 1:                   |                 | Maquina4.redeinterna.lan   | -> internet.ext                    | CONNECTED 1032->1863      | (6) 192.168.6.140       | -> 207.46.0.96       |                 |
| j 3:                   |                 | Maquina2.redeinterna.lan   | -> internet.ext                    | CONNECTED 3597->1863      | (6) 192.168.6.59        | -> 207.46.6.38       |                 |
| 2:                     |                 | redeinterna.lan            | -> internet.ext                    |                           | (6) 192.168.6.58        | -> 66.98.158.195     |                 |
| j 1:                   | http            | Maquina4.redeinterna.lan   | -> internet.ext                    | CONNECTING 2435->80       | (6) 192.168.6.140       | -> 200.170.96.148    |                 |
| <ol> <li>1:</li> </ol> | 1025 -> 161     | redeinterna.lan            | internet.ext                       | CONNECTING 1025->161      | (17) 192.168.6.117      | -> 10.0.26.101       |                 |
| j 1:                   | 2442 -> 554     | Maquina4.redeinterna.lan   | -> internet.ext                    | CONNECTING 2442->554      | (6) 192.168.6.140       | -> 200.170.96.148    |                 |
| j 16                   |                 | Maquina2.redeinterna.lan   | -> internet.ext                    | DISCONNECTING 4499->1863  | (6) 192.168.6.59        | -> 207.46.0.162      |                 |
| i -                    |                 |                            |                                    |                           |                         |                      |                 |
| i -                    |                 |                            |                                    |                           |                         |                      |                 |
| i.                     |                 |                            |                                    |                           |                         |                      |                 |
| í.                     |                 |                            |                                    |                           |                         |                      |                 |
| i –                    |                 |                            |                                    |                           |                         |                      |                 |
| i— 1                   | ncoming Connect |                            |                                    |                           |                         |                      | - (43)          |
| i 3:                   | squid-proxy     | redeinterna.lan            | <pre>-&gt; firewall(interna)</pre> | CONNECTED 4166->3128      | (6) 192.168.6.170       | -> 192.168.6.253     |                 |
| i 1:                   | 29749 -> 2869   | Maguina2.redeinterna.lan   | -> firewall(interna)               | DISCONNECTING 29749->2869 | ( 6) 192.168.6.59       | -> 192.168.6.253     |                 |
| i 6:                   | squid-proxy     | Maquina4. redeinterna.lan  | -> firewall(interna)               | DISCONNECTING 2426->3128  | (6) 192.168.6.140       | -> 192.168.6.253     |                 |
| i 3:                   | squid-proxy     | redeinterna.lan            | -> firewall(interna)               | DISCONNECTING 2034->3128  | (6) 192.168.6.145       | -> 192.168.6.253     |                 |
| i 1:                   | dns             | Maguinal, redeinterna, lan | -> firewall(interna)               | CONNECTED 32975->53       | (17) 192.168.6.100      | -> 192.168.6.253     |                 |
| i 1:                   | 11729 -> 2869   | redeinterna.lan            | -> firewall(interna)               | DISCONNECTING 11729->2869 | ( 6) 192.168.6.178      | -> 192.168.6.253     |                 |
| i 1a                   | 56334 -> 2869   | Maguina3.redeinterna.lan   | -> firewall(interna)               | DISCONNECTING 56334->2869 | ( 6) 192.168.6.110      | -> 192,168,6,253     |                 |
| i 1:                   | 20413 -> 2869   | Maguina3.redeinterna.lan   | > firewall(interna)                | DISCONNECTING 20413->2869 | ( 6) 192.168.6.110      | -> 192.168.6.253     |                 |
| 4:                     | squid-proxv     | Maguina4, redeinterna, lan | -> firewall(interna)               | CONNECTED 2440->3128      | ( 6) 192.168.6.140      | -> 192,168,6,253     |                 |
| 1 1:                   | dns             | Maguina4. redeinterna.lan  | -> firewall(interna)               | CONNECTED 1027->53        | (17) 192.168.6.140      | -> 192.168.6.253     |                 |
| i 1:                   | samba           | redeinterna.lan            | -> redeinterna.lan(broadcast       | :) CONNECTING 137->137    | (17) 192, 168, 6, 117   | -> 192, 168, 6, 255  |                 |
| i ii                   | 59783 -> 2869   | redeinterna.lan            | <pre>&gt; firewall(interna)</pre>  | DISCONNECTING 59783->2869 | ( 6) 192, 168, 6, 178   | -> 192,168,6,253     |                 |
| i— 0                   | utaoina Connect |                            |                                    |                           |                         |                      |                 |
| 43:                    | http            | firewall(ip1)              | -> internet.ext                    | DISCONNECTING 60197->80   | ( 6) 200.203.148.210    | -> 67.138.240.8      |                 |
| 1 34:                  | http            | firewall(ip1)              | -> firewall(ipl)                   | CONNECTED 48981->80       | ( 6) 200.203.148.210    | -> 200.203.148.210   |                 |
| 1 10                   | 60258 -> 5000   | firewall(interna)          | -> redeinterna.lan                 | DISCONNECTING 60258->5000 | ( 6) 192.168.6.253      | -> 192.168.6.170     |                 |
| i 8:                   | http            | firewall(ip1)              | -> internet.ext                    | CONNECTED 60282->80       | ( 6) 200, 203, 148, 210 | -> 200, 170, 96, 147 |                 |
| 1 1:                   | 60173 -> 2869   | firewall(interna)          | -> redeinterna.lan                 | DISCONNECTING 60173->2869 | ( 6) 192.168.6.253      | -> 192.168.6.139     |                 |
| 1 1:                   | 60225 -> 5000   | firewall(interna)          | -> redeinterna.lan                 | DISCONNECTING 60225->5000 | ( 6) 192, 168, 6, 253   | -> 192, 168, 6, 190  |                 |
| i 1                    | 60180 -> 5000   | firewall(interna)          | -> redeinterna.lan                 | DISCONNECTING 60180->5000 | ( 6) 192, 168, 6, 253   | -> 192,168,6,170     |                 |
| 1 1:                   | 60230 -> 5000   | firewall(interna)          | -> Maguina3, redeinterna, lan      | DISCONNECTING 60230->5000 | ( 6) 192, 168, 6, 253   | -> 192,168,6,110     |                 |
| i de                   | 60236 -> 5000   | firewall(interna)          | -> redeinterna.lan                 | DISCONNECTING 60236->5000 | ( 6) 192.168.6.253      | -> 192.168.6.58      |                 |
| 1 1:                   | 60213 -> 5000   | firewall(interna)          | -> Maguina3, redeinterna, lan      | DISCONNECTING 60213->5000 | ( 6) 192, 168, 6, 253   | -> 192,168,6,110     |                 |
| i 31                   | dns             | firewall(inl)              | -> internet.ext                    | CONNECTED 39089->53       | (17) 200, 203, 148, 210 | -> 200, 170, 96, 148 |                 |
| 1                      |                 |                            |                                    |                           |                         |                      |                 |
| - Sta                  | tus             |                            |                                    |                           |                         |                      |                 |
| Read                   | v.              |                            |                                    |                           |                         |                      |                 |
| 1                      |                 |                            |                                    |                           |                         |                      |                 |

Figura 33: Connections: in/out/fw

| - Connections                                                                                                    |                               |             |              |      |                  |                     | panthro.solabia.com.br - |
|----------------------------------------------------------------------------------------------------|-------------------------------|-------------|--------------|------|------------------|---------------------|--------------------------|
| F12:help 1:in/out/fw s:status c:connect                                                                                                    | u:grp unknown f:filter        |             |              |      |                  |                     |                          |
|                                                                                                    |                               |             |              |      |                  |                     |                          |
| Connectiones Totals 337 Jac                                                                                                    | ning AC Enginediage           | 22          |              |      |                  |                     |                          |
| Connections: Fotal; 227 Inco                                                                                                    | ming: 46 rorwarding:          |             |              |      |                  |                     |                          |
| UULQ                                                                                                    | ionudi: 100                   |             |              |      |                  |                     |                          |
| established connections                                                                                                    |                               | FORMEDOTIE  | 1033 - 1063  | 1.01 | 102 109 0 140    |                     | (65)                     |
| aquina4, redeinterna. ta                                                                                                    | 11 -> 207.46.0.96             | FURWARDING  | 1032->1003   | 1 27 | 192,100,0,140    | -> 207, 46, 0, 96   |                          |
| 1: msn Maquinaz, redeinterna. La                                                                                                    | n -> 207.46.6.36              | PURWARDING  | 3597->1803   | ( )) | 192, 168, 6, 59  | -> 207.46.6.38      |                          |
| 1: Squid-proxy Maquina4, redeinterna. La                                                                                                    | n -> Tirewatt(interna)        | THEORITHS   | 2412->3120   | 19   | 192,160, 6,140   | -> 192,100,0,200    |                          |
| 1 1: squid-proxy Maquinas redeinterna La                                                                                                    | n -> rirewall(interna)        | INCOMING    | 2693->3128   | ( 6) | 192.168.6.110    | -> 192, 168, 6, 253 |                          |
| ans maquinaz, redeinterna, ta                                                                                                    | n -> rirewatt(interna)        | INCOMING    | 4430-255     | 1171 | 192,100.0.59     | -> 192,108,6,255    |                          |
| 1: dns Maquinai, redeinterna, La                                                                                                    | n -> firewall(interna)        | INCOMING    | 329/5->53    |      | 192.168.6.100    | -> 192, 168, 6, 253 |                          |
| 1 1: msn Maquinaz, redeinterna, La                                                                                                    | n -> 207.46.0.77              | FURWARDING  | 3248->1863   | (6)  | 192.168.6.59     | -> 207.46.0.77      |                          |
| aquinaz.redeinterna.ta                                                                                                    | n -> 207.46.0.95              | FURWARDING  | 3032->1863   | ( 6) | 192, 168, 6, 59  | -> 207, 46, 0, 95   |                          |
| 1: msn Maquina2.redeinterna.la                                                                                                    | n -> 207,46.6.27              | FORWARDING  | 3025->1863   | (6)  | 192.168.6.59     | -> 207, 46, 6, 27   |                          |
|                                                                                                    |                               |             |              |      |                  |                     |                          |
|                                                                                                    |                               |             |              |      |                  |                     |                          |
|                                                                                                    |                               |             |              |      |                  |                     |                          |
| 1                                                                                                    |                               |             |              |      |                  |                     |                          |
| i                                                                                                    |                               |             |              |      |                  |                     |                          |
|                                                                                                    |                               |             |              |      |                  |                     |                          |
|                                                                                                    |                               |             |              |      |                  |                     |                          |
|                                                                                                    |                               |             |              |      |                  |                     |                          |
| Connections Initializing                                                                                                    |                               |             |              |      |                  |                     | (h)                      |
| Connections intradeiring                                                                                                    |                               |             |              |      |                  |                     |                          |
|                                                                                                    |                               |             |              |      |                  |                     |                          |
|                                                                                                    |                               |             |              |      |                  |                     |                          |
|                                                                                                    |                               |             |              |      |                  |                     |                          |
|                                                                                                    |                               |             |              |      |                  |                     |                          |
|                                                                                                    |                               |             |              |      |                  |                     |                          |
| 1                                                                                                    |                               |             |              |      |                  |                     |                          |
|                                                                                                    |                               |             |              |      |                  |                     |                          |
|                                                                                                    |                               |             |              |      |                  |                     |                          |
|                                                                                                    |                               |             |              |      |                  |                     |                          |
| Connections Closing ————————————————————————————————————                                                                                                    |                               |             |              |      |                  |                     |                          |
| 11: squid-proxy Maquina4.redeinterna.la                                                                                                    | n -> firewall(interna)        | INCOMING    | 2411->3128   |      | 192.168.6.140    | -> 192.168.6.253    |                          |
| 1: 56412 -> 2869 Maguina3.redeinterna.la                                                                                                    | n -> firewall(interna)        | INCOMING    | 56412->2869  | (6)  | 192, 168, 6, 110 | -> 192, 168, 6, 253 |                          |
| 1: 59903 -> 2869 firewall(interna)                                                                                                    | -> Maguina4, redeinterna, lan | OUTGOING    | 59903->2869  | ( 6) | 192, 168, 6, 253 | -> 192, 168, 6, 140 |                          |
| 1: 59889 -> 2869 firewall(interna)                                                                                                    | -> Maguina4 redeinterna lan   | OLITIGOTING | 59889->2869  | ( 6) | 192 168 6 253    | -> 192 168 6 140    |                          |
| 1: 59899 -> 5000 firevall(interna)                                                                                                    | -> Maguina5 redeinterna lan   | OUTGOING    | 59899->5000  | 1 61 | 192 168 6 253    | -> 192 168 6 13     |                          |
| 1: 65230 > 2860 Maguina3 redeinterna la                                                                                                    | n s firevall/internal         | TNCONTNG    | 65230 52869  | 61   | 192 168 6 110    | > 197 168 6 253     |                          |
| 1: 17654 > 2869 Maguina3 redeinterna 1:                                                                                                    | firevall/internal             | TNCONTING   | 17654 > 2869 | 1 61 | 192,168,6,110    | > 102,168,6,253     |                          |
| 1. 1/034 -> 2009 Haquinas.redeinterna.ta                                                                                                    | a a la evalut ( interna)      | THEORITHS   | 14279 - 2009 | 1 2  | 102,160, 0, 110  | 192, 100, 0, 253    |                          |
| 1: 14376 -> 2009 Maquinas.redeinterna.ta                                                                                                    | n -> Tirewatt(Interna)        | INCONTING   | 145764>2869  | (6)  | 192.100.6.110    | -> 192.168.6.253    |                          |
| 1: 59920 -> 5000 firewall(interna)                                                                                                    | -> maquinas, redeinterna, lan | OULCOINC    | 29950->2000  | ( 6) | 192.168.6.253    | -> 192,168.6.110    |                          |
|                                                                                                    |                               |             |              |      |                  |                     |                          |
|                                                                                                    |                               |             |              |      |                  |                     |                          |
|                                                                                                    |                               |             |              |      |                  |                     |                          |
| r- Status                                                                                                    |                               |             |              |      |                  |                     |                          |
| Active filter: 'Maquina' (press 'enter' to                                                                                                    | clear).                       |             |              |      |                  |                     |                          |
| A CONTRACTOR OF A CONTRACTOR OF |                               |             |              |      |                  |                     |                          |

Figura 34: Connections: connect status

|      | ections        |                            |                               |               |            |             |      |                    | <ul> <li>panthro.solabia.co</li> </ul> |
|------|----------------|----------------------------|-------------------------------|---------------|------------|-------------|------|--------------------|----------------------------------------|
| z: n | ecp 1:1n/out/  | rw sistatus ciconhect u    | grp unknown fifilter          |               |            |             |      |                    |                                        |
| ie i | itto           | firewall(inl)              | <pre>&gt; firevall(inl)</pre> | CONNECTED     | OUTGOING   | 48981->80   | ( 6) | 200 203 148 210    | -> 200.203.148.210                     |
| i.   | ntto           | firewall(inl)              | -> 207.46.1.3                 | DISCOMPRETING | OUTGOING   | 60007->80   | 1 61 | 200, 203, 148, 210 | -> 207, 46, 1, 3                       |
|      | 0003           | 192, 168, 6, 120           | > firewall(interna)           | DISCOMMECTING | INCOMING   | 2015->110   | ( 6) | 192, 168, 6, 120   | > 192, 168, 6, 253                     |
|      | ntto           | firewall(inl)              | -> 200, 221, 6, 20            | DISCONNECTING | OUTGOING   | 60117->80   | 1 61 | 200, 203, 148, 210 | -> 200, 221, 6, 20                     |
|      | souid-proxy    | Maguina4 redeinterna lan   | > firewall(interna)           | DISCONNECTING | TNCOMTNG   | 2426->3128  | 1 61 | 192, 168, 6, 140   | > 192, 168, 6, 253                     |
|      | squid-proxy    | 192 168 6 178              | -> firevall(interna)          | DISCONNECTING | TNCOMING   | 1721-53128  | 1 61 | 192 168 6 178      | -> 192, 168, 6, 253                    |
|      | itto           | fireval1(in1)              | -> 207.46.3.10                | DISCOMPECTING | OUTGOING   | 60125->80   | 1 61 | 200, 203, 148, 210 | -> 207 46 3 10                         |
| 8    | itte           | firewall(inl)              | -> 200 6 42 68                | DISCOMPTINC   | OUTGOTING  | 60092->80   | 1 61 | 200 203 148 210    | -> 200 6 42 68                         |
|      | could-provy    | 192 168 6 20               | -> firewall(interna)          | CONNECTED     | TNCOMTNG   | 2116-53128  | 1 6  | 192 168 6 20       | -> 192 168 6 253                       |
|      | square-proxy   | 107 168 6 178              | > 207 /6 0 1/3                | DISCOMPTING   | FORMADDTAC | 1401 > 1863 | 1 61 | 102 168 6 178      | > 207 46 0 143                         |
| 3    | doc            | fire(011/in1)              | 102 5 6 20                    | COMMECTED     | OUTCOTAC   | 20090 - 52  | 1171 | 200 202 149 210    | > 102 5 6 20                           |
|      | 115            | 102 168 6 58               | > 207 46 2 47                 | CONNECTED     | FORMADOTAC | 3005 - 1862 | 6    | 102 168 6 58       | > 207 46 2 47                          |
|      | 1511           | 102 100 0 100              | > 207.46.0.40                 | CONNECTED     | FORWARDING | 1021 - 1003 |      | 102,100,0,00       | > 207.46.2.47                          |
|      | isii<br>dec    | 192.100.0.150              | -207.40.0.40                  | CONNECTED     | OUTCOTHC   | 20090 - 52  | 1.20 | 200, 202, 149, 210 |                                        |
|      | 0074 - 5000    | fifewalt(ipi)              | -> 61.52.250.154              | CONNECTED     | OUTGOING   | 59009-203   | 111  | 103 109 6 353      | -2 01.52.250.134                       |
|      | 50074 -> 5000  | Tirewatt(interna)          | -> maquinas, redeinterna, tan | DISCONNECTING | UUIGUING   | 00074->5000 | 1 22 | 192, 100, 0, 255   | -> 192,100,0,110                       |
|      | samba          | 192.168.6.200              | -> redeinterna.tan(broadcast  | ) CONNECTING  | INCUMING   | 130->130    |      | 192.168.6.200      | -> 192.166.6.255                       |
| ł    | isn            | 192.168.6.44               | -> 207.46.0.66                | CONNECTED     | FURWARUING | 1215->1863  | ( 6) | 192.168.6.44       | -> 207.46.0.66                         |
|      | 60038 -> 2869  | firewall(interna)          | -> 192.168.6.139              | DISCONNECTING | OULCOINC   | 60038->2869 | ( 6) | 192, 168, 6, 253   | -> 192,168,6,139                       |
|      | 60048 -> 5000  | firewall(interna)          | -> 192.168.6.178              |               | OULCOING   | 60048->5000 | (6)  | 192.168.6.253      | -> 192.168.6.178                       |
|      | 50011 -> 5000  | firewall(interna)          | -> 192.168.6.120              | DISCONNECTING | OUTGOING   | 60011->5000 | (6)  | 192.168.6.253      | -> 192.168.6.120                       |
|      | 60008 -> 5000  | firewall(interna)          | -> 192,168,6,14               | DISCONNECTING | OUTGOING   | 60008->5000 | (6)  | 192, 168, 6, 253   | -> 192,168,6,14                        |
|      | dns            | 192.168.6.178              | -> firewall(interna)          | CONNECTING    | INCOMING   | 1031->53    | (17) | 192.168.6.178      | -> 192.168.6.253                       |
|      | 50028 -> 2869  | firewall(interna)          | -> 192.168.6.145              | DISCONNECTING | OUTGOING   | 60028->2869 |      | 192.168.6.253      | -> 192.168.6.145                       |
|      | 50056 -> 5000  | firewall(interna)          | -> Maquina3.redeinterna.lan   |               | OUTGOING   | 60056->5000 |      | 192.168.6.253      | -> 192.168.6.110                       |
|      | 50023 -> 2869  | firewall(interna)          | -> Maquina4.redeinterna.lan   |               | OUTGOING   |             |      | 192.168.6.253      | -> 192.168.6.140                       |
|      | ISN            | 192.168.6.145              | -> 207.46.0.65                | CONNECTED     | FORWARDING | 1056->1863  |      | 192.168.6.145      | -> 207.46.0.65                         |
|      | nttp           | firewall(ipl)              | -> 65.54.239.81               | CONNECTED     | OUTGOING   |             |      | 200.203.148.210    | -> 65.54.239.81                        |
|      | 24694 -> 2869  | 192.168.6.170              | -> firewall(interna)          |               | INCOMING   | 24694->2869 |      | 192.168.6.170      | -> 192.168.6.253                       |
|      | squid-proxv    | 192.168.6.170              | -> firewall(interna)          | CONNECTED     | INCOMING   | 4166->3128  |      | 192, 168, 6, 170   | -> 192, 168, 6, 253                    |
|      | 50060 -> 5000  | firewall(interna)          | -> 192, 168, 6, 130           | DISCONNECTING | OUTGOING   | 60060->5000 | ( 6) | 192, 168, 6, 253   | -> 192,168,6,130                       |
|      | 45731 -> 2869  | Maguina3, redeinterna.lan  | > firewall(interna)           | DISCOMMECTING | INCOMING   | 45731->2869 | ( 6) | 192.168.6.110      | -> 192,168,6,253                       |
|      | dns            | Maguina2, redeinterna, lan | > firewall(interna)           | CONNECTED     | INCOMING   | 4438->53    | (17) | 192, 168, 6, 59    | -> 192, 168, 6, 253                    |
|      | dns            | Maguinal, redeinterna, lan | -> firewall(interna)          | CONNECTED     | INCOMING   | 32975->53   | (17) | 192, 168, 6, 100   | -> 192, 168, 6, 253                    |
|      | 50032 -> 5000  | firewall(interna)          | -> 192, 168, 6, 20            | DISCOMPECTING | OUTGOING   | 60032->5000 | ( 6) | 192, 168, 6, 253   | -> 192, 168, 6, 20                     |
|      | itto           | firevall(inl)              | -> 207.46.248.112             | DISCONNECTING | OUTGOTNG   | 60128->80   | ( 6) | 200, 203, 148, 210 | -> 207, 46, 248, 112                   |
| f    | ISN            | 192, 168, 6, 139           | -> 207, 46, 0, 93             | CONNECTED     | FORWARDING | 1034->1863  | ( 6) | 192, 168, 6, 139   | -> 207, 46, 0, 93                      |
| 2    | ttps           | firewall(inl)              | -> 200, 246, 211, 106         | CONNECTED     | OUTGOING   | 46922->443  | ( 6) | 200, 203, 148, 210 | -> 200, 246, 211, 106                  |
|      | ttp            | firewall(ip1)              | -> 200, 221, 8, 71            | DISCONNECTING | OUTGOING   | 60114->80   | ( 6) | 200, 203, 148, 210 | -> 200, 221, 8, 71                     |
|      | 50049 -> 5000  | firevall(interna)          | -> 192, 168, 6, 190           | DISCONNECTING | OUTGOING   | 60049->5000 | ( 6) | 192, 168, 6, 253   | -> 192, 168, 6, 190                    |
|      | atto           | firevall(inl)              | > 207.46.1.10                 | DISCOMMENTING | OUTGOTING  | 59997.>80   | ( 6) | 200, 203, 148, 210 | > 207 46 1 10                          |
|      | atto           | firevall(inl)              | -> 200 221 7 75               | DISCONNECTING | OUTGOING   | 60098->80   | 1.61 | 200 203 148 210    | -> 200 221 7 75                        |
|      | 50067 -> 5000  | firevall(interna)          | > 192 168 6 178               | DISCOMMENTING | OUTGOING   | 60067->5000 | 1.61 | 192 168 6 253      | > 197 168 6 178                        |
|      | 00001 -00 0000 | (incentre (incentre)       |                               |               | 00100100   |             |      | 132,100,0,235      | 1021100.0.170                          |

Figura 35: Connections: group unknown

| - Connections      |                           |                                       |               |            |             |      |                  | — panthro.solabia.com.br — |
|--------------------|---------------------------|---------------------------------------|---------------|------------|-------------|------|------------------|----------------------------|
| F12:help i:in/out/ | fw sistatus ciconnect u   | grp unknown f:filter                  |               |            |             |      |                  |                            |
|                    |                           |                                       |               |            |             |      |                  |                            |
|                    |                           |                                       |               |            |             |      |                  |                            |
| 49: http           | firewall(ipl)             | -> internet.ext                       | DISCONNECTING | OUTGOING   | 60007->80   |      | 200.203.148.210  | -> 207.46.1.3              |
| 34: http           | firewall(ipl)             | <pre>&gt; firewall(ip1)</pre>         | CONNECTED     | OUTGOING   | 48981->80   |      | 200.203.148.210  | -> 200.203.148.210         |
| 16: msn            | redeinterna.lan           | -> internet.ext                       | CONNECTED     | FORWARDING | 1049->1863  |      | 192.168.6.200    | -> 207.46.0.82             |
| 10: squid-proxy    | Maquina4.redeinterna.lan  | -> firewall(interna)                  |               | INCOMING   | 2426->3128  |      | 192.168.6.140    | -> 192.168.6.253           |
| 10: dns            | firewall(ip1)             | -> internet.ext                       | CONNECTED     | OUTGOING   | 39089->53   | (17) | 200.203.148.210  | -> 209.63.57.200           |
| 7: squid-proxy     | redeinterna.lan           | > firewall(interna)                   |               | INCOMING   | 2034->3128  |      | 192.168.6.145    | -> 192.168.6.253           |
| 5: pop3            | redeinterna.lan           | <pre>-&gt; firewall(interna)</pre>    | DISCONNECTING | INCOMING   |             |      | 192.168.6.120    | -> 192.168.6.253           |
| 2: squid-proxy     | redeinterna.lan           | -> firewall(interna)                  | CONNECTED     | INCOMING   | 4166->3128  |      | 192.168.6.170    | -> 192.168.6.253           |
| 1: 39060 -> 9923   | Maquinal.redeinterna.lan  | <pre>&gt;&gt; firewall(interna)</pre> | CONNECTED     | INCOMING   | 39060->9923 |      | 192.168.6.100    | -> 192.168.6.253           |
| 1: 60075 -> 2869   | firewall(interna)         | -> redeinterna.lan                    |               | OUTGOING   |             |      | 192.168.6.253    | -> 192.168.6.139           |
| 1: 10021 -> 2869   | redeinterna.lan           | <pre>&gt;&gt; firewall(interna)</pre> |               | INCOMING   |             |      | 192.168.6.178    | -> 192.168.6.253           |
| 1: 60172 -> 5000   | firewall(interna)         | -> Maquina3.redeinterna.lan           |               | OUTGOING   | 60172->5000 |      | 192.168.6.253    | -> 192.168.6.110           |
| 1: 60165 -> 2869   | firewall(interna)         | -> redeinterna.lan                    |               | OUTGOING   | 60165->2869 |      | 192.168.6.253    | -> 192,168,6,136           |
| 1: 60029 -> 5000   | firewall(interna)         | -> redeinterna.lan                    |               | OUTGOING   |             |      | 192.168.6.253    | -> 192.168.6.120           |
| 1: 60076 -> 2869   | firewall(interna)         | -> redeinterna.lan                    |               | OUTGOING   | 60076->2869 |      | 192.168.6.253    | -> 192.168.6.138           |
| 1: 60168 -> 5000   | firewall(interna)         | -> redeinterna.lan                    |               | OUTGOING   | 60168->5000 |      | 192.168.6.253    | -> 192.168.6.20            |
| 1: 60013 -> 5000   | firewall(interna)         | -> redeinterna.lan                    |               | OUTGOING   |             |      | 192.168.6.253    | -> 192.168.6.178           |
| 1: 58380 -> 2869   | Maguina3.redeinterna.lan  | -> firewall(interna)                  |               | INCOMING   | 58380->2869 |      | 192.168.6.110    | -> 192.168.6.253           |
| 1: 60049 -> 5000   | firewall(interna)         | -> redeinterna.lan                    |               | OUTGOING   | 60049->5000 |      | 192.168.6.253    | -> 192.168.6.190           |
| 1: 60039 -> 2869   | firewall(interna)         | -> redeinterna.lan                    |               | OUTGOING   | 60039->2869 | (6)  | 192.168.6.253    | -> 192.168.6.138           |
| 1: 60167 -> 5000   | firewall(interna)         | -> redeinterna.lan                    |               | OUTGOING   | 60167->5000 |      | 192.168.6.253    | -> 192.168.6.160           |
| 1: 11729 -> 2869   | redeinterna.lan           | -> firewall(interna)                  |               | INCOMING   | 11729->2869 |      | 192.168.6.178    | -> 192.168.6.253           |
| 1: 60178 -> 5000   | firewall(interna)         | -> redeinterna.lan                    |               | OUTGOING   | 60178->5000 |      | 192.168.6.253    | -> 192.168.6.178           |
| 1: 60064 -> 2869   | firewall(interna)         | -> redeinterna.lan                    |               | OUTGOING   | 60064->2869 | (6)  | 192.168.6.253    | -> 192.168.6.145           |
| 1: 60150 -> 5000   | firewall(interna)         | -> redeinterna.lan                    |               | OUTGOING   | 60150->5000 |      | 192.168.6.253    | -> 192.168.6.160           |
| 1: 60009 -> 5000   | firewall(interna)         | -> redeinterna.lan                    | DISCONNECTING | OUTGOING   | 60009->5000 | (6)  | 192.168.6.253    | -> 192,168,6,170           |
| 3: msn             | redeinterna.lan           | -> internet.ext                       |               | FORWARDING | 1401->1863  |      | 192.168.6.178    | -> 207.46.0.143            |
| 1: 60173 -> 2869   | firewall(interna)         | -> redeinterna.lan                    | DISCONNECTING | OUTGOING   | 60173->2869 | (6)  | 192.168.6.253    | -> 192.168.6.139           |
| 1: 54082 -> 2869   | redeinterna.lan           | -> firewall(interna)                  |               | INCOMING   | 54082->2869 |      | 192, 168, 6, 178 | -> 192.168.6.253           |
| 1: 60048 -> 5000   | firewall(interna)         | -> redeinterna.lan                    | DISCONNECTING | OUTGOING   | 60048->5000 | (6)  | 192.168.6.253    | -> 192.168.6.178           |
| 6: http            | firewall(ip1)             | -> internet.ext                       | CONNECTED     | OUTGOING   | 60136->80   | (6)  | 200.203.148.210  | -> 65, 54, 239, 81         |
| 2: dns             | redeinterna.lan           | -> firewall(interna)                  | CONNECTED     | INCOMING   | 1031->53    | (17) | 192.168.6.178    | -> 192.168.6.253           |
| 1: 60068 -> 5000   | firewall(interna)         | -> redeinterna.lan                    |               | OUTGOING   | 60068->5000 | (6)  | 192.168.6.253    | -> 192,168,6,190           |
| 1: 60060 -> 5000   | firewall(interna)         | -> redeinterna.lan                    | DISCONNECTING | OUTGOING   | 60060->5000 | (6)  | 192.168.6.253    | -> 192,168,6,130           |
| 1: dns             | Maguina2, redeinterna.lan | -> firewall(interna)                  | CONNECTED     | INCOMING   | 4438->53    | (17) | 192, 168, 6, 59  | -> 192,168,6,253           |
| 1: dns             | Maguinal.redeinterna.lan  | -> firewall(interna)                  | CONNECTED     | INCOMING   | 32975->53   | (17) | 192.168.6.100    | -> 192.168.6.253           |
| 1: 15197 -> 3478   | redeinterna.lan           | -> internet.ext                       | CONNECTING    | FORWARDING | 15197->3478 | (17) | 192.168.6.178    | -> 64.15.206.211           |
| 1: 60037 -> 5000   | firewall(interna)         | -> Maguina3. redeinterna.lan          |               | OUTGOING   | 60037->5000 |      | 192.168.6.253    | -> 192, 168, 6, 110        |
| 1: 60144 -> 5000   | firewall(interna)         | -> redeinterna.lan                    |               | OUTGOING   | 60144->5000 |      | 192.168.6.253    | -> 192.168.6.170           |
| 3: pop3            | Maguinal, redeinterna.lan | -> firewall(ipl)                      |               | INCOMING   | 44336->110  |      | 192.168.6.100    | -> 200, 203, 148, 210      |
| 1: 60181 -> 2869   | firewall(interna)         | -> redeinterna.lan                    | DISCONNECTING | OUTGOING   | 60181->2869 | (6)  | 192.168.6.253    | -> 192.168.6.145           |
| 1: 60195 -> 5000   | firewall(interna)         | -> redeinterna.lan                    |               | OUTGOING   | 60195->5000 |      | 192.168.6.253    | -> 192,168,6,58            |
|                    |                           |                                       |               |            |             |      |                  |                            |
|                    |                           |                                       |               |            |             |      |                  |                            |
| Ready.             |                           |                                       |               |            |             |      |                  |                            |
|                    |                           |                                       |               |            |             |      |                  |                            |

Figura 36: Connections: campo 'status' aparecendo

### 3.4.4.5 Bandwidth

Todo o 'conteúdo' desta seção é gerado não pelo Vuurmuur, mas sim por outro programa, o Ip Traffic Volume<sup>14</sup>. Esta seção nos mostra dados relacionados ao consumo de banda do firewall, de um modo geral, em diversos períodos de tempo.

Para todas as categorias, é listado o volume de tráfego de todas as interfaces, tanto na entrada, quanto na saída. São apresentadas as seguintes categorias:

- Today: É apresentado o tráfego corrente do dia atual.
- Yesterday: É exibido a contagem do tráfego do dia anterior.
- 7-days: Aqui é exibido a soma do tráfego dos últimos 7 dias, ou seja, de 1 semana atrás em diante.
- This month: Mesma coisa, mas para o mês inteiro.
- Last month: Exibe todo o tráfego do mês anterior. Bastante útil para as comparações com o mês atual.

<sup>&</sup>lt;sup>14</sup>Saiba mais sobre este interessante projeto em http://iptrafficvolume.sourceforge.net.

Através do script iptrafvol.pl fornecido com o IP Traffic Volume, o Vuurmuur lê os dados gerados pelo programa, e os apresenta de forma organizada para a conferência do usuário. A imagem 37 nos dá uma noção da ferramenta:

| Traffic Volume Section |       |     |           |     |   |     |        |     |   |            |   |            |       |       |       |
|------------------------|-------|-----|-----------|-----|---|-----|--------|-----|---|------------|---|------------|-------|-------|-------|
|                        | Today |     | Yesterday |     |   |     | 7-days |     |   | This month |   | Last month |       |       |       |
| Interface              | In    | Out |           | In  |   | Out |        | In  |   | Out        |   | In         | Out   | In    | Out   |
| pptp-eth2              | 18 M  | 2.0 | м         | 245 | м | 25  | м      | 363 | м | 38         | м | 3.36G      | 510 M | 9.9G  | 939 M |
| lan-eth0               | 1.0 M | 18  | M         | 15  | М | 235 | М      | 19  | М | 346        | М | 374 M      | 3.45G | 1.26G | 13.1G |
| ads1-ppp0              | 18 M  | 1.0 | M         | 236 | М | 15  | М      | 345 | М | 19         | М | 3.19G      | 311 M | 9.56G | 585 M |
| dmz-eth1               | 0 1   | 0   | M         | 0   | М | 0   | М      | 0   | М | 0          | М | 11 M       | 31 M  | 34 M  | 124 M |
|                        |       |     |           |     | _ |     |        |     |   |            |   |            |       |       |       |
|                        |       |     |           |     |   |     |        |     |   |            |   |            |       |       |       |
|                        |       |     |           |     |   |     |        |     |   |            |   |            |       |       |       |
|                        |       |     |           |     |   |     |        |     |   |            |   |            |       |       |       |
|                        |       |     |           |     |   |     |        |     |   |            |   |            |       |       |       |
|                        |       |     |           |     |   |     |        |     |   |            |   |            |       |       |       |
|                        |       |     |           |     |   |     |        |     |   |            |   |            |       |       |       |
|                        |       |     |           |     |   |     |        |     |   |            |   |            |       |       |       |
|                        |       |     |           |     |   |     |        |     |   |            |   |            |       |       |       |

Figura 37: Traffic Log Volume

## 3.4.4.6 Vuurmuur\_conf Settings

Aqui são tratadas as configurações do vuurmuur\_conf especificamente. Vejamos suas opções:

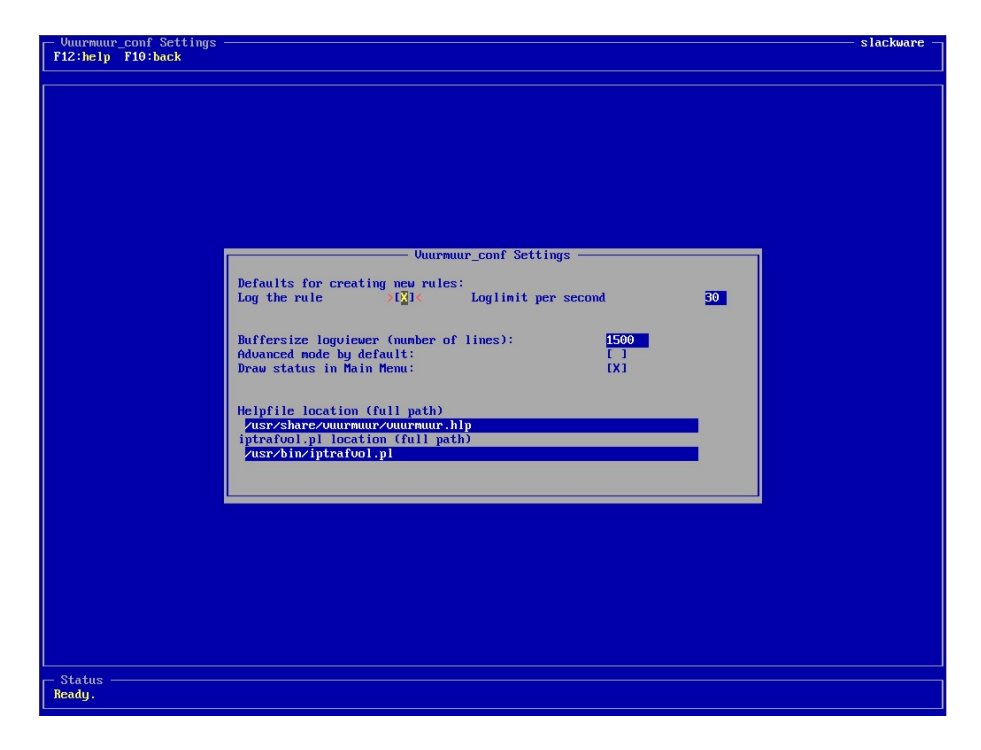

Figura 38: Vuurmuur\_conf: Settings

Defaults for creating new rules: O que for definido aqui, aparecerá como padrão quando formos criar alguma regra. Temos apenas duas opções:

- Log the rule: Indica se queremos que essa regra gere registro. Ativada por padrão.
- Loglimit per second: O limite de logs por segundo gerado por esta regra.

Buffersize logviewer: Especificamos aqui o número de linhas que deverá servir de buffer no Logviewer. Isto representa o quanto poderemos 'voltar' a visualização das linhas, ou seja, quantas delas permanecem armazenadas em relação à que estiver sendo processada naquele instante.

Advanced mode by default: O Vuurmuur possui algumas opções que não são exibidas por padrão, em diversas partes do programa. Segundo o autor do programa, a razão para isto é a de não 'encher' o usuário com opções. Entretanto, marcando este campo, teremos todas as opções sendo exibidas. Recomendável.

Draw status in Main menu: Se este item estiver desativado, não aparecerá, no menu principal, o quadro lateral direito de avisos sobre as conexões com o vuurmuur, avisos sobre inconformidades com objetos, etc.

Helpfile location+: o caminho completo para o arquivo de ajuda, que contém todos os textos exibidos nas telas de ajuda ( $\langle F12 \rangle$ ).

iptraf.vol location: Especificamos aqui o caminho completo para o script do Ip Traffic Volume, usado para gerar todo o conteúdo da seção Bandwidth, como citado.

## 3.4.5 Sobre os idiomas

Como citado na seção 3.1 (p.25), o Vuurmuur tem um ótimo suporte à internacionalização. Ele utiliza a biblioteca gettext para disponibilizar este suporte

Atualmente, as traduções aplicam-se ao módulo vuurmuur\_conf, que é onde as coisas realmente acontecem. Temos suporte às línguas inglesa (padrão), holandesa, russa, alemã e português do Brasil (mantida hoje, não por acaso, por este autor ;)).

A linguagem do Vuurmuur é automaticamente selecionada de acordo com a variável de sistema LANG. Caso a variável do sistema seja diferente da linguagem desejada, podemos ajustá-la com o seguinte comando:

### # LANG=<código\_da\_linguagem>

Exemplo:

#### # LANG=pt\_BR

Devido às dificuldades quanto a flexibilização do layout exibido, algumas traduções (dentre elas a Português do Brasil) ainda apresentam alguns problemas especificamente de layout. Sendo assim, é perfeitamente normal encontrar, em alguma das internacionalizações, algumas divergências visuais. Assim como o programa, as traduções encontram-se em estágio *beta*. Porém, costumam ser altamente atualizadas, assim como as próprias versões do Vuurmuur.

| a juda |                                |            |                |              |  |
|--------|--------------------------------|------------|----------------|--------------|--|
|        |                                |            |                |              |  |
|        |                                |            |                |              |  |
|        |                                |            |                |              |  |
|        |                                |            |                |              |  |
|        |                                |            |                |              |  |
|        |                                |            |                |              |  |
|        |                                |            |                |              |  |
|        | Menu P                         | rincina    |                |              |  |
|        |                                |            |                |              |  |
|        | Welcome to Vuurmuur_           | conf 0.    | 5.67           |              |  |
|        |                                |            |                |              |  |
|        | -Regras                        | (F9)       | 7-4-1          | C.D. Marcall |  |
|        | Lista de Bloqueios<br>Zonas    | (F7)       | Total          | Lfathou J    |  |
|        | Interfaces                     |            |                |              |  |
|        | Serviços                       | (F8)       | Backend        |              |  |
|        | Visualizador de Registros      | (ru)       | Configurações  | E OK 1       |  |
|        | Status                         | (s)        | _              |              |  |
|        | Conexoes<br>Uso da Banda       | (c)<br>(a) | Daemons        | [Falhou]     |  |
|        | Configurações do Vuurmuur_conf |            | Sistema        | E OK 1       |  |
|        | Aplicar Alterações             | (F11)      | PE             | 1            |  |
|        | Sobre                          | (F10)      | r5: Ver detal. | nes.         |  |
|        |                                |            |                |              |  |
|        |                                |            |                |              |  |
|        |                                |            |                |              |  |
|        |                                |            |                |              |  |
|        |                                |            |                |              |  |
|        |                                |            |                |              |  |
|        |                                |            |                |              |  |
|        |                                |            |                |              |  |
|        |                                |            |                |              |  |
| itus — |                                |            |                |              |  |
| nto.   |                                |            |                |              |  |

Exemplo do vuurmuur\_conf com a variável LANG ajustada para pt\_BR:

Figura 39: Vuurmuur\_conf em Português do Brasil

# 3.5 Montando o cenário-exemplo

Neste capítulo, iremos propor um cenário simples, com algumas máquinas e condições, e definirmos as zonas, interfaces, redes, hosts, serviços, enfim, criaremos toda a condição necessária para o funcionamento do firewall, de acordo com este cenário. Somente serão abordados aqui as seções **Rules**, **Blocklist**, **Interfaces** e **Services**, uma vez que todos os outros itens já foram cobertos em outras seções.

Em nosso cenário exemplo, teremos uma rede com as seguintes características:

- Número de Servidores: **3** (incluindo o firewall)
- Número de Máquinas Cliente: 10
- Impressoras com endereço IP: 1
- Endereço de Rede das máquinas cliente: 192.168.1.0/24
- Endereço de rede dos servidores: 192.168.5.0/24
- Endereços IP válidos: somente 1 (200.200.200.200)

Em nossa rede, teremos diferentes 'privilégios' de acesso, de acordo com cada grupo (departamento), podendo haver exceções dentro do grupo. Na tabela 1, temos a lista de hosts, com seus determinados endereços e departamentos:

| Máquinas Cliente |              |                |              |  |  |  |  |
|------------------|--------------|----------------|--------------|--|--|--|--|
| Nº               | Nome do Host | Departamento   | Endereço IP  |  |  |  |  |
| 1                | Amanda       | Informática    | 192.168.1.1  |  |  |  |  |
| 2                | Bruno        | Informática    | 192.168.1.2  |  |  |  |  |
| 3                | Carlos       | Administrativo | 192.168.1.3  |  |  |  |  |
| 4                | Fernanda     | Administrativo | 192.168.1.4  |  |  |  |  |
| 5                | Gustavo      | Administrativo | 192.168.1.5  |  |  |  |  |
| 6                | Joaquim      | Contabilidade  | 192.168.1.6  |  |  |  |  |
| 7                | Mario        | Contabilidade  | 192.168.1.7  |  |  |  |  |
| 8                | Pedro        | Financeiro     | 192.168.1.8  |  |  |  |  |
| 9                | Roberta      | Compras        | 192.168.1.9  |  |  |  |  |
| 10               | Teodoro      | Compras        | 192.168.1.10 |  |  |  |  |
| 11               | Hp 9000dn    | -              | 192.168.1.20 |  |  |  |  |

Tabela 1: Clientes: Hosts, Ips e Departamento

|    | Servidores                 |                 |  |  |  |  |  |
|----|----------------------------|-----------------|--|--|--|--|--|
| Nº | Nome do Host               | Endereço IP     |  |  |  |  |  |
| 12 | FileServer                 | 192.168.5.1     |  |  |  |  |  |
| 13 | MailServer                 | 192.168.5.2     |  |  |  |  |  |
| 14 | Firewall (Rede Servidores) | 192.168.5.254   |  |  |  |  |  |
| 14 | Firewall (Rede Clientes)   | 192.168.1.254   |  |  |  |  |  |
| 14 | Firewall (Internet)        | 200.200.200.200 |  |  |  |  |  |

Da mesma forma, a dos servidores, incluindo as três interfaces da máquina firewall:

Tabela 2: Servidores: Hosts e Ips

Teremos um serviço hipotético próprio da empresa, o SAPo, utilizado no sistema ERP, que utilizará as portas 6699 e 9966, protocolo TCP.

Em nosso cenário, o firewall também desempenha o papel de roteador da Internet. Sendo assim, será ele o gateway das máquinas cliente e servidor. Abaixo estão listados os privilégios que cada grupo terá, bem como as exceções, se houver:

- O grupo Informática terá acesso livre a qualquer coisa, interna e externamente. Porém, o usuário Bruno não deverá ser capaz de conectar-se via SSH no FileServer.

- O grupo Administrativo terá acesso à Internet, poderá mandar e receber emails (MailServer), acessar o samba (FileServer) conectar no serviço MSN e utilizar o SAPo (FileServer). Entretanto, eles não deverão ser capazes de enviar qualquer coisa para o site do UOL (200.100.200.100<sup>15</sup>).

- O grupo Contabilidade poderá somente se conectar no serviço MSN, mandar e receber emails, e pingar endereços externos.

- O grupo Financeiro poderá utilizar o SAPo, conectar-se via ftp no FileServer, e acessar o site MoneyWorld (200.150.10.5).

- O grupo **Compras** não poderá fazer nada, com exceção do usuário Teodoro, que poderá mandar e receber emails.

 $<sup>^{15}{\</sup>rm Todos}$ os endereços IPs utilizados aqui são hipotéticos. Qualquer coincidência ou referência à qualquer ip externo é meramente ilustrativa.

- A impressora HP 9000dn terá acesso ao samba.

Da mesma forma, temos algumas regras que se aplicam aos servidores, e à Internet em geral:

- Os serviços oferecidos pelo FileServer estarão disponíveis somente em nossa rede local.

- Todas as conexões vindas da Internet com destino às portas 25 (pop3) e 110 (stmp) deverão ser encaminhadas para o MailServer.

- Somente a IBM (200.200.200.210) poderá nos pingar à partir da Internet.

- Todo e qualquer pacote originado do IP 200.1.5.10 (Crackers) deverá ser completamente bloqueado.

-Somente o Linus (240.120.60.2) poderá conectar-se via SSH em nossa máquina firewall, a partir da Internet.

Dadas as condições de nosso cenário, vamos à montagem do cenário-exemplo no Vuurmuur. É importante observar que a maneira de criação do cenário imposta aqui representa particularmente a forma de pensar do autor, e que existem vários caminhos para se chegar ao resultado desejado, ficando, assim, a critério do administrador de redes, um desenvolvimento para o seu caso específico.

## 3.5.1 Elaborando o projeto

Como sabemos, é de extrema importância elaborarmos, antes de sairmos criando regras, um bom projeto para nosso firewall. Mas, o que seria um projeto para o firewall?

Um projeto para o firewall define a forma de pensar para a criação das regras, define o que se poderá agrupar, e por qual critério, define as exceções, enfim, define a base teórica da criação das regras.

Em nosso caso, como apresentamos uma diversidade imensa de privilégios, fica difícil estabelecermos padrões de agrupamento. Sendo assim, a melhor maneira que encontramos para possíveis grupos é justamente o critério de serviços. Em nosso exemplo, estaremos fazendo a definição das três interfaces de rede do firewall, a definição de nosso serviço interno, o cadastramento dos hosts, redes e zonas, a criação dos grupos citados acima, separados por tipo de serviço, com os respectivos hosts, e finalmente a criação das regras.

## 3.5.2 Interfaces

Em nosso firewall, teremos três interfaces de rede:

- 1. Interface eth0 que recebe o IP válido da Internet, com endereço 200.200.200.200
- 2. Interface eth1 que está conectada à rede dos servidores, com endereço 192.168.5.254
- 3. Interface eth2 que está conectada à rede dos clientes, com endereço 192.168.1.254.

Começaremos o processo fazendo o cadastro das interfaces, pois ele será necessário na criação das redes. Na figura 40, temos o exemplo de cadastro da interface eth0:

| Interfaces                                                                                                    | slackware — |
|----------------------------------------------------------------------------------------------------|-------------|
| F12:help INS:new DEL:del r:rename RET:edit f10:back                                                                                                    |             |
|                                                                                                    |             |
| Interfaces (RET> to edit an interface (INS> to add an interface (DEL> to remove an interface Please enter the name of the new interface:  Please enter the name of the new interface:  Please not allowed. |             |
| - Status                                                                                                    |             |
| includy.                                                                                                    |             |

Figura 40: Interfaces: Atribuindo um nome

Quando entramos na seção Interfaces, ela encontra-se em branco. Para iniciarmos a adição de uma nova interface, pressionamos <INS>. Aparece uma janela pedindo para digitarmos um nome para esta interface. É importante que coloquemos um nome que referencie no futuro o que ela representa. Em nosso caso, iremos chamar de 'ip', para referenciarmos nosso link de Internet, que poderia ser um serviço de **Ip** dedicado.

Definimos um nome e apertamos <ENTER>. Aparece uma janela de propriedades, como pode ser visto na figura 41. Temos algumas opções:

Active: Informamos se a interface está ativa ou não. Se estiver definida como 'No', não seremos capazes de fazer qualquer coisa utilizando-a. Deixamos, por padrão, em 'Yes'.

IPAddress: Aqui definimos o endereço IP da interface. Caso ela seja dinâmica, deixamos este campo em branco, e marcamos a caixa Dynamic. Como não é nosso caso, preenchemos seu endereço, 200.200.200.200.

Device: Aqui associamos a interface que estamos criando à um dispositivo existente no sistema, em nosso caso, eth0.

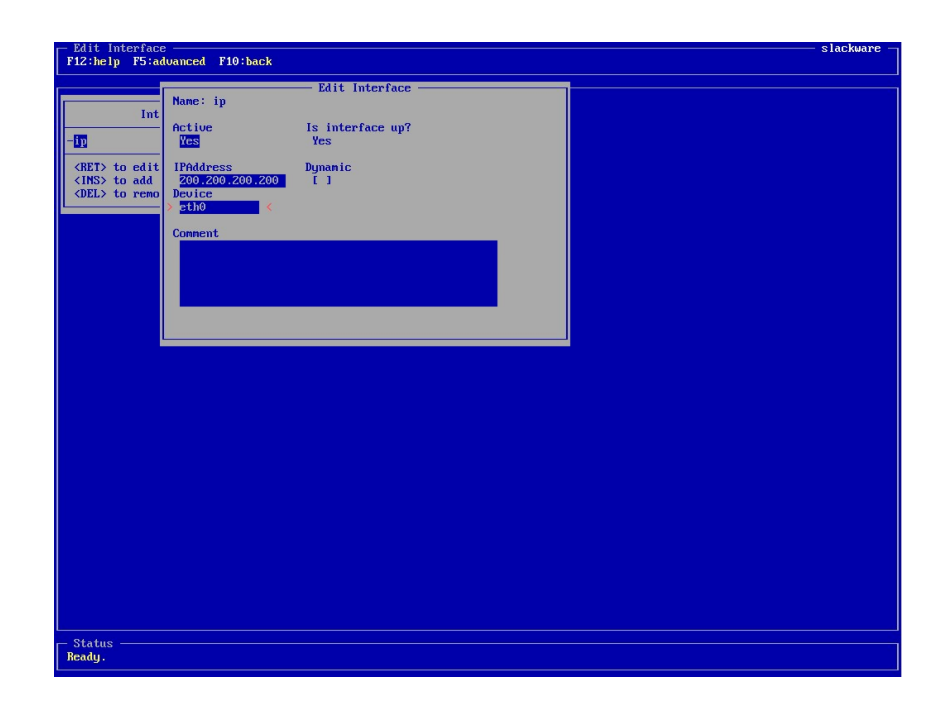

Figura 41: Interfaces: Definindo propriedades

Temos também um campo livre para adicionarmos qualquer comentário que julguemos útil. Confirma-se pressionando <F10>. Repetimos o procedimento, informando os nomes clientes e servers para as outras 2 interfaces, de acordo com nosso cenário, sempre colocando nomes intuitivos. Para editarmos uma interface, apertamos <ENTER>; para
renomearmos, apertamos  $\langle r \rangle$  e, para apagarmos, apertamos  $\langle DEL \rangle$ , sempre sobre o nome da interface. Ficamos assim:

| - Interfaces                                                                                                    | lackuare - |
|----------------------------------------------------------------------------------------------------|------------|
| F12:help INS:new DEL:del r:rename RET:edit F10:back                                                                                                    |            |
|                                                                                                    |            |
|                                                                                                    |            |
| Interfaces                                                                                                    |            |
|                                                                                                    |            |
| - ip                                                                                                    |            |
| clientes and a second second se |            |
| servers                                                                                                    |            |
|                                                                                                    |            |
| (REI) to edit an interface                                                                                                    |            |
| (he) to reque an interface                                                                                                    |            |
| CDEP to remote an interface                                                                                                    |            |
|                                                                                                    |            |
|                                                                                                    |            |
|                                                                                                    |            |
|                                                                                                    |            |
|                                                                                                    |            |
|                                                                                                    |            |
|                                                                                                    |            |
|                                                                                                    |            |
|                                                                                                    |            |
|                                                                                                    |            |
|                                                                                                    |            |
|                                                                                                    |            |
|                                                                                                    |            |
|                                                                                                    |            |
|                                                                                                    |            |
|                                                                                                    |            |
|                                                                                                    |            |
|                                                                                                    |            |
|                                                                                                    |            |
|                                                                                                    |            |
|                                                                                                    |            |
|                                                                                                    |            |
|                                                                                                    |            |
|                                                                                                    |            |
|                                                                                                    |            |
|                                                                                                    |            |
|                                                                                                    |            |
| -Status Status                                                                                                    |            |
| neaug.                                                                                                    |            |
|                                                                                                    |            |

Figura 42: Interfaces criadas

## 3.5.3 Services

Iremos agora definir nosso serviço interno, o SAPo, e conhecermos a seção de serviços. Assim que entramos na seção Services, já encontramos uma grandiosa lista de serviços pré-definidos, como pode ser observado na figura 43:

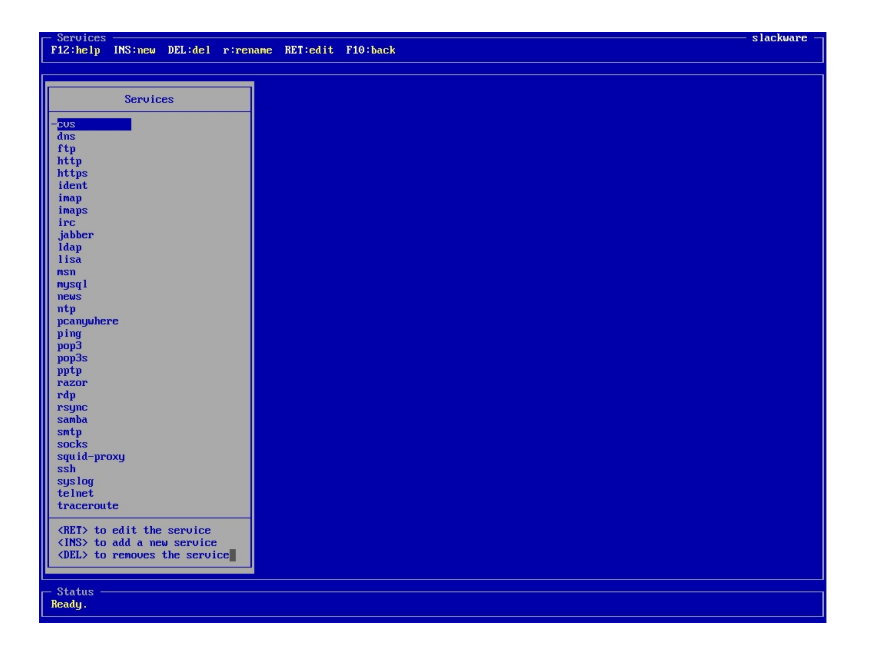

Figura 43: Serviços: grande quantidade de serviços pré-definidos

O Vuurmuur já nos 'corta caminho', nos dispensando de cadastrarmos tantos serviços que usamos<sup>16</sup>. Iniciamos a adição de um novo serviço pressionando <INS>, e fornecendo um nome para nosso serviço, no caso, SAPo:

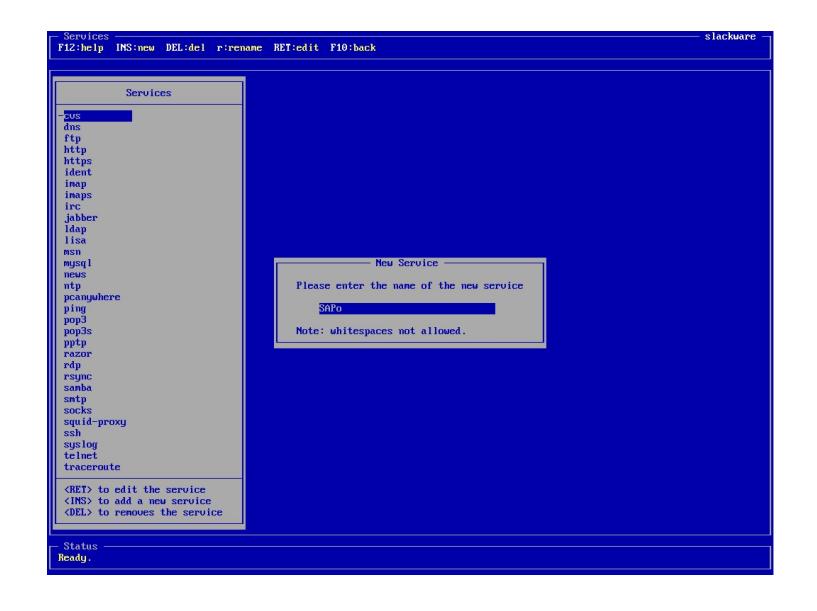

Figura 44: Serviços: Adicionando um novo serviço

Na figura 45, poderemos observar as possíveis opções para a adição de um novo serviço:

Active: Exatamente o mesmo de Interfaces. Este campo aparece em todos os lugares que contenham objetos no Vuuurmuur. Em todos os casos, quando definimos 'No', nenhuma regra é criada para eles.

Broadcast: Aqui informamos se este serviço utiliza broadcasts de rede, pois o Vuurmuur usará padrões diferentes na criação da regra. 'No'.

**Protocol Helper**: Aqui informamos se o serviço utiliza algum módulo auxiliar de protocolo, como o ip\_nat\_ftp, por exemplo.

 $<sup>^{16}</sup>$ É importante observar novamente a **necessidade** de termos serviços para todo e qualquer tráfego que for passar pelo firewall, desde um simples **ping** até serviços que utilizam várias ranges de portas, como o **samba**, por exemplo.

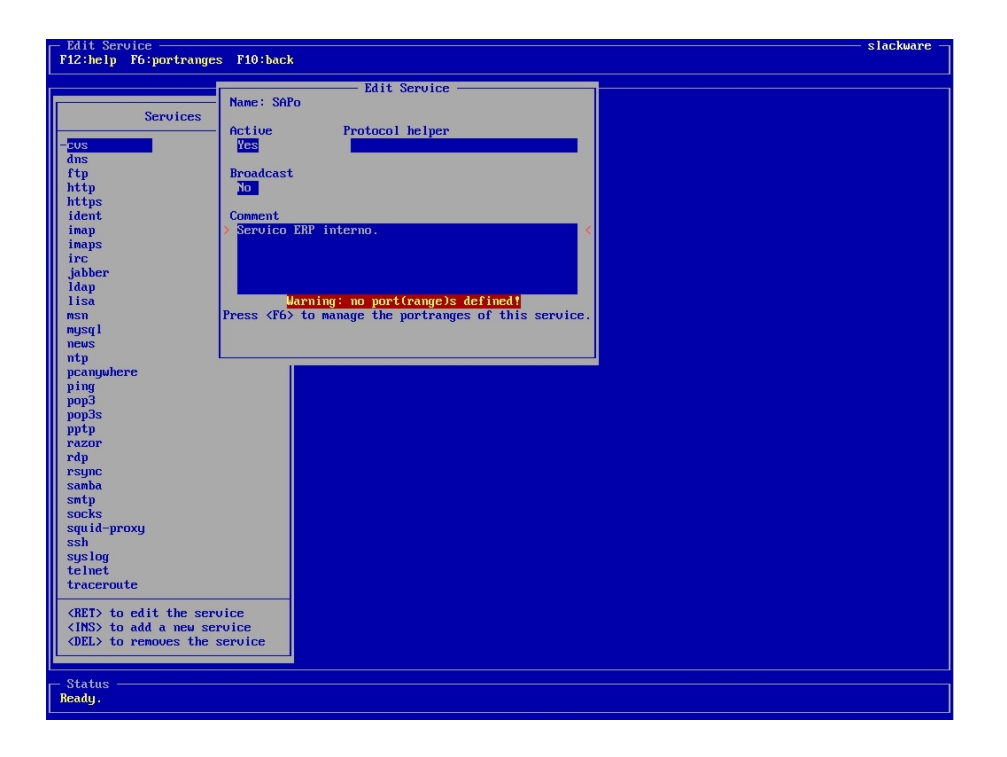

Figura 45: Serviços: Diálogo de propriedades

Defina um comentário, caso queira. Observe a tarja vermelha com o aviso Warning: no port(range)s defined!: Ele está nos dizendo que não foram criadas as associações das portas utilizadas para este serviço. Pressionamos <F6> para gerenciar as faixas de porta.

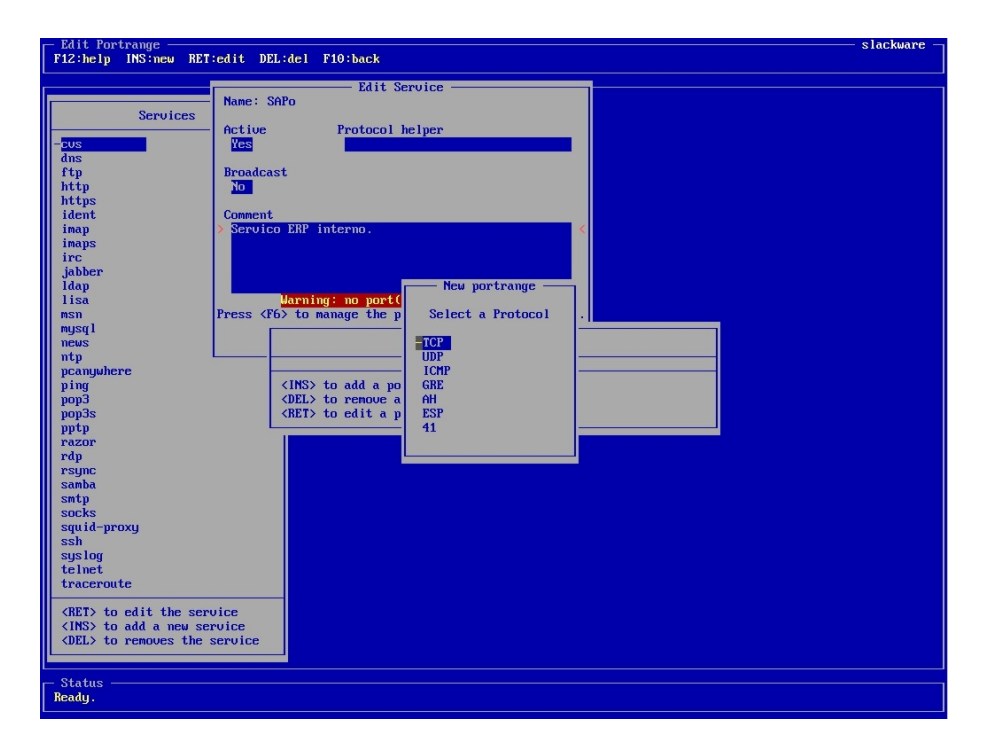

Figura 46: Serviços: Definindo portas

Aparece a lista de *portranges*. Observe que podemos ter várias faixas de porta para um mesmo serviço, bastando para isso apenas cadastrarmo-las aqui. Pressionamos <INS> para inserir uma nova faixa de portas, e selecionamos qual protocolo desejaremos usar com esta faixa. Caso sejam escolhidos os protocolos GRE, AH, ESP ou 41, o Vuurmuur automaticamente os adicionará na lista de *portranges*, junto com a mensagem: "this protocol doesn't use ports". Em nosso caso, escolhemos TCP.

Como poderemos observar na figura 47, este diálogo nos dá a opção de preenchermos quatro campos:

Nos campos Low e High, em Source, indicamos a faixa de portas de origem. Geralmente, os serviços utilizam portas randômicas acima de 1024 para estabelecerem serviços em hosts remotos. O Vuurmuur traz já preenchido este intervalo.

Nos campos Low e High, em Destination, definimos o intervalo de portas de destino utilizado para um serviço. Caso este utilize somente uma porta, definimo-la em Low, e deixamos o campo High em branco. Em nosso caso, como são duas portas distintas, adicionaremos duas entradas separadamente.

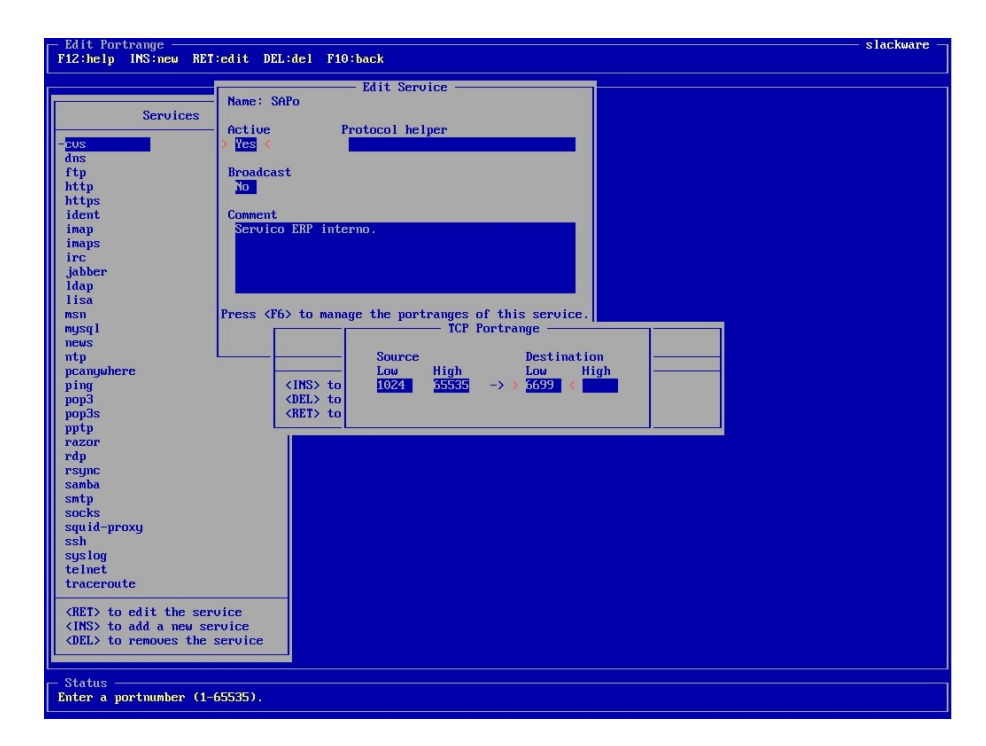

Figura 47: Serviços: Portas de Origem e Destino

Repetimos a operação até termos cadastrado todas as portas utilizadas para o serviço. Pressionando  $\langle F10 \rangle$  repetidamente, vamos saindo dos menus, e subindo níveis. Caso fosse necessário, poderíamos adicionar mais serviços, editar serviços existentes, ativá-los,

| - Edit Portrange<br>F12:help INS:new RET                                                       | edit DEL:del F10:back                                                                                                    | —————————————————————————————————————— |
|------------------------------------------------------------------------------------------------|----------------------------------------------------------------------------------------------------|----------------------------------------|
| Services<br>dus<br>ftp<br>http<br>https<br>ident<br>inaps<br>irc<br>jabber<br>ldap             | Edit Service                                                                                                    |                                        |
| nsn<br>msn<br>news<br>ntp<br>pcanywhere<br>ping<br>pop3<br>pop3s<br>pot5<br>ptp<br>rate        | Press < Portranges <table>      1 TCP : 1024:65535 -&gt; 6699       2 TCP : 1024:65535 -&gt; 9366       (INS&gt; to add a portrange       (DEL&gt; to remove a portrange       (RET&gt; to edit a portrange</table> |                                        |
| rop<br>rsync<br>samba<br>sotp<br>socks<br>squid-proxy<br>ssh<br>syslog<br>telnet<br>traceroute |                                                                                                    |                                        |
| <pre></pre>                                                                                    | vice<br>rvice<br>service                                                                                                    |                                        |

desativá-los, enfim, toda a operação de manutenção desta natureza.

Figura 48: Serviços: Portranges definidos

### **3.5.4** Zones

Estamos prontos para a definição de nossa visão lógica da rede, como foi exemplificada na subseção 3.2.7 (p.29). Aqui, faremos a definição completa de nossa rede: o cadastro das redes propriamente ditas, definição de zonas, cadastro de hosts e grupos. É importante que se tenha uma grande atenção ao definir estes objetos de forma correta, pois será decisório na elaboração de regras, bem como na conversão feita pelo Vuurmuur para o formato nativo do iptables.

Assim que entramos na seção 'Zones', temos três zonas pré-cadastradas, que na maioria das vezes atendem às necessidades dos administradores:

- int: Referenciando a parte interna de nossa rede.
- ext: Referenciando tudo que está fora de nossa rede. Esta zona já vem com uma rede cadastrada, a 'internet'. Endereços de páginas na Internet ou outros servidores externos deverão ser cadastrados em uma rede como esta.
- dmz: Referente à Zona Desmilitarizada, utilizada em técnicas de segurança para isolarmos servidores em uma rede segura.

Em nosso caso, iremos começar do zero, criando nossas próprias redes, mas poderíamos usar as redes pré-definidas sem o menor problema. Iniciamos a criação de uma nova rede pressionando <INS>, e digitando o nome desejado para a zona:

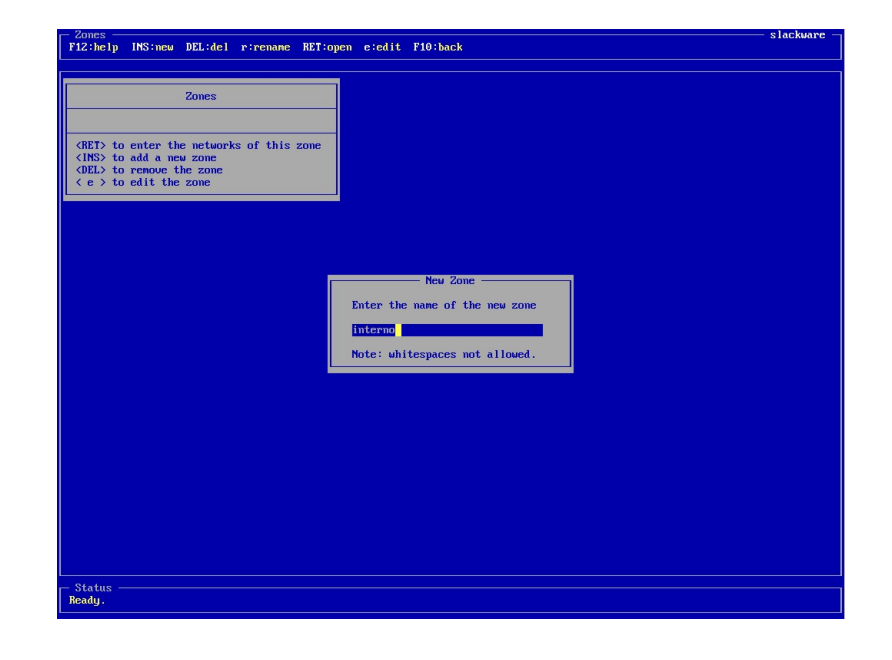

Figura 49: Zonas: Definindo um nome

Em sua configuração, apenas definimos se ela está ativa ou não, e digitamos um comentário, caso queiramos. Observe que ela exibe, à direita, uma contagem sobre o número de redes, hosts e grupos que ela contém. Como acabou de ser criada, o número para todos é 0 (zero).

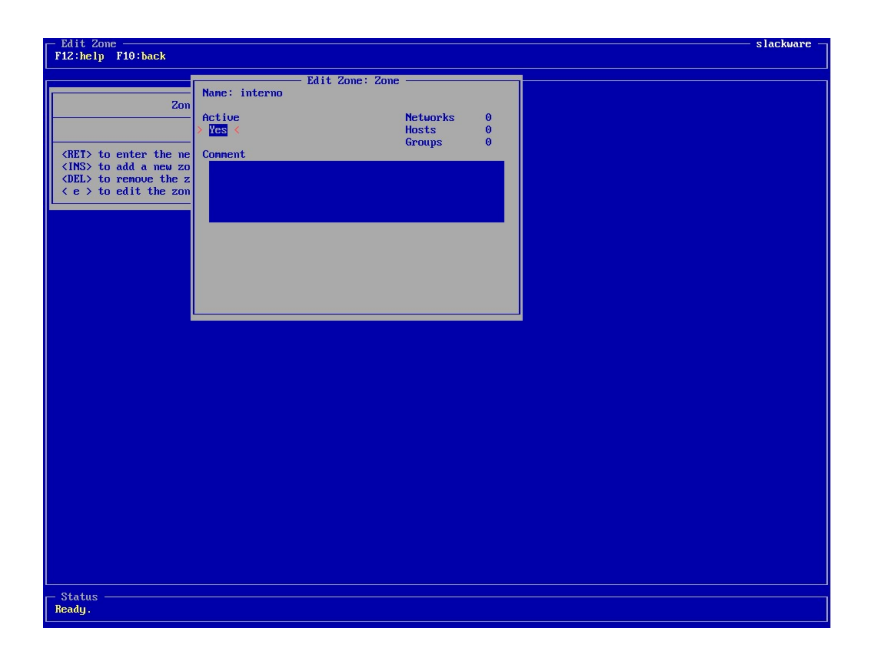

Figura 50: Zonas: Adicionando

Em nosso cenário, criaremos apenas duas zonas: interno e externo. Em projetos mais complexos de firewall, poderiam haver até 5 zonas ou mais, dependendo da forma de visão do administrador.

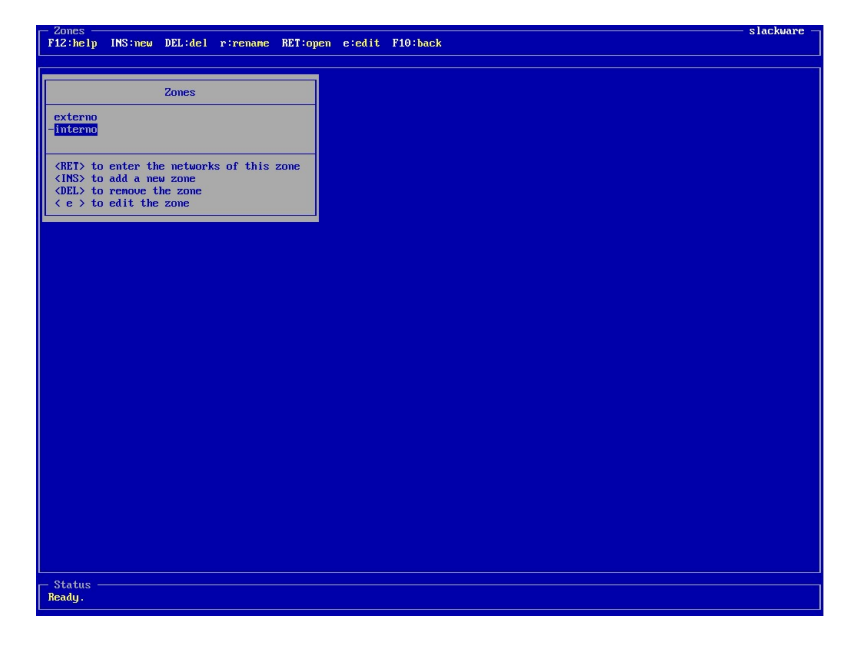

Figura 51: Zonas: Projeto simples

Devemos definir as redes agora: para isso, selecionamos a zona para a qual iremos criar uma rede, e pressionamos <ENTER>. Com isso, abre-se a janela de redes. Para adicionarmos uma rede, pressionamos <INS>, e digitamos o nome desejado, como de costume. Vamos criar a rede 'internet', para a zona 'externo'.

| Zones Networks T> to enter the hosts/groups of this network E> to add a neu network >> to edit the network >> to edit the network Enter the name of the neu network Internet Note: whitespaces not allowed.                                                                     | Zones  Networks  To to enter the hosts/groups of this network So to add a new network > to edit the network > to edit the network > to edit the network  Internet Note: whitespaces not allowed.                                                                                                    | ones                                  | RET:omen e:edit F10:back           | — зтаскыат |
|----------------------------------------------------------------------------------------------------|----------------------------------------------------------------------------------------------------|---------------------------------------|------------------------------------|------------|
| Zones         Networks         TD to enter the hosts/groups of this network         So to add a new network         LD to renove the network         LD to renove the network         Enter the name of the new network         Internet         Note: whitespaces not allowed. | Zones         Metworks         D         to enter the hosts/groups of this network         D> to enter the network         D> to enter the network         New Network         Enter the name of the new network         Internet         Note: whitespaces not allowed.                                                                                                    |                                       |                                    |            |
| Zones  Networks  To to enter the hosts/groups of this network  Do to renove the network  >> to edit the network  Enter the name of the new network  Internet Net: whitespaces not allowed.                                                                                      | Networks         To to enter the hosts/groups of this network         S to add a new network         L> to remove the network         L> to edit the network         Enter the name of the new network         Internet         Mote: whitespaces not allowed.                                                                                                    |                                       |                                    |            |
| Networks To to enter the hosts/groups of this network So to add a new network To to renove the network To to renove the network To to edit the network Enter the name of the new network Internet Note: whitespaces not allowed.                                                | Networks To to enter the hosts/groups of this network So to add a new network > to edit the network > to edit the network Enter the name of the new network Internet Note: whitespaces not allowed.                                                                                                    | Zones                                 |                                    |            |
| To to enter the hosts/groups of this network<br>(2) to add a new network<br>(2) to renove the network<br>> to edit the network<br>Enter the name of the new network<br>Internet<br>Note: whitespaces not allowed.                                                               | To to enter the hosts/groups of this network<br>3 to add a neu network<br>5) to renove the network<br>> to edit the network<br>Enter the name of the neu network<br>Internet<br>Note: whitespaces not allowed.                                                                                                    |                                       |                                    |            |
| To to enter the hosts/groups of this network<br>Do to renove the network<br>to renove the network<br>To to edit the network<br>Enter the name of the new network<br>Internet<br>Note: whitespaces not allowed.                                                                  | To to enter the hosts-groups of this network<br>b) to add a new network<br>b) to remove the network<br>b) to edit the network<br>Enter the name of the new network<br>Internet<br>Note: whitespaces not allowed.                                                                                                    | Networks                              |                                    |            |
| To to enter the hosts/groups of this metuork<br>So to add a new network<br>> to edit the network<br>> to edit the network<br>Enter the name of the new network<br>Internet<br>Note: whitespaces not allowed.                                                                    | To enter the hosts/groups of this network<br>So to add a new network<br>> to edit the network New Network New Network Internet Note: whitespaces not allowed.                                                                                                    |                                       |                                    |            |
| So to add a more network       2) to remove the network   To edit the network       Enter the name of the neu network   Enter the name of the neu network       Internet   Note: whitespaces not allowed. 10                                                                    | No include the network To call the network To call the network The network Th | (PFT) to enter the bosts amount of th | his network                        |            |
| New Network Enter the new network Enter the name of the new network Internet Note: whitespaces not allowed.                                                                                                    | to edit the network                                                                                                    | (INS) to add a new network            |                                    |            |
| New Network  Enter the name of the new network  Internet Note: whitespaces not allowed.                                                                                                    | New Network    New Network  Enter the name of the new network  Internet  Note: whitespaces not allowed.                                                                                                    | (DEL) to remove the network           |                                    |            |
| New Network<br>Enter the name of the new network<br>Internet<br>Note: whitespaces not allowed.                                                                                                    | New Network —<br>Enter the name of the new network<br>Internet<br>Note: whitespaces not allowed.                                                                                                    | te > to eart the network              |                                    |            |
| New Network<br>Enter the name of the new network<br>Internet<br>Note: whitespaces not allowed.                                                                                                    | New Network —<br>Enter the name of the new network<br>internet<br>Note: whitespaces not allowed.                                                                                                    |                                       |                                    |            |
| New Network<br>Enter the name of the new network<br>Internet<br>Note: whitespaces not allowed.                                                                                                    | Neu Network<br>Enter the name of the new network<br>Internet<br>Note: whitespaces not allowed.                                                                                                    |                                       |                                    |            |
| New Network<br>Enter the name of the new network<br>Internet<br>Note: whitespaces not allowed.                                                                                                    | New Network<br>Enter the name of the new network<br>Internet<br>Note: whitespaces not allowed.                                                                                                    |                                       |                                    |            |
| Enter the name of the new network<br>internet<br>Note: whitespaces not allowed.                                                                                                    | Enter the name of the new network<br>Internet<br>Note: whitespaces not allowed.                                                                                                    |                                       | Neu Network                        |            |
| Internet<br>Internet<br>Note: whitespaces not allowed.                                                                                                    | Note: whitespaces not allowed.                                                                                                    |                                       | Enter the name of the new network  |            |
| Internet<br>Note: whitespaces not allowed.                                                                                                    | Internet<br>Note: whitespaces not allowed.                                                                                                    |                                       | Litter the name of the new network |            |
| Note: whitespaces not allowed.                                                                                                    | Note: whitespaces not allowed.                                                                                                    |                                       | internet                           |            |
|                                                                                                    |                                                                                                    |                                       | Note: ukiteenseen net alloued      |            |
| 16                                                                                                    |                                                                                                    |                                       | notes wirtespaces not arrowed.     |            |
| 15                                                                                                    | 15                                                                                                    |                                       |                                    |            |
| 15                                                                                                    | 18                                                                                                    |                                       |                                    |            |
| 15                                                                                                    | 15                                                                                                    |                                       |                                    |            |
| 15                                                                                                    |                                                                                                    |                                       |                                    |            |
|                                                                                                    | 18                                                                                                    |                                       |                                    |            |
| NS                                                                                                    | 16                                                                                                    |                                       |                                    |            |
|                                                                                                    | 16                                                                                                    |                                       |                                    |            |
| 15                                                                                                    | 15                                                                                                    |                                       |                                    |            |
| 115                                                                                                    | 15                                                                                                    |                                       |                                    |            |
| us                                                                                                    | 15                                                                                                    |                                       |                                    |            |
|                                                                                                    |                                                                                                    |                                       |                                    |            |
| 20                                                                                                    | 18                                                                                                    |                                       |                                    |            |
| ns -                                                                                                    |                                                                                                    | tatua                                 |                                    |            |
|                                                                                                    |                                                                                                    | adu.                                  |                                    |            |

Figura 52: Zonas: Redes

Ao confirmarmos o nome, teremos a janela de edição da rede, essa sim com bastante opções. Veja na figura 53:

| F12:help F6:inter | faces F10:back                                                   |                     | slackware — |
|-------------------|------------------------------------------------------------------|---------------------|-------------|
|                   |                                                                  |                     |             |
| Name: internet.ex | terno                                                            |                     |             |
| Active            | Anti-spoofing                                                    |                     |             |
| Network           | Loopback [] Test-net []<br>Class A [] Link local net []          | Hosts 0<br>Groups 0 |             |
| Netmask           | Class B [ ] 0.0.0.0/8 res. [ ]<br>Class C [ ] Broadcast src. [ ] | a ana an            |             |
| Comment           | Class D [ ] Broadcast dst. [ ]<br>Class E [ ]                    |                     |             |
| connent           |                                                                  |                     |             |
|                   | Warning: no interfaces attached!                                 |                     |             |
|                   |                                                                  |                     |             |
|                   |                                                                  |                     |             |
|                   |                                                                  |                     |             |
|                   |                                                                  |                     |             |
|                   |                                                                  |                     |             |
|                   |                                                                  |                     |             |
|                   |                                                                  |                     |             |
|                   |                                                                  |                     |             |
| - Status          |                                                                  |                     |             |
|                   |                                                                  |                     |             |

Figura 53: Redes: Adicionando

Repare, no campo Name, a nomenclatura utilizada pelo Vuurmuur: internet.externo. É a forma hierárquica dos objetos do Vuurmuur em ação. Vamos às opções:

Active: Nossa já conhecida função. Porém, vale adicionar aqui uma observação extremamente útil: Se, por qualquer motivo, em qualquer momento, precisemos bloquear o acesso de determinados objetos, podemos definir este campo para 'No'. Desta forma, não serão criadas regras para nenhum objeto listado dentre deste grupo. Isto vale para redes, zonas, hosts e grupos. Exemplo: em uma emergência, preciso que, rapidamente, todos meus servidores fiquem inacessíveis. Se eu tiver uma classe somente para os servidores, como será a rede 'servers', em nosso caso, bastaria apenas definir o Active para 'No', e aplicar as alterações. Extremamente simples e rápido.

Network: Aqui colocamos o endereço de rede para a nossa rede especificada. A rede Internet é um caso à parte: como deve abrigar qualquer host externo, não pode ter restrições de endereços de redes. Sendo assim, definimos o endereço de rede para 0.0.0.0. Para os outros casos, colocamos o endereço de rede normalmente.

Netmask: Máscara de rede. Tenha a certeza de colocar a máscara certa aqui, pois o

Vuurmuur irá fazer uma verificação do endereço de cada host com ela, para assegurar que os hosts realmente pertencem a esta rede. Para o caso da rede 'internet', a máscara a ser colocada aqui também é 0.0.0.0.

Anti-Spoofing Protections: O Vuurmuur pode criar regras de proteção automáticas contra anti-spoofing. Para isso, basta apenas marcarmos que tipo de proteção desejamos. Obviamente, se tivermos aqui uma rede /24, não marcaremos a opção Class C. Para a rede Internet, marcamos todas as opções.

Comment: Digite aqui um comentário opcional.

Veja na figura 54 como ficaria o objeto 'internet.externo'. Repare também no aviso com fundo vermelho, Warning: no interfaces attached!, que avisa que não temos nenhuma interface associada a esta rede.

| PI22Help       P61interfaces       Plotkack         Name:       internet.externo       Anti-spoofing         Description       Class # [X] Test-net [X]       Hosts # 0         Scoups       Groups       0         Du0.0_0       Class # [X] Broadcast src. [X]       Groups         Du0.0_0       Class # [X] Broadcast src. [X]         Du0.0_0       Class # [X]       Broadcast src. [X]         Connent       Class # [X]         Junction       Class # [X]         Junction       Class # [X]         Junction       Class # [X]         Connent       Class # [X]         Junction       Class # [X]         Junction       Class # [X]         Junction       Class # [X]         Dunting:       no interfaces attached!                                                                                                    | - Networks        |                |                       |     |        |   | — slackware - |
|----------------------------------------------------------------------------------------------------|-------------------|----------------|-----------------------|-----|--------|---|---------------|
| -Status - Ready.                                                                                                    | F12:help F6:inter | faces F10:back | \$                    |     |        |   |               |
| Nene: internet.externo         Active       Anti-spoofing         Usa       Loopback       [X] Test-net       [X] Hosts       0         30:000       Class A       [X] Unik Local net [X]       Groups       0         Netmork       Class B       [X] 0:0:0:0 Host B       [X]       Broadcast dst. [X]         0:0:0:0       Class D       [X] Broadcast dst. [X]       [S]         0:0:0:0       Class E       [X]         Ocment       [S]       [S]       [S]         Jarning: no interfaces attached!       [S]       [S]         Satus -       [S]       [S]       [S]         Satus -       [S]       [S]       [S]         Ready.       [S]       [S]       [S]                                                                                                    | d                 | ———— Edit      | t Zone: Network       |     |        |   |               |
| Active       Anti-spoofing         Uces       Loopback       [X]       Test-met       [X]       Hosts       0         30.0.0       Class B       [X]       0.0.0.0       Results       0         Network       Class B       [X]       0.0.0.0       Results       0         10.0.0       Class C       [X]       Broadcast src. [X]       Groups       0         10.0.0       Class D       [X]       Broadcast src. [X]       Groups       0         Connent       Class E       [X]       Broadcast dst. [X]       Groups       0         Jarning: no interfaces attached!       Jarning: no interfaces attached!       Jarning: no interfaces attached!       Jarning: no interfaces attached!                                                                                                    | Name: internet.ex | terno          |                       |     |        |   |               |
| Network       Class A       (X)       Test-net       (X)       Hosts       0         Stolo       Class B       (X)       Link local net       (X)       Groups       0         Network       Class B       (X)       0.0.0 Pers.       (X)       Stolo       0         Netmask       Class D       (X)       Divodcast stre.       (X)       Stolo       0         Connent       Class D       (X)       Broadcast dst.       (X)       Stolo       0         Marning: no interfaces attached!       Marning: no interfaces attached!       Stolo       Stolo       Stolo       Stolo                                                                                                    | Active            | Anti           | i-spoof ing           |     |        |   |               |
| Network       Class field       Class field | res               | Loophack       | [X] Test-net          | 121 | Hosts  | Θ |               |
| 0.0.0       Class B       [X1] 0.0.0.0/8 res. [X1]         Netnask       Class D       [X1] Broadcast str. [X1]         0.0.0       Class E       [X1]         Connent           Jarving: no interfaces attached!                                                                                                    | Network           | Class A        | [X] Link local net    | EX1 | Groups | õ |               |
| Netmask Class C [X] Broadcast src. [X]   Concent Class E [X]     Marning: no interfaces attached!      Status   Ready.                                                                                                    | 0.0.0             | Class B        | [X] 0.0.0.0/8 res.    | [X] |        |   |               |
| Status                                                                                                    | Netmask           |                | [X] Broadcast src.    | 1X1 |        |   |               |
| Connent  Iarming: no interfaces attached  Status Ready:                                                                                                    | 0.0.0.0           | Class E        | [X]                   | LAI |        |   |               |
| - Status                                                                                                    | Comment           |                | - And                 |     |        |   |               |
|                                                                                                    | >                 |                | *                     |     |        |   |               |
| - Status                                                                                                    |                   | Warning: no    | o interfaces attached |     |        |   |               |
| - Status                                                                                                    |                   |                |                       |     |        |   |               |
| - Status                                                                                                    |                   |                |                       |     |        |   |               |
| - Status                                                                                                    |                   |                |                       |     |        |   |               |
| - Status                                                                                                    |                   |                |                       |     |        |   |               |
| - Status                                                                                                    |                   |                |                       |     |        |   |               |
| - Status                                                                                                    |                   |                |                       |     |        |   |               |
| - Status                                                                                                    |                   |                |                       |     |        |   |               |
| - Status                                                                                                    |                   |                |                       |     |        |   |               |
| - Status                                                                                                    |                   |                |                       |     |        |   |               |
| - Status                                                                                                    |                   |                |                       |     |        |   |               |
| - Status                                                                                                    |                   |                |                       |     |        |   |               |
| - Status                                                                                                    |                   |                |                       |     |        |   |               |
| - Status                                                                                                    |                   |                |                       |     |        |   |               |
| - Status                                                                                                    |                   |                |                       |     |        |   |               |
| – Status –                                                                                                    |                   |                |                       |     |        |   |               |
| Ready.                                                                                                    | - Status          |                |                       |     |        |   |               |
|                                                                                                    | Ready.            |                |                       |     |        |   |               |

Figura 54: Redes: Adicionando rede Internet

A associação de interfaces às redes é simplesmente vital para o correto funcionamento do Vuurmuur: é através desta associação que o Vuurmuur saberá, na hora de criação de regras, quem faz parte da rede interna, e quem faz parte da Internet.

Pressione  $\langle F6 \rangle$  para o gerenciamento de interfaces. Aparece uma lista em branco. Para adicionarmos uma interface, pressionamos  $\langle INS \rangle$ . Podemos ter mais de uma interface para a mesma rede. Ao pressionar  $\langle INS \rangle$ , aparece a lista das interfaces, que criamos na subseção 3.5.2 (p.70). Confirmamos com  $\langle ENTER \rangle$ , e adicionamos quantas interfaces forem necessárias.

| Networks<br>F12:help F6:interfaces F10:back                                                                                                    |                                                                                                    | slackware |
|----------------------------------------------------------------------------------------------------|----------------------------------------------------------------------------------------------------|-----------|
| F12:help     F6:interfaces     F10:back       Rame:     internet.externo     Edit Zone: h       Ac     Interfaces     of interface       Ne     (INS) to add an interface     Interface       Me     OEL> to remove an interface     Br       0:0.0.0     Class D     IX H | letwork<br>ng<br>st-met [X] Hosts 0<br>nk local net [X] Groups 0<br>9.0.0√0 res. [X]<br>oadcast ast. [X] |           |
| Varning: no interfa                                                                                                    | Acces att Select an interface                                                                            |           |
|                                                                                                    |                                                                                                    |           |
| Status —<br>Ready.                                                                                                    |                                                                                                    |           |

Figura 55: Redes: Atribuindo interfaces

Na zona 'interno', teremos duas redes: a 'servers' e a 'clientes'. O processo de criação é exatamente igual ao que acabamos de ver. Alguns *screenshots*:

| - Networks                                                                     | and the second of the second of the second o |                     | slackware - |
|--------------------------------------------------------------------------------|----------------------------------------------------------------------------------------------------|---------------------|-------------|
| F12:help F6:intern                                                             | aces F10:back                                                                                                    |                     |             |
|                                                                                | Edit Zone: Network                                                                                                    |                     |             |
| Name: servers.inte                                                             | rno                                                                                                    |                     |             |
| Active<br>Yes<br>Network<br>192,168,5.0<br>Netmask<br>255,255,255.0<br>Comment | Anti-spoofing<br>Loopback (X) Test-met (X)<br>Class A (X) Link local met (X)<br>Class B (X) Link local met (X)<br>Class C (1) Broadcast sec. (X)<br>Class D (X) Broadcast sec. (X)<br>Class E (X)                                                                                                    | Hosts 0<br>Groups 0 |             |
|                                                                                |                                                                                                    |                     |             |
|                                                                                |                                                                                                    |                     |             |
|                                                                                |                                                                                                    |                     |             |
|                                                                                |                                                                                                    |                     |             |
|                                                                                |                                                                                                    |                     |             |
| Ready.                                                                         |                                                                                                    |                     |             |

Figura 56: Redes: Criando a rede 'servers'

| Networks                                                                                                    | slackware |
|----------------------------------------------------------------------------------------------------|-----------|
| F12:help F6:interfaces F10:back                                                                                                    |           |
| Edit Zone: Network                                                                                                    |           |
| Name: clientes.interno                                                                                                    |           |
| Ar Interfaces of ing                                                                                                    |           |
|                                                                                                    |           |
| Test-net [X] Hosts 0                                                                                                    |           |
| $\Pi \langle DEL \rangle$ to add an interface Link local net [X] Groups 0<br>$\Pi \langle DEL \rangle$ to remove an interface 0.0.0.0/8 res. [X] |           |
| He Broadcast src.>[X]<                                                                                                    |           |
| 255.255.255.0 Class D [X] Broadcast dst. [X]<br>Class F [X]                                                                                      |           |
| Comment                                                                                                    |           |
|                                                                                                    |           |
|                                                                                                    |           |
|                                                                                                    |           |
| New interface —                                                                                                    |           |
| Marning: no interfaces att Select an interface                                                                                                   |           |
|                                                                                                    |           |
| 1p                                                                                                    |           |
|                                                                                                    |           |
|                                                                                                    |           |
|                                                                                                    |           |
|                                                                                                    |           |
|                                                                                                    |           |
|                                                                                                    |           |
|                                                                                                    |           |
|                                                                                                    |           |
|                                                                                                    |           |
|                                                                                                    |           |
|                                                                                                    |           |
|                                                                                                    |           |
|                                                                                                    |           |
|                                                                                                    |           |
| Status                                                                                                    |           |
| leady.                                                                                                    |           |
|                                                                                                    |           |

Figura 57: Redes: Criando a rede 'clientes'

| Networks<br>12:help F6:interfaces F10:back                              | slackwar |
|-------------------------------------------------------------------------|----------|
|                                                                         |          |
|                                                                         |          |
| Zones                                                                   |          |
| Networks                                                                |          |
| clientes                                                                |          |
| servers                                                                 |          |
| (RET) to enter the hosts/groups of this network                         |          |
| (INS) to add a new network                                              |          |
| <pre>&lt; cold remove the network &lt; e &gt; to edit the network</pre> |          |
|                                                                         |          |
|                                                                         |          |
|                                                                         |          |
|                                                                         |          |
|                                                                         |          |
|                                                                         |          |
|                                                                         |          |
|                                                                         |          |
|                                                                         |          |
|                                                                         |          |
|                                                                         |          |
|                                                                         |          |
|                                                                         |          |
|                                                                         |          |
|                                                                         |          |
|                                                                         |          |
|                                                                         |          |
| tatus                                                                   |          |
| ady.                                                                    |          |

Figura 58: Zonas: Duas redes em uma mesma zona

Após criadas corretamente as redes, devemos partir para a árdua tarefa de criação de grupos e hosts: pressionando-se <ENTER> em cima do nome da rede, para que apareçam as opções Hosts, Groups ou Network. Todas elas são auto-explicativas, e o processo para o início da inclusão de um host já é bastante conhecido...

Entramos em Hosts, apertamos <INS> para adicionar um novo host, e digitamos um nome para ele:

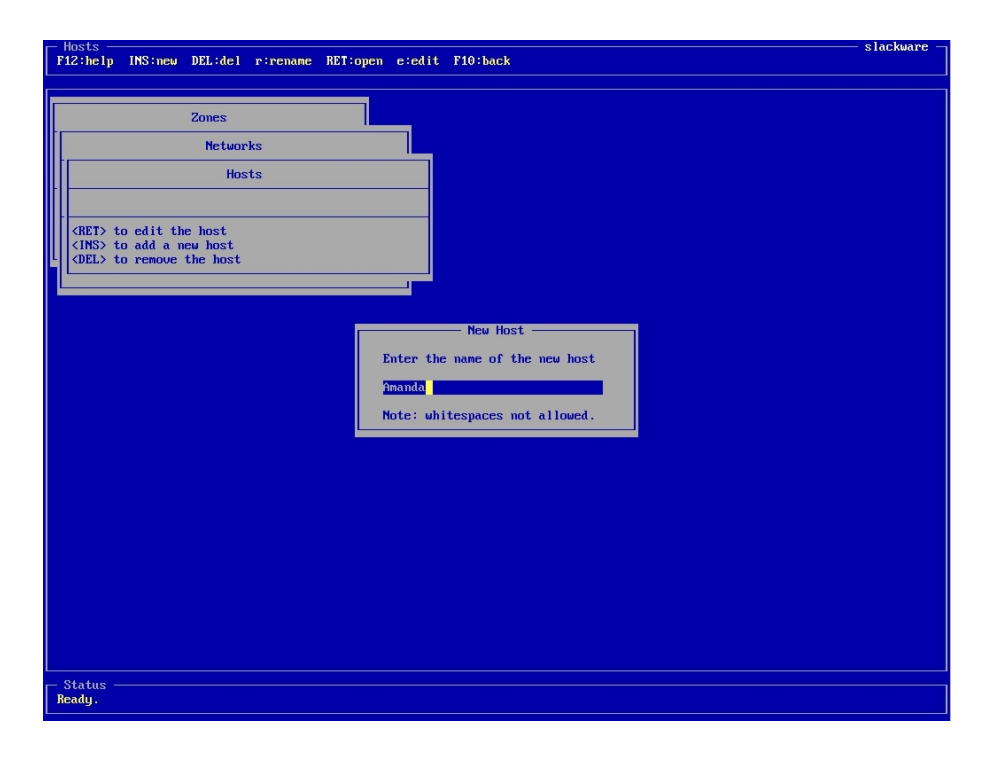

Figura 59: Hosts: Adicionando

| F12:help F10:back                 |                                                                             |
|-----------------------------------|-----------------------------------------------------------------------------|
| F12:help F10:back                 | Edit Zone: Host Name: Ananda.clientes.interno Active VCS HC Address Comment |
| Status<br>Please enter an ipaddre | ss (mandatory).                                                             |

Figura 60: Hosts: Amanda.clientes.interno

A tela para a adição de hosts é simples: você define seu estado (Active) e comentário (Comment), e fora isso temos apenas duas opções:

IPAddress: Digite o endereço IP deste host. Deve ser condizente com o endereço de

rede e máscara cadastrados na rede qual este host pertence. É obrigatória a digitação deste item.

MAC Address: Item opcional, mas que aumenta um nível em sua segurança, fazendo a amarração do endereço IP com o endereço físico da interface de rede do cliente.

Repare novamente na figura 60 a nomenclatura utilizada: Amanda.clientes.interno.

Repetimos o processo, até que tenham sido cadastrados todas as nossas máquinas cliente:

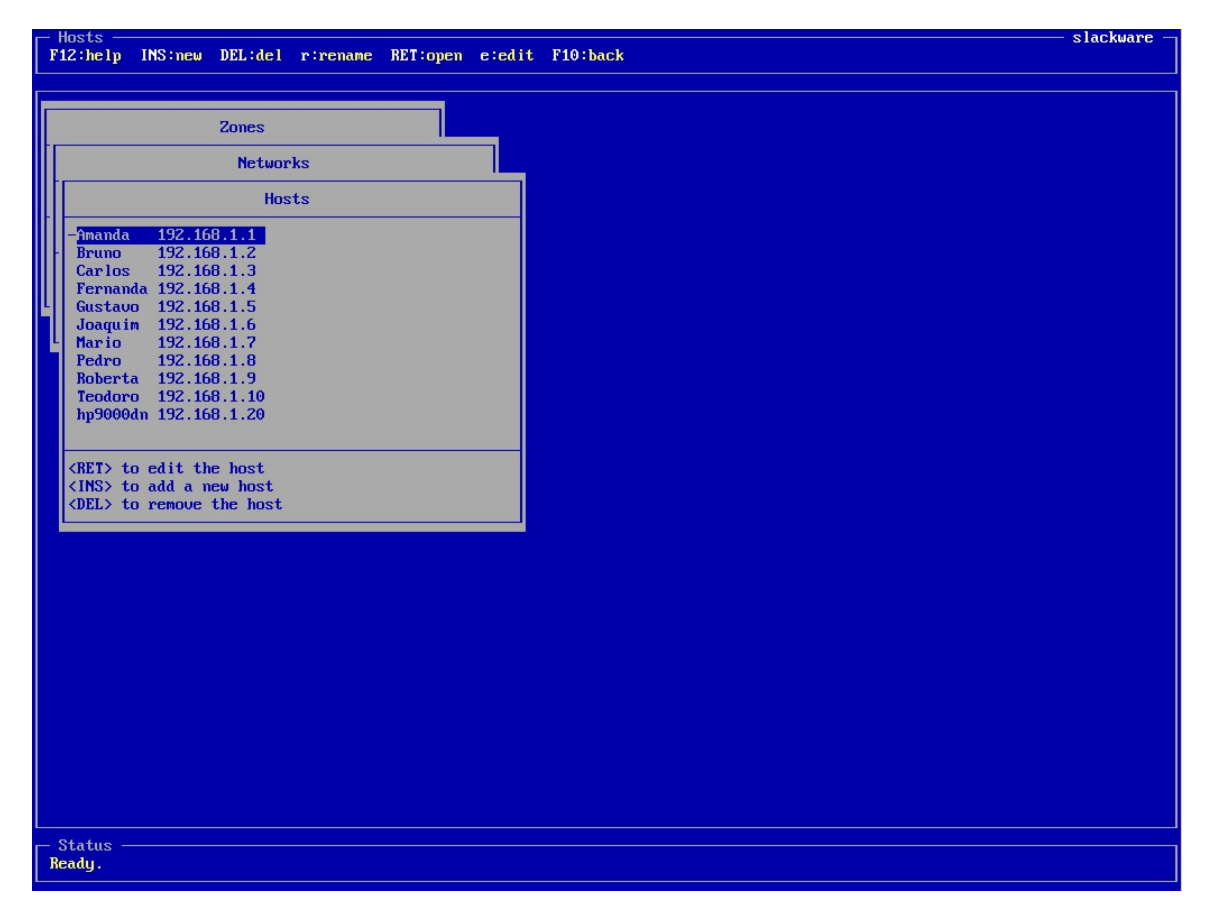

Figura 61: Hosts: Lista de hosts

O processo para a criação dos hosts na rede **servers** é o mesmo, sempre obedecendo o critério de endereços IP relacionados às redes nas quais se encontram. Se observarmos bem, nas especificações exatas na página 68 sobre as considerações e regras para os hosts e grupos, poderemos observar que ficaram vários objetos de fora a serem cadastrados aqui. Quais seriam eles?

Caso ainda não esteja claro: na hora da criação de regras, o que iremos informar são apenas os objetos previamente cadastrados. Sendo assim, os 'hosts externos' **também** 

precisam ser cadastrados. Eles não fazem parte de nossa rede local, mas fazem parte de outra rede cadastrada: a internet.zone, portanto, deverão também ser cadastrados, exatamente da mesma forma que os outros hosts:

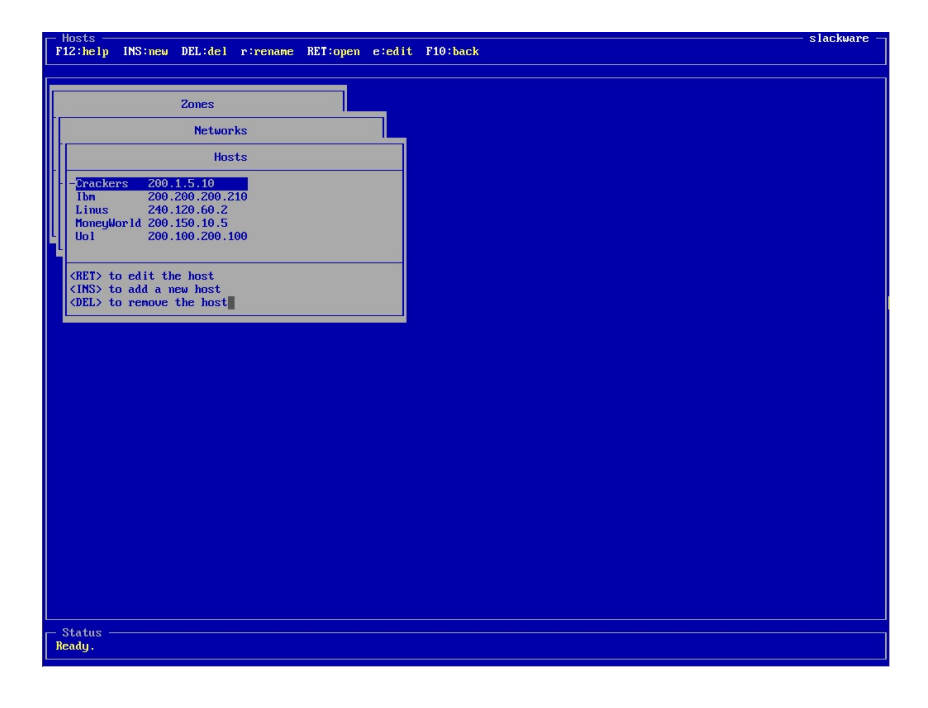

Figura 62: 'Hosts' na Internet

Finalmente, vamos à criação de grupos. De todos os objetos com qual o Vuurmuur trabalha, os grupos são os mais simples. Tudo que temos à fazer é dar um nome ao grupo, e adicionar seus membros.

| Zones                                                     | — slackware |
|-----------------------------------------------------------|-------------|
| 12:help INS:new DEL:del r:rename RET:open e:edit F10:back |             |
|                                                           |             |
|                                                           |             |
| Zones                                                     |             |
|                                                           |             |
| Networks                                                  |             |
|                                                           |             |
| Seviers                                                   |             |
|                                                           |             |
|                                                           |             |
| <ret> to enter the hosts/groups of this network</ret>     |             |
| (INS) to add a new network                                |             |
| Control to remove the network                             |             |
|                                                           |             |
|                                                           |             |
| Select                                                    |             |
| Heate Course on this Network                              |             |
| nosts, groups or this network                             |             |
| Hosts                                                     |             |
| Groups                                                    |             |
| Network                                                   |             |
|                                                           |             |
|                                                           |             |
|                                                           |             |
|                                                           |             |
|                                                           |             |
|                                                           |             |
|                                                           |             |
|                                                           |             |
|                                                           |             |
|                                                           |             |
|                                                           |             |
|                                                           |             |
|                                                           |             |
|                                                           |             |
|                                                           |             |
|                                                           |             |
| Status                                                    |             |
| Padu                                                      |             |

Figura 63: Grupos

É neste local que criamos os grupos. Como pôde ser observado, os grupos também são associados às redes, que por sua vez são associados às zonas. Um <ENTER> para entrarmos na listagem de grupos, e um <INS> para adicionarmos um grupo, informando um nome:

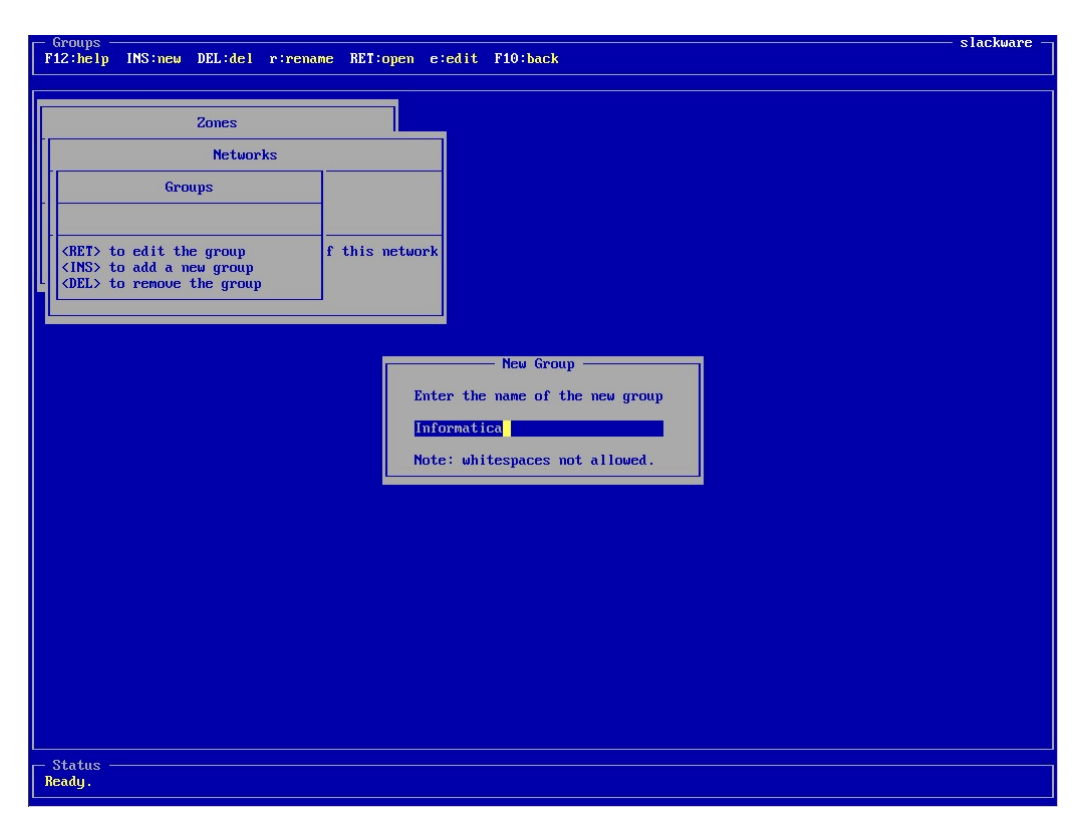

Figura 64: Grupos: Informatica

Como descrito, em nosso caso, os grupos serão associados aos departamentos, pois tivemos um padrão para eles. As exceções mencionadas nas regras serão feitas depois, diretamente nas regras. Tenha em mente os grupos como quaisquer (no mínimo 2) hosts que façam algo em comum, ou que tenham uma característica em comum. Já é o suficiente para se criar um grupo. Como também mencionado, um host pode fazer parte de vários grupos, sendo assim, podemos adequar nossas necessidades. Exemplo: Imaginem o seguinte cenário: Temos 5 hosts, o 1, 2, 3, 4 e 5. Temos 3 serviços: SSH, http e ftp. O 1 e o 5 deveriam acessar SSH, enquanto o 2, 3 e 4 deveriam acessar http. **Porém**, o 1, o 2 e o 5 deveriam acessar ftp. Neste caso, poderíamos criar grupos de serviço, 3 (três) no caso, que iriam conter as pessoas com direitos de acesso a cada serviço.

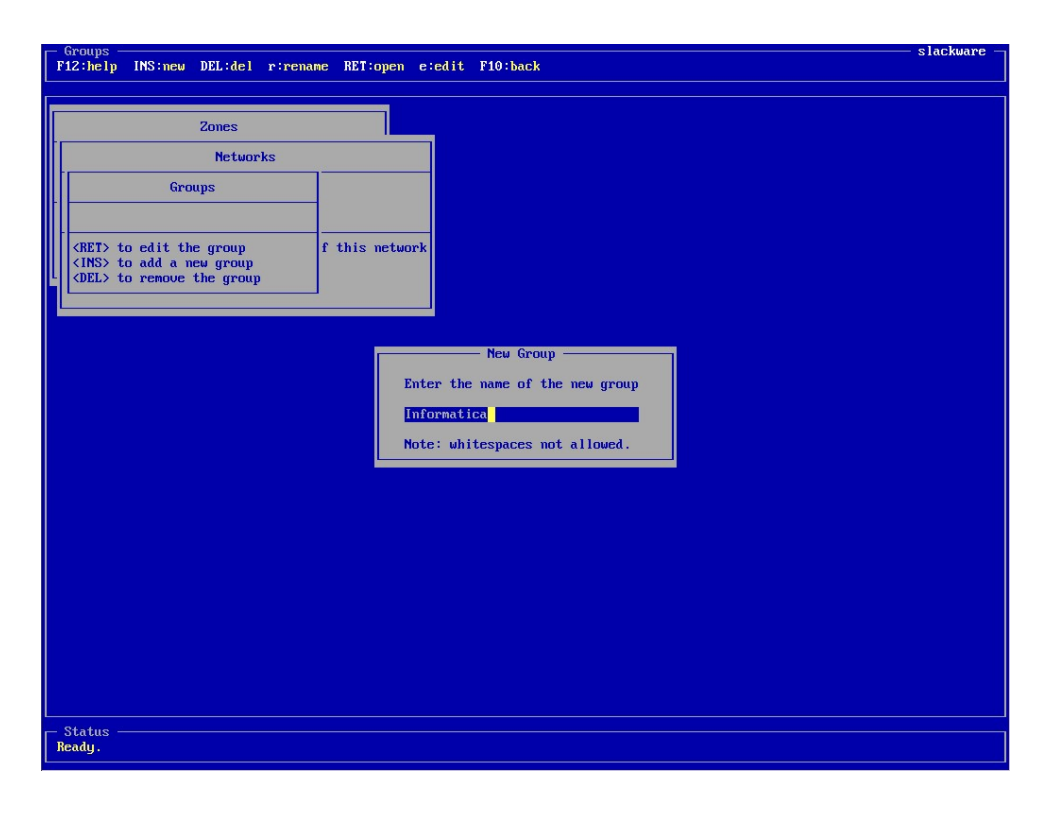

Figura 65: Grupos: Simples e objetivos

Realmente não há o que fazer: só definimo-os como ativos ou não, e gerenciamos seus membros. Note a mensagem: Warning: no members!:

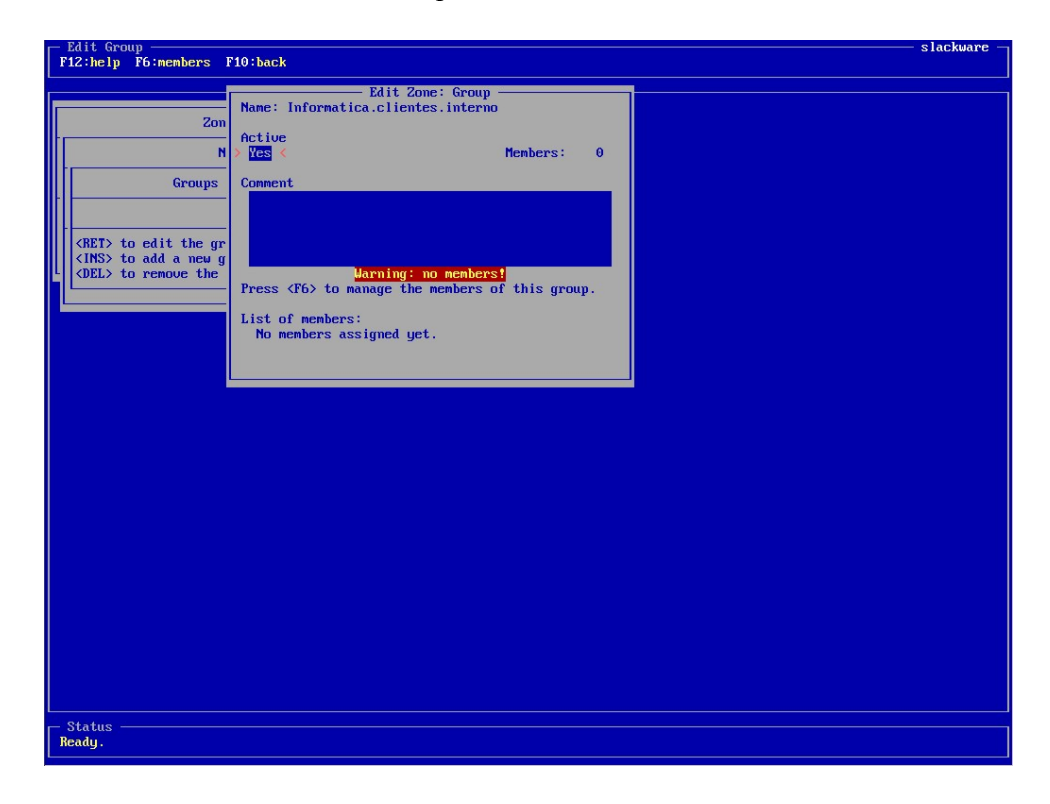

Figura 66: Grupos: Criação

Para gerenciar os membros, aperte  $\langle F6 \rangle$ , e a conhecida listagem aparecerá. Para adicionar um novo membro, pressione  $\langle INS \rangle$ , e selecione um nome na lista de membros disponíveis para aquela rede. Veja o exemplo na figura 67:

|                                       | Edit Zenet                   | Casaus             |   |  |
|---------------------------------------|------------------------------|--------------------|---|--|
|                                       | Name: Informatica.clientes.i | nterno             |   |  |
| · · · · · · · · · · · · · · · · · · · |                              |                    |   |  |
| -                                     | Menbers                      |                    |   |  |
|                                       |                              | nembers: 0         |   |  |
| <ins> to add a mem</ins>              | ber                          |                    |   |  |
| - <del> to remove a</del>             | nember                       |                    |   |  |
|                                       |                              |                    |   |  |
| (RET) to edit the or                  |                              |                    |   |  |
| <ins> to add a new g</ins>            |                              |                    |   |  |
| <del> to remove the</del>             | Warning: no                  | — New member —     |   |  |
|                                       | rress (rb) to manage the me  | Select a host      |   |  |
|                                       | List of members:             | 001000 0 10000     |   |  |
|                                       | No members assigned yet.     | Amanda             |   |  |
|                                       |                              | Bruno              |   |  |
|                                       |                              | Carlos<br>Fernanda |   |  |
|                                       |                              | Gustavo            | - |  |
|                                       |                              | Joaquim            |   |  |
|                                       |                              | Mario              |   |  |
|                                       |                              | Roberta            |   |  |
|                                       |                              | Teodoro            |   |  |
|                                       |                              | hp9000dn           |   |  |
|                                       |                              |                    |   |  |
|                                       |                              |                    |   |  |
|                                       |                              |                    |   |  |
|                                       |                              |                    |   |  |
|                                       |                              |                    |   |  |
|                                       |                              |                    |   |  |
|                                       |                              |                    |   |  |
|                                       |                              |                    |   |  |
|                                       |                              |                    |   |  |
|                                       |                              |                    |   |  |
|                                       |                              |                    |   |  |
| 24 - 4                                |                              |                    |   |  |
|                                       |                              |                    |   |  |

Figura 67: Grupos: Seleção de membros

| Zones                                                              |                |  |  |
|--------------------------------------------------------------------|----------------|--|--|
| Networks                                                           |                |  |  |
| Groups                                                             |                |  |  |
| Administrativo 3 members                                           |                |  |  |
| Contabilidade 2 members                                            | f this network |  |  |
| Financeiro 1 members<br>Informatica 2 members                      |                |  |  |
|                                                                    |                |  |  |
| <pre>(RET&gt; to edit the group (INS&gt; to add a new group)</pre> |                |  |  |
| (DEL> to remove the group                                          |                |  |  |
|                                                                    |                |  |  |
|                                                                    |                |  |  |
|                                                                    |                |  |  |
|                                                                    |                |  |  |
|                                                                    |                |  |  |
|                                                                    |                |  |  |
|                                                                    |                |  |  |
|                                                                    |                |  |  |
|                                                                    |                |  |  |
|                                                                    |                |  |  |
|                                                                    |                |  |  |
|                                                                    |                |  |  |
|                                                                    |                |  |  |

Repetimos o processo até que tenham sido definidos todos os grupos (departamentos):

Figura 68: Grupos: Agrupamento de semelhanças

Com isso, fechamos todos os cadastros necessários de objetos, e podemos partir para a fase final, e a que mais interessa: a criação de regras!

### 3.5.5 Blocklist

Antes de passarmos à criação explícita de regras, devemos passar por este ponto, que é também uma criação de regra, mas é uma etapa infinitamente mais simples, e que economiza muito do administrador de redes.

O conceito de blocklist, ou até mesmo blacklist, como é até mais normalmente encontrado, baseia-se no simples conceito de que tudo que tiver ali será completamente negado, ou bloqueado, ou a ação negativa que seja. O exemplo mais clássico e aparente de blocklist é a de remetentes de email bloqueados. Todo email que estiver em uma determinada blocklist será automaticamente apagado.

No Vuurmuur, o Blocklist segue exatamente o mesmo conceito, dentro de nosso cenário: tudo que estiver listado ali dentro será completamente bloqueado, não sendo capaz de realizar qualquer conexão que esteja sendo controlada pelo firewall.

O recurso Blocklist do Vuurmuur nos permite adicionar um endereço IP, um host pré-cadastrado ou grupo, também pré-cadastrado. Extraordinariamente neste caso, o endereço IP não precisa ser objeto cadastrado nas zonas. Em nosso exemplo, temos o host lá, cadastrado na zona 'internet.ext'. Porém, caso você tenha muitos problemas com hosts 'não bem-vindos', você terá a opção de adicionar diretamente seu ip. A interface, como de costume, segue o mesmo padrão de todas as telas do Vuurmuur. Para adicionarmos um host na blocklist, pressionamos <INS>, e selecionamos nosso alvo:

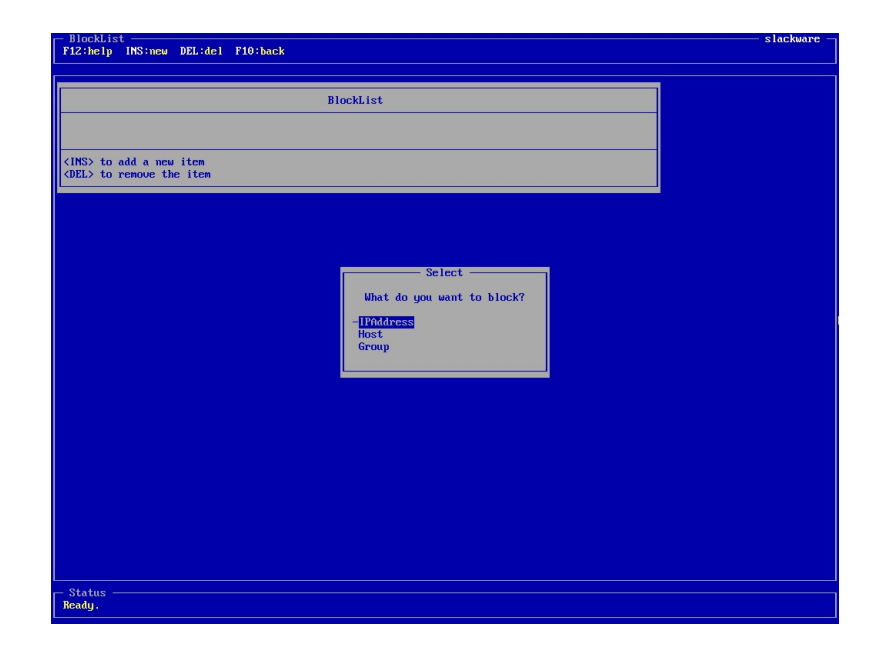

Figura 69: Blocklist: Endereço IP, host ou grupo

Em nosso caso, iremos escolher a opção host, pois já temos nosso host, Crackers, cadastrado na lista de hosts. Confirmamos normalmente. Podemos adicionar quantos hosts quisermos nesta lista, e eles estarão automaticamente eliminados.

| BlockList<br>'12:help INS:new DEL:del F10:back      |           | slackwar |
|-----------------------------------------------------|-----------|----------|
|                                                     | BlockList |          |
| Crackers.internet.externo                           |           |          |
| (INS> to add a new item<br>(DEL> to remove the item |           |          |
|                                                     |           |          |
|                                                     |           |          |
|                                                     |           |          |
|                                                     |           |          |
|                                                     |           |          |
|                                                     |           |          |
|                                                     |           |          |
|                                                     |           |          |
|                                                     |           |          |
| Status                                              |           |          |

Figura 70: Blocklist: Bloqueio simples e fácil

### 3.5.6 Rules

Nesta última seção do trabalho, iremos tratar explicitamente da principal referência que temos quando dizemos a palavra firewall: **regras**. Todo o foco deste trabalho esteve voltado para a criação de objetos, definição de escopos, parametrização de opções, e tudo para chegarmos a um só resultado principal: as regras. Aqui, iremos mostrar como é realmente fácil a criação de regras utilizando o Vuurmuur e seus objetos previamente cadastrados.

É importante que coloquemos novamente a definição do Vuurmuur neste ponto, como exibido na seção 3.1 (p.25):

O Vuurmuur é um *middle-end/front-end* para iptables para o administrador de redes que precisa de um firewall decente, mas não possui os conhecimentos específicos do iptables.

A intenção é clara, neste caso: o Vuurmuur nos poupa de ter o conhecimento avançado da sintaxe do iptables, mas é **completamente** indispensável que tenhamos conhecimentos sobre a forma de funcionamento de um firewall, a forma de criação de regras, e, ao menos, os conceitos básicos do próprio iptables. Entretanto, iremos relacionar aqui apenas 2 conceitos elementares, apenas para que as pessoas que nunca viram um firewall na vida possam entender o que está acontecendo:

- As regras são lidas de cima para baixo, uma-a-uma. Caso um pacote se encaixe em determinada regra, então ele não continuará sendo processado.
- Pelo motivo acima, sempre que quisermos fazer uma negação, e quando ela for uma exceção à regra, deveremos fazê-la antes da regra geral, pois senão, o objeto a ser 'enquadrado' na exceção cairá na regra comum antes, e não sofrerá a ação desejada.

A primeira imagem que temos quando entramos na seção **Rules** será semelhante à mostrada na figura 71:

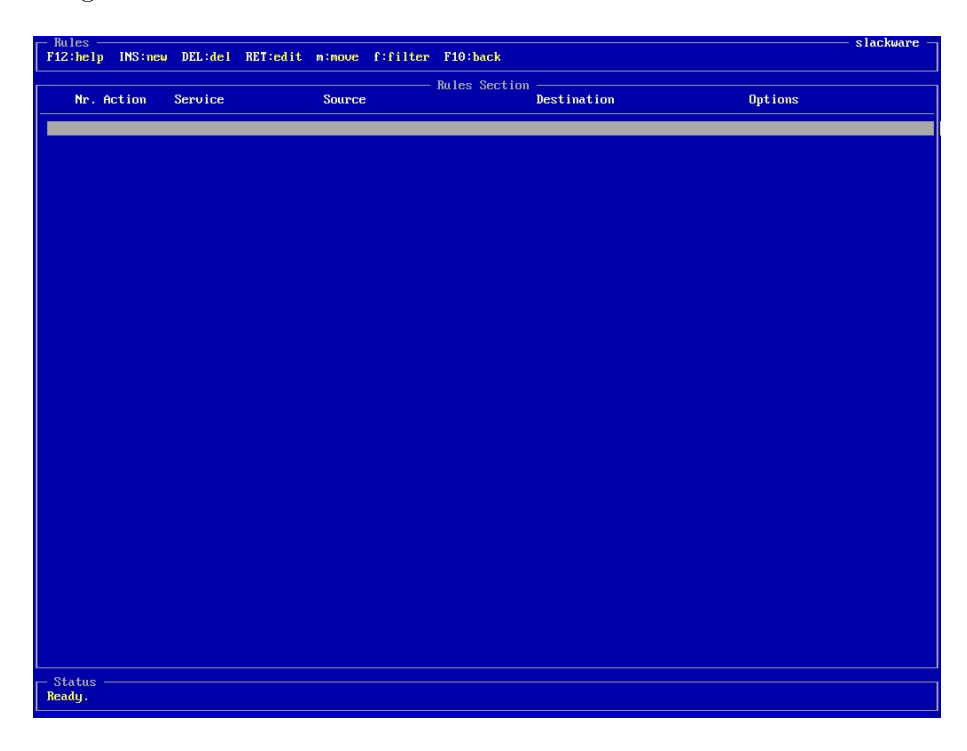

Figura 71: Rules: Criação de regras no Vuurmuur

Os atalhos disponíveis são os mesmo que estamos habituados e já conhecemos, com exceção do m:move, e alguns outros 'escondidos', que iremos ver à frente.

Para iniciarmos a criação de regras, iremos definir uma ordem de criação das regras: primeiramente faremos as regras relacionadas aos clientes, e em seguida aos servidores e à internet em geral. Para facilitar, estarei numerando sequencialmente as regras, para melhor identificação<sup>17</sup>.

 $<sup>^{17}\</sup>mathrm{O}$ número da regra <br/>neste documento não será igual ao número da regra gerada no Vu<br/>urmuur.

|                             | Edit Rule: 1     |          |     |         |
|-----------------------------|------------------|----------|-----|---------|
| Action > D <mark>rop</mark> | K Log [X] Prefix | Limit 30 | ION | Uptions |
|                             |                  |          |     |         |
| Service                     |                  |          |     |         |
| Mark                        |                  |          |     |         |
| From                        |                  | _        |     |         |
| То                          |                  | _        |     |         |
| Comment                     |                  |          |     |         |
|                             |                  |          |     |         |
|                             |                  |          |     |         |
|                             |                  |          |     |         |
|                             |                  |          |     |         |
|                             |                  |          |     |         |
|                             |                  |          |     |         |
|                             |                  |          |     |         |
|                             |                  |          |     |         |
|                             |                  |          |     |         |
|                             |                  |          |     |         |

Para adicionarmos uma regra, pressionamos <INS>, e teremos nossa janela de criação de regras:

Figura 72: Rules: Inserindo uma regra

Esta é a tela com a qual iremos trabalhar na criação de regras. Observe o campo **Action**: ele é quem define o que fazer com a regra. Devemos escolhê-lo antes de tudo pois, de acordo com este *target*, a tela irá mudar, disponibilizando as opções referente à cada *target*<sup>18</sup>. Porém, alguns campos irão sempre aparecer, e iremos listá-los abaixo. Os campos específicos de cada serviço serão usados caso tenhamos um serviço condizente com aquela *target*. Eis os campos padrão:

Action: Como acabamos de comentar, é exatamente quem define os campos adicionais que aparecerão. Para acessar as opções dos menus *drop-down*, coloque o foco no item desejado, e aperte a barra de espaços.

Log []: Marque esta caixa caso você queira que esta regra gere registros. Por *default*, estará marcada.

**Prefix**: Este é um campo livre, para ser digitado qualquer texto para ser incluso no registro.

 $<sup>^{18}</sup>$ Caso, em nossos exemplos, estejam aparecendo mais campos do que em seu teste prático, experimente apertar o botão  $<\!F5\!>$ . Isto terá acontecido quando você não tiver ativado o 'Advanced Mode' por default, no vuurmuur\_conf.

Limit: Este número representa o máximo de registros que essa regra poderá gerar por segundo.

Service: Este é o primeiro grande campo importante na criação de regras. Quando você estiver criando uma regra, sempre será necessário informar um serviço, uma origem, e um destino. Neste campo, você informa para qual serviço a regra deverá se aplicar. Existe também a opção 'any', que significa que a regra se encaixará para qualquer serviço.

From: Aqui, colocaremos a origem da conexão. Aqui, desfrutamos de nosso trabalho anteriormente. Podemos selecionar um host específico, um grupo, uma rede, ou uma zona inteira. Adicionalmente, teremos sempre, aqui e no campo To, a opção firewall, que se refere justamente às conexões encaminhadas às interfaces do próprio firewall.

To: Aqui informamos o destino da conexão. Os padrões são os mesmos para o campo From.

Atenção: o Vuurmuur faz uma severa verificação de consistência das regras. Portanto, se você obtiver um erro ao criá-las, revise-a, pois podem ocorrer diversos erros.

### Regra 1: Negar o acesso via SSH no FileServer para o usuário Bruno.

Para o iptables, a ação de negar um pacote pode ser feita de duas formas: descartandoo (DROP) ou rejeitando-o (REJECT). O mais comum é que descartemos o pacote. Para criarmos nossa regra, iremos definir a *target* DROP. Veja:

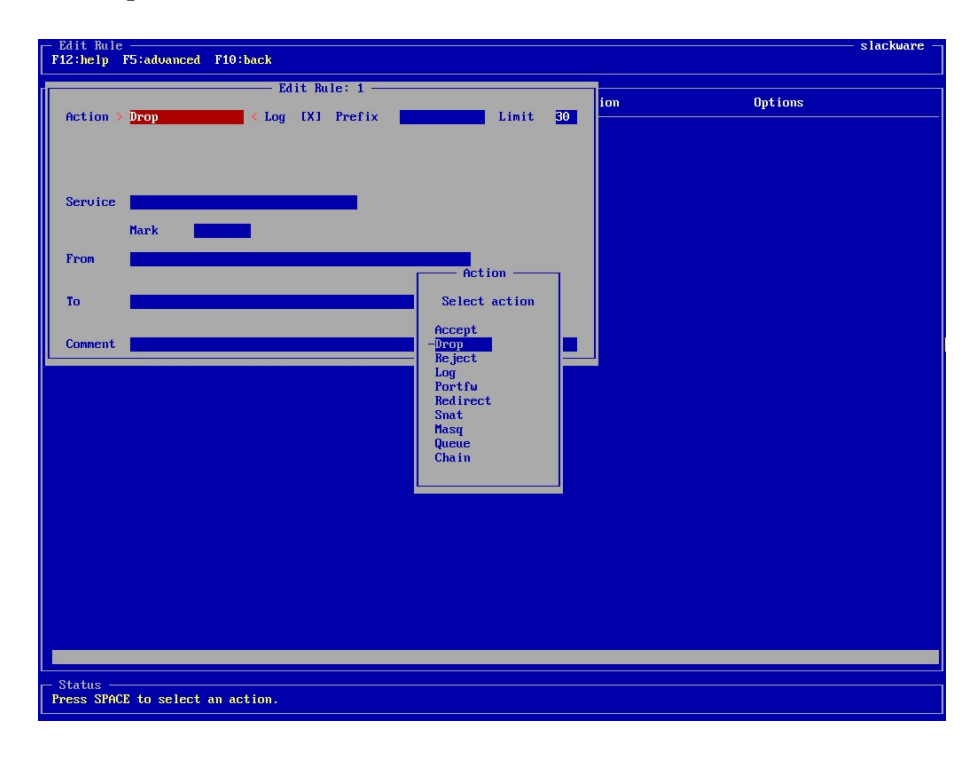

Figura 73: Rules: target DROP

Em seguida, devemos escolher o serviço, que neste caso é o SSH. Simplesmente vá até service com a seta, pressione <ESPAÇO> para abrir a lista de serviços, e selecione-o. Agora, vá até o campo from: como origem, teremos, obviamente o host Bruno. Ao abrir a lista para From, damos de cara com o grande diferencial do Vuurmuur. Veja na figura:

| - Edit Rule                                                                                                    |                                                   |                                |                            | slackware - |
|----------------------------------------------------------------------------------------------------|---------------------------------------------------|--------------------------------|----------------------------|-------------|
| F12:help F5:advanced F10:                                                                                                    | back                                              |                                |                            |             |
| di seconda de la constante de la constante de | —— Edit Rule: 1 ———                               |                                | 1                          |             |
| Action Dron                                                                                                    | Low [X] Prefix                                    | Limit 30                       | 10m                        | Uptions     |
|                                                                                                    |                                                   |                                |                            |             |
|                                                                                                    |                                                   |                                |                            |             |
|                                                                                                    |                                                   |                                |                            |             |
| Service ssh                                                                                                    |                                                   |                                |                            |             |
| Mank                                                                                                    | _                                                 |                                |                            |             |
| Hark                                                                                                    | S                                                 | elect ———                      |                            | 1           |
| From >                                                                                                    | Select a host.                                    | group or petwor                | k                          |             |
|                                                                                                    |                                                   | group or networ                |                            |             |
| То                                                                                                    | -firewall<br>firewall(anu)                        | Joaquim.clien<br>Mario.cliente | tes.interno<br>s.interno   |             |
|                                                                                                    | any                                               | Pedro.cliente                  | s.interno                  |             |
| Comment                                                                                                    | - Crackers.internet.externo                       | Teodoro.clien                  | tes.interno<br>tes.interno |             |
|                                                                                                    | Ibm.internet.externo                              | hp9000dn.clie                  | ntes.interno               |             |
|                                                                                                    | MoneyWorld.internet.externo                       | Compras.clien                  | tes.interno                |             |
|                                                                                                    | Uol.internet.externo                              | Contabilidade                  | .clientes.interno          |             |
|                                                                                                    | Amanda.clientes.interno                           | Informatica.c                  | lientes.interno            |             |
|                                                                                                    | Bruno.clientes.interno<br>Carlos.clientes.interno | FileServer.se                  | no<br>rvers.interno        |             |
|                                                                                                    | Fernanda.clientes.interno                         | MailServer.se                  | rvers.interno              |             |
|                                                                                                    | Gustavo.clientes.interno                          |                                |                            |             |
|                                                                                                    |                                                   |                                |                            |             |
|                                                                                                    |                                                   |                                |                            |             |
|                                                                                                    |                                                   |                                |                            |             |
|                                                                                                    |                                                   |                                |                            |             |
|                                                                                                    |                                                   |                                |                            |             |
|                                                                                                    |                                                   |                                |                            |             |
|                                                                                                    |                                                   |                                |                            |             |
| Press SPACE to select a hos                                                                                                    | st. group or network, or the firew                | all.                           |                            |             |
|                                                                                                    |                                                   |                                |                            |             |

Figura 74: Rules: Hosts, grupos, redes e zonas

Aparecem aqui **todos** os objetos cadastrados por nós: aparecem os hosts, os grupos e as redes, todas interligadas através da nomenclatura utilizada pelo Vuurmuur. Caso você tenha feito uma correta estruturação dos nomes de zonas, redes, hosts e grupos, poderá encontrar facilmente agora qualquer objeto. Selecionamos, portanto Bruno.clientes.interno. Bom, já temos que nossa ação será o DROP, e já dissemos que será quando ocorrer uma conexão SSH a partir do computador Bruno. Mas, uma conexão para onde? FileServer, preenchemos, portanto, o campo To com isto.

Caso queira, digite valores para os campos opcionais. Relembrando que, sempre que estivermos em cima de um campo, na lista de regras, irá aparecer uma referência sobre aquela regra no rodapé.

Aperte  $\langle F10 \rangle$  para confirmar, e nós já teremos criado nossa primeira regra. Sempre que quiser editar uma regra, apenas aperte  $\langle ENTER \rangle$  sobre ela. Após criada a regra, a barra de espaços alterna entre manter esta regra ativa ou não. Isto é extremamente útil quando temos alguma regra que não é utilizada sempre. Podemos deixá-la cadastrada, e ativá-la apenas quando necessário.

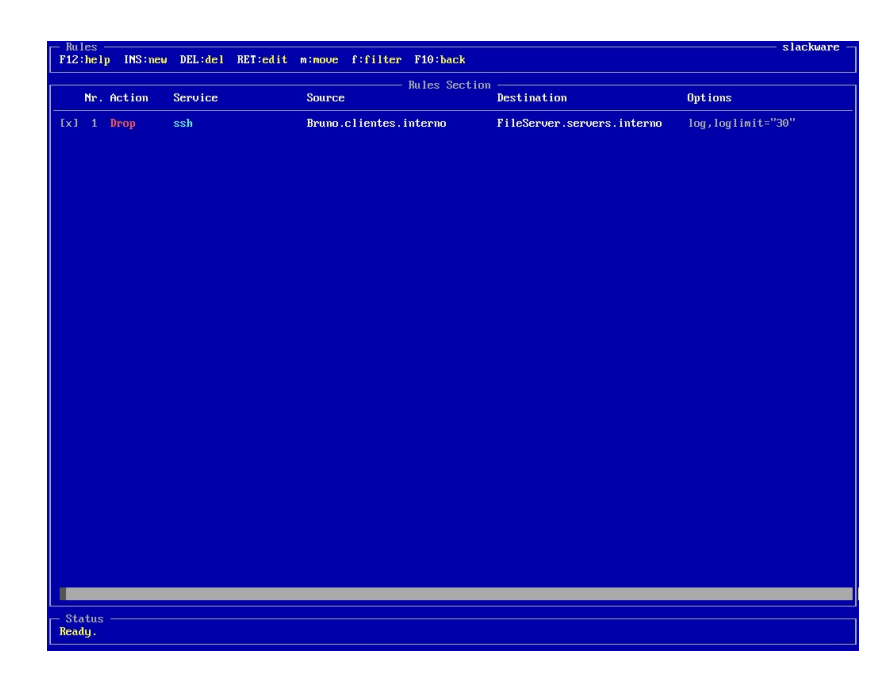

Figura 75: Rules: Primeira regra

Já temos nossa primeira regra, pronta para ser aplicada. Veja como é fácil de se visualizar e entender qual é a ação desenvolvida pela regra. Através das diferentes cores, com poucos dias de uso já conseguimos visualizar as regras de forma bem clara.

Fizemos a exceção, agora vamos à regra:

|          |                  | — Edit Ru    | le: 1      |       |    | lion               | Ontions           |
|----------|------------------|--------------|------------|-------|----|--------------------|-------------------|
| Action   | Accept           | Log [X]      | Prefix     | Linit | 30 |                    |                   |
|          |                  |              | Rule Limit | Burst |    | er.servers.interno | log,loglimit="30" |
|          |                  |              |            |       |    |                    |                   |
| Service  | any              |              |            |       |    |                    |                   |
|          | Mark             |              |            |       |    |                    |                   |
| From     | Informatica.clie | ntes.interno |            |       |    |                    |                   |
|          |                  |              |            |       |    |                    |                   |
| 10       | any              |              |            |       |    |                    |                   |
| Connent> |                  |              |            |       | <  |                    |                   |
|          |                  |              |            |       |    | 1                  |                   |
|          |                  |              |            |       |    |                    |                   |
|          |                  |              |            |       |    |                    |                   |
|          |                  |              |            |       |    |                    |                   |
|          |                  |              |            |       |    |                    |                   |
|          |                  |              |            |       |    |                    |                   |
|          |                  |              |            |       |    |                    |                   |
|          |                  |              |            |       |    |                    |                   |
|          |                  |              |            |       |    |                    |                   |
|          |                  |              |            |       |    |                    |                   |
|          |                  |              |            |       |    |                    |                   |
|          |                  |              |            |       |    |                    |                   |
|          |                  |              |            |       |    |                    |                   |
|          |                  |              |            |       |    |                    |                   |
|          |                  |              |            |       |    |                    |                   |
|          |                  |              |            |       |    |                    |                   |

Regra 2: Liberar toda a comunicação para o grupo Informática.

Figura 76: accept any from informatica.clientes.interno to any

Veja o que fizemos nesta simples regra: em Service, colocamos Any, ou seja, qualquer serviço. Em From, utilizamos o grupo Informática, previamente criado. E em To, colocamos Any também. Isso significaria dizer "Aceite qualquer serviço vindo de 'Informatica.clientes.interno' com destino à qualquer lugar". Quando utilizamos o Vuurmuur, nos acostumamos até a pensar nas regras desta forma. Ficamos com nossas duas regras cadastradas:

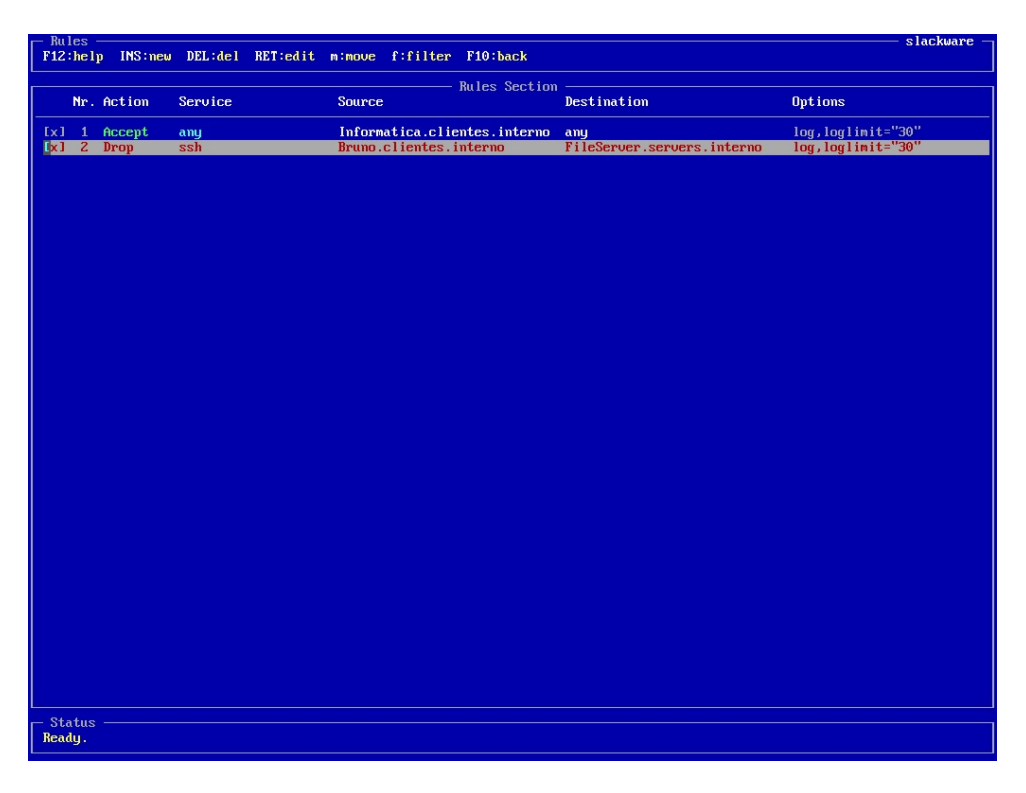

Figura 77: Rules: Duas regras

Repare que nossa segunda regra apareceu abaixo da que havíamos criado primeiro: vamos aprender mais alguns comandos, antes de passarmos às próximas regras.

Para definir a ordem das regras no Vuurmuur, apenas utilize + (mais) e - (menos). O símbolo de mais desce a regra, e o símbolo de menos sobe. Pode parecer que está ao contrário, mas pense como se fossem 'pesos' nas regras. O + a deixa mais pesada, e a faz descer, e o - a deixa mais leve, fazendo-a subir. :)

Temos também o m:move. Aperte m sobre uma regra, e informe sua nova posição. Temos agora um recurso extremamente útil e prático: ao apertar <L>, teremos uma linha horizontal separadora, tão somente apenas com esta função.

Quando temos muitas regras, algo que isole as regras, ao menos para te dar um referencial, funciona muito bem. Este é a intenção desta linha. Você pode dar um nome

| - Rule<br>F12:h | s –<br>elp | INS:neu        | DEL:del RET: | dit m:move f:filte | r F10:back      |              | slackware         |
|-----------------|------------|----------------|--------------|--------------------|-----------------|--------------|-------------------|
|                 | -          | Action         | Semuice      | Source             | - Rules Section | Dectination  | Ontions           |
|                 | u          | neeron         | 5610106      | JUULCE             |                 | Descritacion | operons           |
|                 | 1          |                |              |                    | [ Informat      | tica I       | 100010010010000   |
|                 | 2<br>3     | Drop<br>Accent | ssn          | Informatica.cl     | ientes interno  | anu          | log, loglimit= 30 |
|                 |            |                |              |                    |                 |              |                   |
|                 |            |                |              |                    |                 |              |                   |
|                 |            |                |              |                    |                 |              |                   |
|                 |            |                |              |                    |                 |              |                   |
|                 |            |                |              |                    |                 |              |                   |
|                 |            |                |              |                    |                 |              |                   |
|                 |            |                |              |                    |                 |              |                   |
|                 |            |                |              |                    |                 |              |                   |
|                 |            |                |              |                    |                 |              |                   |
|                 |            |                |              |                    |                 |              |                   |
|                 |            |                |              |                    |                 |              |                   |
|                 |            |                |              |                    |                 |              |                   |
|                 |            |                |              |                    |                 |              |                   |
|                 |            |                |              |                    |                 |              |                   |
|                 |            |                |              |                    |                 |              |                   |
|                 |            |                |              |                    |                 |              |                   |
|                 |            |                |              |                    |                 |              |                   |
|                 |            |                |              |                    |                 |              |                   |
|                 |            |                |              |                    |                 |              |                   |
|                 |            |                |              |                    |                 |              |                   |
|                 |            |                |              |                    |                 |              |                   |
|                 |            |                |              |                    |                 |              |                   |
|                 |            |                |              |                    |                 |              |                   |
|                 |            |                |              |                    |                 |              |                   |
|                 |            |                |              |                    |                 |              |                   |
|                 |            |                |              |                    |                 |              |                   |
|                 |            |                |              |                    |                 |              |                   |
| Stat            | us         |                |              |                    |                 |              |                   |
| Ready           |            |                |              |                    |                 |              |                   |

para ela, apertando, sobre a linha, <ENTER>, e digitando um nome. Vejamos:

Figura 78: Linha separadora

O restante das regras dos clientes são basicamente operações de autorizar e negar. Portanto, como *screenshots* sempre valem mais do que palavras, irei colocar a regra, seguido de imagens, que explicarão muito melhor do que este texto. ;)

Regra 3: Descartar qualquer pacote enviado do grupo 'Administrativo' para o UOL através de http.

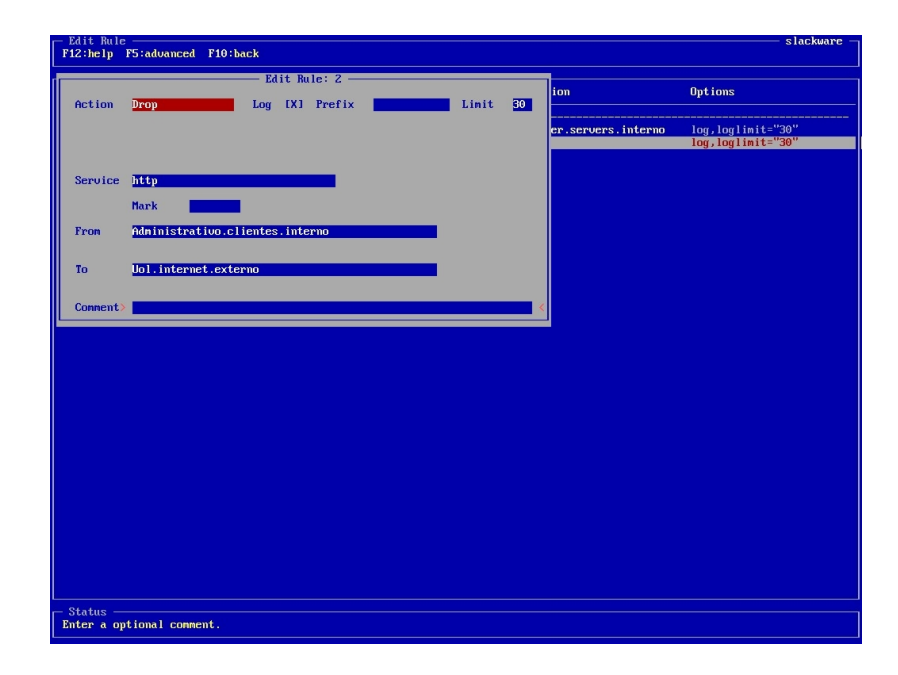

Figura 79: Regra três

Regra 4: Liberar para o grupo 'Administrativo' o acesso à Internet, emails, samba, msn e SAPo.

| □ Rules     □ |           |         |          |         |             |                |                            |                   |
|---------------|-----------|---------|----------|---------|-------------|----------------|----------------------------|-------------------|
| F12:hel       | p INS:new | DEL:del | RET:edit | m:move  | f:filter    | F10:back       |                            |                   |
|               |           |         |          |         |             | n.1            |                            |                   |
| Min           | A-41      | 0       |          | 0       |             | Rules Section  | Prod for d for             | Out town          |
| mr.           | HELION    | Service |          | Source  |             |                | Descination                | operons           |
| 1             |           |         |          |         |             | [ Informat     | ica 1                      |                   |
| [x] 2         | Dron      | ssh     |          | Bruno.  | clientes.   | interno        | FileServer.servers.interno | log.loglimit="30" |
| [x] 3         | Accept    | any     |          | Inform  | atica.clie  | entes.interno  | any                        | log,loglimit="30" |
| 4             |           |         |          |         |             | [ Administr    | ativo 1                    |                   |
| [x] 5         | Drop      | http    |          | Admini  | istrativo.o | clientes.inter | Uol.internet.externo       | log,loglimit="30" |
| [x] 6         | Accept    | http    |          | Admini  | istrativo.o | clientes.inter | internet.externo           | log,loglimit="30" |
| [x] ?         | Accept    | https   |          | Admini  | strativo.   | lientes.inter  | internet.externo           | log,loglimit="30" |
| LX1 8         | Accept    | pop3    |          | Admini  | istrativo.o | clientes.inter | MailServer.servers.interno | log,loglimit="30" |
| LX1 9         | нссерт    | smtp    |          | Hamini  | stratiuo.   | clientes.inter | MailServer.servers.interno | log, log11m1t= 30 |
| LXJ 10        | Accept    | Sdfibd  |          | Admini  | strativo.   | lientes inter  | internet externo           | log loglimit="20" |
| [V1 12        | Accent    | SAPo    |          | Admini  | stratiuo (  | lientes inter  | FileServer servers interno | log loglimit="30" |
|               | песере    | 0111 0  |          | manifin | 30100100.0  |                |                            | 109)10911010- 50  |
|               |           |         |          |         |             |                |                            |                   |
|               |           |         |          |         |             |                |                            |                   |
|               |           |         |          |         |             |                |                            |                   |
|               |           |         |          |         |             |                |                            |                   |
|               |           |         |          |         |             |                |                            |                   |
|               |           |         |          |         |             |                |                            |                   |
|               |           |         |          |         |             |                |                            |                   |
|               |           |         |          |         |             |                |                            |                   |
|               |           |         |          |         |             |                |                            |                   |
|               |           |         |          |         |             |                |                            |                   |
|               |           |         |          |         |             |                |                            |                   |
|               |           |         |          |         |             |                |                            |                   |
|               |           |         |          |         |             |                |                            |                   |
|               |           |         |          |         |             |                |                            |                   |
|               |           |         |          |         |             |                |                            |                   |
|               |           |         |          |         |             |                |                            |                   |
|               |           |         |          |         |             |                |                            |                   |
|               |           |         |          |         |             |                |                            |                   |
|               |           |         |          |         |             |                |                            |                   |
|               |           |         |          |         |             |                |                            |                   |
|               |           |         |          |         |             |                |                            |                   |
|               |           |         |          |         |             |                |                            |                   |
|               |           |         |          |         |             |                |                            |                   |
|               |           |         |          |         |             |                |                            |                   |
| Status        |           |         |          |         |             |                |                            |                   |
| Ready.        |           |         |          |         |             |                |                            |                   |
| L             |           |         |          |         |             |                |                            |                   |

Figura 80: Regra quatro

Regra 5: Permitir ao grupo 'Contabilidade' conectar no msn, mandar e receber emails e pingar endereços externos.

| - Rules -  |         |            |             |                |                                   |                            |                   |
|------------|---------|------------|-------------|----------------|-----------------------------------|----------------------------|-------------------|
| F12:help   | INS:new | DEL : de l | RET:edit m: | nove f:filter  | F10:back                          |                            |                   |
|            |         |            |             |                |                                   |                            |                   |
|            |         |            |             |                | <ul> <li>Rules Section</li> </ul> |                            |                   |
| Nr. (      | Action  | Service    | S           | ource          |                                   | Destination                | Options           |
|            |         |            |             |                |                                   |                            |                   |
| 1 ·        |         |            |             |                | [ Informat                        | ica ]                      |                   |
| [X] 2 ]    | Drop    | ssh        | В           | runo.clientes. | interno                           | FileServer.servers.interno | log,loglimit="30" |
| [x] 3 (    | Accept  | any        | I           | nformatica.cli | entes.interno                     | any                        | log,loglimit="30" |
| 4          |         |            |             |                | [ Administr                       | ativo 1                    |                   |
| [X] 5 ]    | Drop    | http       | Ĥ           | dministrativo. | clientes.inter                    | Uol.internet.externo       | log,loglimit="30" |
| LXJ 6 1    | Accept  | http       | A           | dministrativo. | clientes.inter                    | internet.externo           | log,loglimit="30" |
| 1 X 1 7 1  | Accept  | https      | A           | dministrativo. | clientes.inter                    | internet.externo           | log,loglimit="30" |
| LXI 8 f    | Accept  | pop3       | Ĥ           | dministrativo. | clientes.inter                    | MailServer.servers.interno | log,loglimit="30" |
| [x1 9 f    | Accept  | smtp       | Ĥ           | dministrativo. | clientes.inter                    | MailServer.servers.interno | log,loglimit="30" |
| [x] 10     | Accept  | samba      | Ĥ           | dministrativo. | clientes.inter                    | FileServer.servers.interno | log,loglimit="30" |
| [ [x] 11 [ | Accept  | nsn        | A           | dministrativo. | clientes.inter                    | internet.externo           | log,loglimit="30" |
| [ LX] 12 ( | Accept  | SAPo       | Ĥ           | dministrativo. | clientes.inter                    | FileServer.servers.interno | log,loglimit="30" |
| 13         |         |            |             |                | Contabili                         | dade J                     | A ALLIA BOAL      |
| LXJ 14     | Accept  | msn        | U C         | ontabilidade.c | lientes.intern                    | internet.externo           | log,loglimit="30" |
| LXJ 15 (   | Accept  | pop3       | C           | ontabilidade.c | lientes.intern                    | MailServer.servers.interno | log,loglimit="30" |
| 1X1 16     | нссерт  | smtp       | U           | ontabilidade.c | lientes.intern                    | MailServer.servers.interno | log,loglimit= 30  |
| LXJ 17 (   | Accept  | ping       | c           | ontabilidade.c | lientes.intern                    | internet.externo           | log,loglimit="30" |
|            |         |            |             |                |                                   |                            |                   |
|            |         |            |             |                |                                   |                            |                   |
|            |         |            |             |                |                                   |                            |                   |
|            |         |            |             |                |                                   |                            |                   |
|            |         |            |             |                |                                   |                            |                   |
|            |         |            |             |                |                                   |                            |                   |
|            |         |            |             |                |                                   |                            |                   |
|            |         |            |             |                |                                   |                            |                   |
|            |         |            |             |                |                                   |                            |                   |
|            |         |            |             |                |                                   |                            |                   |
|            |         |            |             |                |                                   |                            |                   |
|            |         |            |             |                |                                   |                            |                   |
|            |         |            |             |                |                                   |                            |                   |
|            |         |            |             |                |                                   |                            |                   |
|            |         |            |             |                |                                   |                            |                   |
|            |         |            |             |                |                                   |                            |                   |
|            |         |            |             |                |                                   |                            |                   |
|            |         |            |             |                |                                   |                            |                   |
|            |         |            |             |                |                                   |                            |                   |
|            |         |            |             |                |                                   |                            |                   |
|            |         |            |             |                |                                   |                            |                   |
| - Status   |         |            |             |                |                                   |                            |                   |
| Readu      |         |            |             |                |                                   |                            |                   |
| L          |         |            |             |                |                                   |                            |                   |

Figura 81: Regra cinco

Regra 6: Permitir a utilização do SAPo, conexão ftp para o FileServer e acesso ao site MoneyWorld ao grupo 'Financeiro'.

| F12:hel  | p INS:new | DEL : de l | RET:edit m:move f | filter F10:back      |                              | slackware –       |
|----------|-----------|------------|-------------------|----------------------|------------------------------|-------------------|
|          |           |            |                   | Pulse Section        |                              |                   |
| Nr.      | Action    | Service    | Source            | wiles section        | Destination                  | Options           |
| 1        |           |            |                   | [ Informat:          | ica ]                        |                   |
| [x] 2    | Drop      | ssh        | Bruno.cli         | entes.interno        | FileServer.servers.interno   | log,loglimit="30" |
| [x] 3    | Accept    | any        | Informati         | ca.clientes.interno  | any                          | log,loglimit="30" |
| 4        |           |            |                   | [ Administra         | ativo ]                      |                   |
| [x] 5    | Drop      | http       | Administr         | ativo.clientes.inter | Uol.internet.externo         | log,loglimit="30" |
| LXI 6    | Accept    | http       | Administr         | ativo.clientes.inter | internet.externo             | log,loglimit="30" |
| LXJ 7    | Accept    | https      | Administr         | ativo.clientes.inter | internet.externo             | log,loglimit="30" |
| LXI 8    | нссерт    | pop3       | Haministr         | ativo.clientes.inter | MailServer.servers.interno   | log, log11m1t= 30 |
|          | Accept    | smtp       | Haministr         | ative clientes inter | FileServer servers interno   | log loglimit= 30  |
|          | Accent    | Sanba      | Administr         | ativo clientes inter | internet externe             | log loglimit="20" |
|          | Accent    | SéPo       | Administr         | ativo clientes inter | FileServer servers interno   | log loglimit="30" |
| 13       | песере    | 51110      | 100111301         | [ Contabilio         | lade 1                       | 100,10011010- 50  |
| [x1 14   | Accent    | msn        | Contabili         | dade clientes intern | internet externo             | log.loglimit="30" |
| [x] 15   | Accent    | non3       | Contahili         | dade.clientes.intern | MailServer, servers, interno | log.loglimit="30" |
| [x] 16   | Accent    | smtn       | Contabili         | dade.clientes.intern | MailServer, servers, interno | log.loglimit="30" |
| [x] 17   | Accept    | ping       | Contabili         | dade.clientes.intern | internet.externo             | log.loglimit="30" |
| 18       |           | 15         |                   | [ Finance            | iro 1                        |                   |
| [x] 19   | Accept    | SAPo       | Financeir         | o.clientes.interno   | FileServer.servers.interno   | log,loglimit="30" |
| [x] 20   | Accept    | ftp        | Financeir         | o.clientes.interno   | FileServer.servers.interno   | log,loglimit="30" |
| [x] 21   | Accept    | http       | Financeir         | o.clientes.interno   | MoneyWorld.internet.externo  | log,loglimit="30" |
|          |           |            |                   |                      |                              |                   |
|          |           |            |                   |                      |                              |                   |
|          |           |            |                   |                      |                              |                   |
|          |           |            |                   |                      |                              |                   |
|          |           |            |                   |                      |                              |                   |
|          |           |            |                   |                      |                              |                   |
|          |           |            |                   |                      |                              |                   |
|          |           |            |                   |                      |                              |                   |
|          |           |            |                   |                      |                              |                   |
|          |           |            |                   |                      |                              |                   |
|          |           |            |                   |                      |                              |                   |
|          |           |            |                   |                      |                              |                   |
| Statue   |           |            |                   |                      |                              |                   |
| Showing  | all rules |            |                   |                      |                              |                   |
| Chewring | arr ruits |            |                   |                      |                              |                   |

Figura 82: Regra seis

Regra 7: Abrir a exceção para o usuário Teodoro mandar e receber emails.

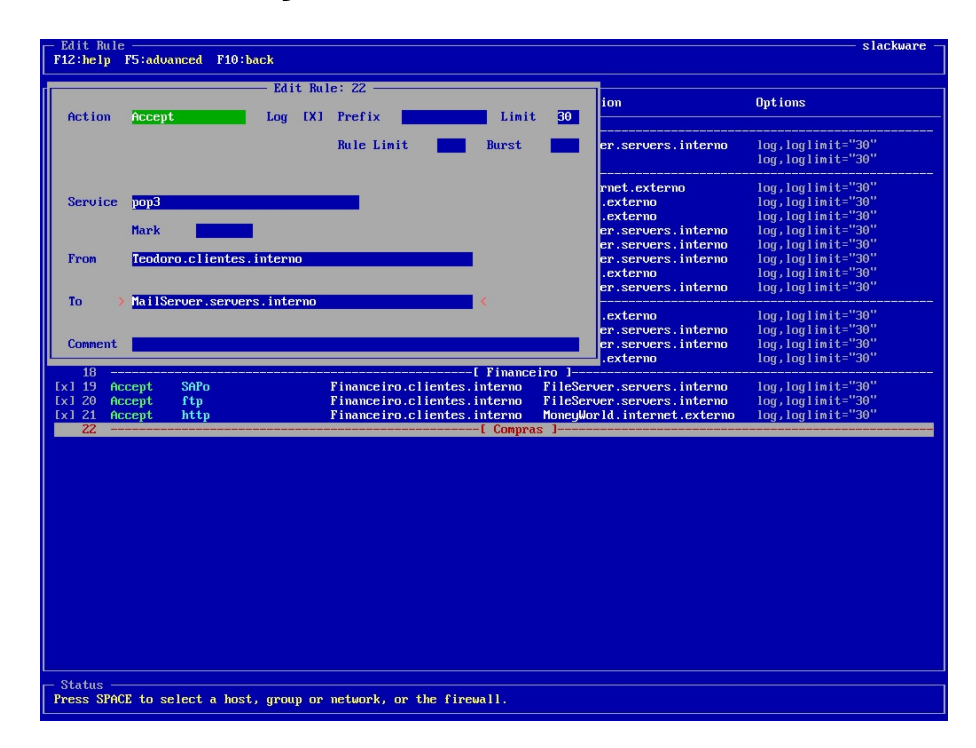

Figura 83: Regra sete

| - Rules       |             |                         |                 |                              |                    |
|---------------|-------------|-------------------------|-----------------|------------------------------|--------------------|
| F12:help INS: | new DEL:del | RET:edit m:move f:filte | r F10:back      |                              |                    |
| Nr. Action    | Service     | Source                  | - Rules Section | Destination                  | Options            |
| 1             |             |                         | [ Informat      | ica 1                        |                    |
| [x] 2 Drop    | ssh         | Bruno.clientes          | .interno        | FileServer.servers.interno   | log,loglimit="30"  |
| [x] 3 Accept  | any         | Informatica.cl          | ientes.interno  | any                          | log,loglimit="30"  |
| 4             | 1.4.4       | Al. 1. 1. 1             | l Administr     | ativo J                      | 1                  |
| IXI 5 Drup    | http        | Administratium          | clientes inter  | internet externo             | log loglimit="30"  |
| Ix1 7 Accent  | https       | Administratiun          | clientes inter  | internet externo             | log.loglimit="30"  |
| [x] 8 Accent  | non3        | Administration          | .clientes.inter | MailServer.servers.interno   | log, loglimit="30" |
| [x] 9 Accept  | smtp        | Administrativo          | .clientes.inter | MailServer.servers.interno   | log, loglimit="30" |
| [x] 10 Accept | samba       | Administrativo          | .clientes.inter | FileServer.servers.interno   | log,loglimit="30"  |
| [x] 11 Accept | msn         | Administrativo          | .clientes.inter | internet.externo             | log,loglimit="30"  |
| [x] 12 Accept | SAPo        | Administrativo          | .clientes.inter | FileServer.servers.interno   | log,loglimit="30"  |
| 13            |             |                         | [ Contabili     | dade 1                       |                    |
| [x] 14 Accept | msn         | Contabilidade.          | clientes.intern | internet.externo             | log,loglimit="30"  |
| LxJ 15 Accept | pop3        | Contabilidade.          | clientes.intern | MailServer.servers.interno   | log, loglimit="30" |
| IXI 15 Accept | smtp        | Contabilidade.          | clientes.intern | MailServer.servers.interno   | log, loglimit="30" |
| 18            | Pring       | contabilitade.          | Finance         |                              | IUy,IUyIImIt- 30   |
| [x] 19 Accent | SAPo        | Financeiro cli          | entes interno   | FileServer servers interno   | log loglimit="30"  |
| [x] 20 Accent | ftn         | Financeiro.cli          | entes, interno  | FileServer, servers, interno | log.loglimit="30"  |
| [x] 21 Accept | http        | Financeiro.cli          | entes.interno   | MoneuWorld.internet.externo  | log, loglimit="30" |
| 22            |             |                         | [ Compra        | s ]                          |                    |
| [x] 23 Accept | рорЗ        | Teodoro.client          | es.interno      | MailServer.servers.interno   | log,loglimit="30"  |
| [x] 24 Accept | smtp        | Teodoro.client          | es.interno      | MailServer.servers.interno   | log,loglimit="30"  |
| [x] 25 Drop   | any         | Compras.client          | es.interno      | any                          | log,loglimit="30"  |
|               |             |                         |                 |                              |                    |
|               |             |                         |                 |                              |                    |
|               |             |                         |                 |                              |                    |
|               |             |                         |                 |                              |                    |
|               |             |                         |                 |                              |                    |
|               |             |                         |                 |                              |                    |
|               |             |                         |                 |                              |                    |
|               |             |                         |                 |                              |                    |
|               |             |                         |                 |                              |                    |
|               |             |                         |                 |                              |                    |
|               |             |                         |                 |                              |                    |
|               |             |                         |                 |                              |                    |
| - Status -    |             |                         |                 |                              |                    |
| Beadu.        |             |                         |                 |                              |                    |
| - noung r     |             |                         |                 |                              |                    |

Regra 8: Bloquear todo o resto para o grupo 'Compras'.

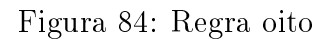

Regra 9: A impressora terá acesso ao samba.

| □ Rules  |            |           |                                   |                                |                    |
|----------|------------|-----------|-----------------------------------|--------------------------------|--------------------|
| F12:hel  | lp INS∶neu | J DEL∶del | RET:edit m:move f:filter F10:back |                                |                    |
| ·        |            |           |                                   |                                |                    |
|          |            |           | Rules Sect                        | ion                            |                    |
| Nr.      | Action     | Service   | Source                            | Destination                    | Uptions            |
|          |            |           | L. L. Corr                        | and loss 1                     |                    |
|          | Duran      |           | Prove alignment interview         | Matica J                       | les leslisit-"20"  |
| LX1 2    | prop       | ssn       | bruilo.clientes.interno           | r Heserver, servers, Internu   | log logitate 30    |
|          | нссерс     | any       | Informatica.cifentes.inter        | nu any                         | TOY, TOY THAT - 50 |
|          | Dwow       | 1.++      | Administrative elientes in        | ton llol internet externe      | log loglimit="20"  |
|          | Account    | http      | Administrative elientes in        | ter internet externe           | log loglinit="20"  |
|          | Accept     | http      | Administration clientes in        | ten internet externo           | log loglinit="20"  |
|          | Assess     | nuchs     | Administration eligntee in        | ter MailServer convers interne | log loglinit="20"  |
|          | Annut      | popo      | Administration alignment in       | ter halloerver.servers.internu | log loglinit- 30   |
| LXJ 5    | несерс     | Smup      | Haministration alientes.in        | ter naliserver.servers.internu | log logitate 200   |
| LX1 10   | несерс     | Samba     | Haministration limites in         | ter rifeserver.servers.internu | log, log limit- 30 |
|          | несерс     | MSII      | Haministration.clientes.in        | ter Internet.externo           | IUY, IUYIIMIL- 30  |
| 13 IX    | нссерт     | SHLO      | Haministrativo.clientes.in        | ilidade l                      | log,loglimit= 30   |
| [x] 14   | Accent     | msn       | Contabilidade.clientes.int        | ern internet.externo           | log.loglimit="30"  |
| [x] 15   | Accept     | 0003      | Contabilidade.clientes.int        | ern MailServer.servers.interno | log.loglimit="30"  |
| [x] 16   | Accent     | smtn      | Contabilidade.clientes.int        | ern MailServer.servers.interno | log.loglimit="30"  |
| [x] 17   | Accent     | ning      | Contabilidade clientes int        | ern internet externo           | log.loglimit="30"  |
| 18       |            | P9        | [ Fina                            | nceiro ]                       |                    |
| [x] 19   | Accept     | SAPo      | Financeiro.clientes.intern        | o FileServer.servers.interno   | log,loglimit="30"  |
| [x] 20   | Accept     | ftp       | Financeiro.clientes.intern        | o FileServer.servers.interno   | log,loglimit="30"  |
| [x] 21   | Accept     | http      | Financeiro.clientes.interm        | o MoneyWorld.internet.externo  | log,loglimit="30"  |
| [x] 23   | Accept     | рорЗ      | Teodoro.clientes.interno          | MailServer.servers.interno     | log,loglimit="30"  |
| [x] 24   | Accept     | smtp      | Teodoro.clientes.interno          | MailServer.servers.interno     | log,loglimit="30"  |
| [x] 25   | Drop       | any       | Compras.clientes.interno          | any                            | log,loglimit="30"  |
| 26       |            |           | [ Impr                            | essora 1                       |                    |
| [x] 27   | Accept     | samba     | hp9000dn.clientes.interno         | FileServer.servers.interno     | log,loglimit="30"  |
|          |            |           |                                   |                                |                    |
|          |            |           |                                   |                                |                    |
|          |            |           |                                   |                                |                    |
|          |            |           |                                   |                                |                    |
|          |            |           |                                   |                                |                    |
|          |            |           |                                   |                                |                    |
|          |            |           |                                   |                                |                    |
|          |            |           |                                   |                                |                    |
|          |            |           |                                   |                                |                    |
|          |            |           |                                   |                                |                    |
|          |            |           |                                   |                                |                    |
| - Status |            |           |                                   |                                |                    |
| Ready.   |            |           |                                   |                                |                    |
|          |            |           |                                   |                                |                    |

Figura 85: Regra nove

Após tudo isso, nossas regras de clientes estão prontas. Podemos passar às regras para os servidores e a Internet. Aqui temos pouquíssimas regras, em comparação à complexidade que se pode encontrar aqui. De qualquer forma, a assimilação desta forma de criação é extremamente simples e fácil de se pegar.

#### Servers

## Regra 10: Os serviços oferecidos pelo FileServer estarão disponíveis somente na rede local.

Esta regra foi colocada aqui somente para lembrarmos aqui como é vantajoso termos um firewall que implementa corretamente as políticas, onde tudo que não é claramente especificado vai para DROP. A regra 10 **também** poderia ser feita através do próprio samba, mas, em nosso caso, não precisaremos criar regra alguma para isso, visto que já autorizamos todos que utilizam o samba, e qualquer outra conexão irá para DROP.

É muito comum encontrar, principalmente em scripts montados de firewall, políticaspadrão definidas para ACCEPT. Fazer isto é realmente anular todo o poder de seu firewall. Não se há necessidade, por exemplo, de criarmos várias e várias páginas de regras para bloquearmos Backdoors, ataques variados, etc, uma vez que somente será autorizado entrar na rede aquilo que foi explicitamente declarado.

## Regra 11: Fazer o encaminhamento de portas dos serviços pop3 e smtp para o MailServer.

Nesta regra, estaremos utilizando uma nova *target*, até então não utilizada aqui: o **portfw**, também conhecido como DNAT. O **portfw** faz o encaminhamento de portas para hosts internos da nossa rede, hosts que não tem um IP público, de forma que eles possam responder diretamente às requisições feitas para tal portas.

Utilizando o DNAT, é possível que tenhamos vários servidores em nossa rede, respondendo por vários serviços, através de um único IP público. Para pequenas e médias empresas, isto é bastante atrativo e é o que normalmente acontece, visto que geralmente essas empresas não estão dispostas ou simplesmente não podem pagar os elevados preços de linhas de dados.

Quando escolhemos a *target* portfw no Vuurmuur, podemos perceber que as opções todas mudam, como na figura 86:

| Edit Rule       | F5 tadua | nced F10 b   | ack        |                      |                    |                 |                      | slacku             | Jare |
|-----------------|----------|--------------|------------|----------------------|--------------------|-----------------|----------------------|--------------------|------|
| ricinerp .      | 1510000  |              | ich        |                      |                    |                 |                      |                    |      |
|                 |          |              | — Edit Rul | e: 30 —              |                    |                 | 1                    | 0-41               |      |
| Action          | Portfu   |              | Log [X]    | Prefix               | Limit              | 30              | 10m                  | Uptions .          |      |
|                 |          |              | 209 111    |                      |                    |                 |                      |                    |      |
|                 | Queue    | [ ]          |            | Rule Limit           | Burst              |                 | er.servers.interno   | log,loglimit="30"  |      |
|                 |          |              |            |                      |                    |                 |                      | log,loglimit="30"  |      |
|                 |          |              |            |                      |                    |                 | rnet.externo         | log,loglimit="30"  |      |
| Service         | рорЗ     |              |            | Listen port          |                    |                 | .externo             | log,loglimit="30"  |      |
|                 |          |              |            |                      |                    |                 | .externo             | log,loglimit="30"  |      |
|                 | Mark     |              |            | Remote port          |                    |                 | er.servers.interno   | log,loglimit="30"  |      |
|                 |          |              |            |                      |                    |                 | er.servers.interno   | log,loglimit="30"  |      |
| From            | interne  | et.externo   |            |                      |                    |                 | er.servers.interno   | log,loglimit="30"  |      |
|                 | Listen   | Interface    |            |                      |                    |                 | .externo             | log,loglimit="30"  |      |
| <b>T</b> -      | M-410-   |              |            |                      |                    |                 | er.servers.interno   | log,loglimit="30"  |      |
| 10              | narroei  | roer servers | s. muerno  |                      |                    |                 | .externo             | log,loglimit="30"  |      |
|                 |          |              |            |                      |                    |                 | er.servers.interno   | log,loglimit="30"  |      |
| Comment>        |          |              |            |                      |                    | <               | er.servers.interno   | log,loglimit="30"  |      |
| 10              |          |              |            |                      |                    |                 | .externo             | log,loglimit="30"  |      |
| 18              | cent     | SAPo         |            | Financeiro clientes  | interno            | ro J<br>FileSer | uer servers interno  | log.loglimit="30"  |      |
| x1 20 Ac        | cent     | ftp          |            | Financeiro.clientes. | interno            | FileSer         | ver.servers.interno  | log.loglimit="30"  |      |
| x] 21 Ac        | cept     | http         |            | Financeiro.clientes. | interno            | Money⊌o         | rld.internet.externo | log,loglimit="30"  |      |
| ZZ<br>x1 23 Act | cent     |              |            | Teodoro clientes int | -l Compras<br>erno | J<br>MailSer    | uer servers interno  | log loglimit="30"  |      |
| x1 24 Ac        | cent     | smtn         |            | Teodoro.clientes.int | erno               | MailSer         | ver.servers.interno  | log, loglimit="30" |      |
| x1 25 Dr        | op       | any          |            | Compras.clientes.int | erno               | any             |                      | log, loglimit="30" |      |
| 26              |          |              |            |                      | [ Impresso         | ra ]            |                      |                    |      |
| x1 27 Ac        | cept     | samba        |            | hp9000dn.clientes.in | terno              | FileSer         | ver.servers.interno  | log,loglimit="30"  |      |
| 28              |          |              |            |                      |                    |                 |                      |                    |      |
| 30              |          |              |            |                      | -[ Servers         | ]               |                      |                    |      |
|                 |          |              |            |                      |                    |                 |                      |                    |      |
|                 |          |              |            |                      |                    |                 |                      |                    |      |
|                 |          |              |            |                      |                    |                 |                      |                    |      |
|                 |          |              |            |                      |                    |                 |                      |                    |      |
|                 |          |              |            |                      |                    |                 |                      |                    |      |
|                 |          |              |            |                      |                    |                 |                      |                    |      |
|                 |          |              |            |                      |                    |                 |                      |                    |      |
| 01.1            |          |              |            |                      |                    |                 |                      |                    |      |
| Status —        | tional   | annant       |            |                      |                    |                 |                      |                    |      |
| nter a op       | cional d | comment.     |            |                      |                    |                 |                      |                    |      |
|                 |          |              |            |                      |                    |                 |                      |                    |      |

Figura 86: Encaminhamento de portas

Além dos campos **Rule Limit** e **Burst**, que também aparecem em outros *targets* e estão relacionados ao controle de Syn-Flood, temos alguns campos particulares:

Listen Port: Aqui podemos adicionar algumas portas adicionais para o firewall escutar. Caso ele receba um requisição em alguma dessas portas, ele re-encaminha para a porta de serviço especificada.

Remote Port: Funciona da mesma forma, mas você informa as portas quais o firewall deverá encaminhar o pacote recém-chegado, além da porta de serviço padrão. Além disso, no portw, quando selecionamos um objeto, podemos dizer de qual rede ele está vindo, limitando assim através da interface.

Para preenchermos o **portfw** corretamente, informamos o serviço, seguido de sua origem (no caso, a Internet), e o seu destino. Porém, destino não será como no iptables, em que colocaríamos o endereço do firewall. Aqui, o firewall já sabe que, se você está fazendo um *portforward*, você não pode passar para você mesmo. Portanto, neste caso, o **To** em questão deve ser usado para informar para onde irão os pacotes.

| F12:          | es — In II     | NS:new   | DEL:del      | RET:edit | m:moue | f:filter   | F10:back       |                              | slackware -           |
|---------------|----------------|----------|--------------|----------|--------|------------|----------------|------------------------------|-----------------------|
| Rate Oraclary |                |          |              |          |        |            |                |                              |                       |
|               | hr. Act        | ion      | Service      |          | Source |            | Kules Section  | Destination                  | Ontions               |
|               |                |          |              |          |        |            |                |                              | operand               |
|               | 1              |          |              |          |        |            | [ Informat     | ica ]                        |                       |
| [x]           | 2 Droj         |          | ssh          |          | Bruno. | clientes.  | interno        | FileServer.servers.interno   | log,loglimit="30"     |
| [x]           | 3 Acce         | ept      | any          |          | Inform | atica.cli  | entes.interno  | any                          | log,loglimit="30"     |
| F 7           | 4              | _        | 144.         |          | A 4    |            | L Administr    | ativo J                      | 1114-9209             |
|               |                | p<br>ont | http<br>http |          | Admini | stration.  | clientes.inter | internet externo             | log loglimit="20"     |
|               | 2 Acc          | ent      | https        |          | Admini | strativo.  | clientes inter | internet externo             | log loglimit="30"     |
|               | 8 Acci         | ent      | non3         |          | Admini | stratiuo ( | clientes inter | MailServer servers interno   | log loglimit="30"     |
| 111           | 9 Acci         | ent      | smtn         |          | Admini | stratiun ( | clientes inter | MailServer servers interno   | log.loglimit="30"     |
| [x] 1         | 0 Acci         | ent      | samba        |          | Admini | stration   | clientes.inter | FileServer, servers, interno | log.loglimit="30"     |
| Ixl 1         | 1 Acce         | ent      | msn          |          | Admini | stratiun.  | clientes.inter | internet.externo             | log.loglimit="30"     |
| [x] 1         | 12 Acce        | evt      | SAPo         |          | Admini | strativo.  | clientes.inter | FileServer.servers.interno   | log,loglimit="30"     |
| 1             | .3             |          |              |          |        |            | [ Contabili    | dade ]                       |                       |
| [x] 1         | 14 Acce        | ept      | msn          |          | Contab | ilidade.c  | lientes.intern | internet.externo             | log,loglimit="30"     |
| [x] 1         | LS Acce        | ept      | рорЗ         |          | Contab | ilidade.c  | lientes.intern | MailServer.servers.interno   | log,loglimit="30"     |
| [x] 1         | l6 Acco        | ept      | smtp         |          | Contab | ilidade.c  | lientes.intern | MailServer.servers.interno   | log,loglimit="30"     |
| [x] 1         | l? Acco        | ept      | ping         |          | Contab | ilidade.c  | lientes.intern | internet.externo             | log,loglimit="30"     |
| 1             | 18             |          |              |          |        |            | [ Finance      | iro 1                        |                       |
| [x] 1         | 19 Acci        | ept      | SAPo         |          | Financ | eiro.clie  | ntes.interno   | FileServer.servers.interno   | log,loglimit="30"     |
| [x] 2         | 20 Acce        | ept      | ftp          |          | Financ | eiro.clie  | ntes.interno   | FileServer.servers.interno   | log,loglimit="30"     |
|               | Acce           | ept      | http         |          | Financ | eiro.clie  | ntes.interno   | MoneyWorld.internet.externo  | log,loglimit="30"     |
| 4             |                |          |              |          |        |            | l Compra       | S ]                          | 1000 1001 10010 10000 |
|               | J HCC          | ept      | pops         |          | Teodor | o.cliente: | s.interno      | MailServer.servers.interno   | log, log11m1t= 30     |
|               | PE Door        | եիլ      | Smup         |          | Commo  | o oliente  | s.Interno      | naliserver.servers.internu   | log loglimit="20"     |
|               | .5 proj<br>26  | ĥ        | any          |          |        | s.crience: | S.INCEPHO      | any<br>ora 1                 | 109,10911011- 30      |
| [y] 2         | 27 Acci        | ent      | samba        |          | hn9000 | dn cliente | es interno     | FileServer servers interno   | log.loglimit="30"     |
| 2             | 28             |          |              |          |        |            |                |                              | 3, 13                 |
| 2             | 29             |          |              |          |        |            |                |                              |                       |
| 3             | 30[ Servers ][ |          |              |          |        |            |                |                              |                       |
| [x] 3         | 31 Port        | tfω      | рорЗ         |          | intern | et.extern  | D              | MailServer.servers.interno   | log,loglimit="30"     |
| [x] 3         | 32 Port        | tfw      | smtp         |          | intern | et.extern  | D              | MailServer.servers.interno   | log,loglimit="30"     |
|               |                |          |              |          |        |            |                |                              |                       |
|               |                |          |              |          |        |            |                |                              |                       |
|               |                |          |              |          |        |            |                |                              |                       |
|               |                |          |              |          |        |            |                |                              |                       |
|               |                |          |              |          |        |            |                |                              |                       |
|               |                |          |              |          |        |            |                |                              |                       |
| - Stat        |                |          |              |          |        |            |                |                              |                       |
| Readu         | 1.             |          |              |          |        |            |                |                              |                       |
|               |                |          |              |          |        |            |                |                              |                       |

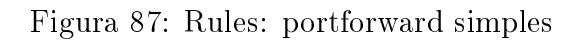

| ssh<br>any<br>http<br>https<br>pop3<br>smtp<br>samba<br>msn<br>SAPo<br>msn<br>pop3<br>sntp<br>ping<br>SAPo<br>ftp<br>http | t im<br>Bruno.clientes.interno<br>Informatica.clientes.int<br>— I Adm<br>Administrativo.clientes<br>Administrativo.clientes<br>Administrativo.clientes<br>Administrativo.clientes<br>Administrativo.clientes<br>Administrativo.clientes<br>Administrativo.clientes<br>Administrativo.clientes<br>Contabilidade.clientes.<br>Contabilidade.clientes.<br>Contabilidade.clientes.<br>Contabilidade.clientes.<br>F<br>Financeiro.clientes.int<br>Financeiro.clientes.int<br>Financeiro.clientes.int                                                                                                    | ormatica 1<br>FileServer.servers.interno<br>erno any<br>instrativo 1                                                                                                    | log, loglimit="30<br>log, loglimit="30<br>log, oglimit="30<br>log, loglimit="30<br>log, loglimit="30<br>log, loglimit="30<br>log, loglimit="30<br>log, loglimit="30<br>log, loglimit="30<br>log, loglimit="30<br>log, loglimit="30<br>log, loglimit="30<br>log, loglimit="30<br>log, loglimit="30<br>log, loglimit="30<br>log, loglimit="30<br>log, loglimit="30                                         |
|----------------------------------------------------------------------------------------------------|----------------------------------------------------------------------------------------------------|----------------------------------------------------------------------------------------------------|----------------------------------------------------------------------------------------------------|
| ssh<br>any<br>http<br>https<br>pop3<br>sntp<br>samba<br>msn<br>SAPo<br>SAPo<br>SAPo<br>ftp<br>http                        | Informatica.clientes.interno<br>Informatica.clientes.interno<br>Informatica.clientes.interno<br>Administrativo.clientes<br>Administrativo.clientes<br>Administrativo.clientes<br>Administrativo.clientes<br>Administrativo.clientes<br>Administrativo.clientes<br>Administrativo.clientes<br>Contabilidade.clientes.<br>Contabilidade.clientes.<br>Contabilidade.clientes.<br>Contabilidade.clientes.<br>F<br>Financeiro.clientes.int<br>Financeiro.clientes.int<br>Financeiro.clientes.int                                                                                                    | FileServer.servers.interno<br>matrica J<br>FileServer.servers.interno<br>inter Uol.internet.externo<br>inter internet.externo<br>inter MailServer.servers.interno<br>inter FileServer.servers.interno<br>inter FileServer.servers.interno<br>abilidade J<br>mtern internet.externo<br>abilidade J<br>mtern internet.externo<br>ntern MailServer.servers.interno<br>ntern MailServer.servers.interno<br>ntern MailServer.servers.interno<br>ntern MailServer.servers.interno<br>ntern FileServer.servers.interno<br>mtern FileServer.servers.interno<br>mtern FileServer.servers.interno<br>mtern FileServer.servers.interno<br>mterno FileServer.servers.interno                                                                                                    | log, log limit="30<br>log, log limit="30<br>log. log limit="30 |
| any<br>http<br>http<br>pop3<br>sntp<br>samba<br>msn<br>SAPo<br>sntp<br>ping<br>SAPo<br>ftp<br>http                        | Informatica clientes.inferno<br>Informatica clientes.inf<br>Administrativo.clientes<br>Administrativo.clientes<br>Administrativo.clientes<br>Administrativo.clientes<br>Administrativo.clientes<br>Administrativo.clientes<br>Administrativo.clientes<br>Administrativo.clientes<br>Administrativo.clientes<br>Contabilidade.clientes.<br>Contabilidade.clientes.<br>Contabilidade.clientes.<br>Financeiro.clientes.int<br>Financeiro.clientes.int<br>Financeiro.clientes.int                                                                                                    | r Hieder Servers interno<br>mistrativo 1                                                                                                    | <pre>log.loglimit="30<br/>log.loglimit="30<br/>log.loglimit="30</pre>                                                   |
| http<br>https<br>pop3<br>smtp<br>samba<br>msn<br>SAPo<br>pop3<br>smtp<br>ping<br>SAPo<br>ftp<br>http                      | Contabilidade.clientes.in<br>Contabilidade.clientes<br>Administrativo.clientes<br>Administrativo.clientes<br>Administrativo.clientes<br>Administrativo.clientes<br>Administrativo.clientes<br>Administrativo.clientes<br>Administrativo.clientes<br>Contabilidade.clientes.<br>Contabilidade.clientes. | The angle of the second second | <pre>log, log limit="30<br/>log, log limit="30<br/>log, log limit="30<br/>log, log limit="30<br/>log, log limit="30<br/>log, log limit="30<br/>log, log limit="30<br/>log, log limit="30<br/>log, log limit="30<br/>log, log limit="30<br/>log, log limit="30<br/>log, log limit="30<br/>log, log limit="30<br/>log, log limit="30<br/>log, log limit="30</pre>                                          |
| http<br>http<br>https<br>pop3<br>sntp<br>samba<br>msn<br>SAPo<br>pop3<br>sntp<br>ping<br>SAPo<br>ftp<br>http              | Administrativo.clientes<br>Administrativo.clientes<br>Administrativo.clientes<br>Administrativo.clientes<br>Administrativo.clientes<br>Administrativo.clientes<br>Administrativo.clientes<br>Administrativo.clientes<br>Contabilidade.clientes.<br>Contabilidade.clientes.<br>Contabilidade.clientes.<br>F<br>Financeiro.clientes.int<br>Financeiro.clientes.int<br>Financeiro.clientes.int                                                                                                    | inter Uol.internet.externo<br>inter internet.externo<br>inter internet.externo<br>inter MailServer.servers.interno<br>inter HieServer.servers.interno<br>inter FileServer.servers.interno<br>abilidade 1                                                                                                    | log, log linit="30<br>log, log linit="30<br>log, log linit="30<br>log, log linit="30<br>log, log linit="30<br>log, log linit="30<br>log, log linit="30<br>log, log linit="30<br>log, log linit="30<br>log, log linit="30<br>log, log linit="30<br>log, log linit="30<br>log, log linit="30<br>log, log linit="30<br>log log linit="30                                                                    |
| http<br>https<br>pop3<br>smtp<br>samba<br>msn<br>pop3<br>smtp<br>ping<br>SAPo<br>ftp<br>http                              | Administratiuo.clientes<br>Administratiuo.clientes<br>Administratiuo.clientes<br>Administratiuo.clientes<br>Administratiuo.clientes<br>Administratiuo.clientes<br>Administratiuo.clientes<br>Contabilidade.clientes.<br>Contabilidade.clientes.<br>Contabilidade.clientes.<br>Contabilidade.clientes.<br>Financeiro.clientes.int<br>Financeiro.clientes.int<br>Financeiro.clientes.int                                                                                                    | inter internet.externo<br>inter internet.externo<br>inter MailServer.servers.interno<br>inter MailServer.servers.interno<br>inter FileServer.servers.interno<br>abilidade 1                                                                                                    | <pre>log, loglimit="30<br/>log, loglimit="30<br/>log, loglimit="30<br/>log, loglimit="30<br/>log, loglimit="30<br/>log, loglimit="30<br/>log, loglimit="30<br/>log, loglimit="30<br/>log, loglimit="30<br/>log, loglimit="30<br/>log, loglimit="30<br/>log.loglimit="30</pre>                                                                                                    |
| https<br>pop3<br>smtp<br>samba<br>msn<br>SAPo<br>msn<br>pop3<br>smtp<br>ping<br>SAPo<br>ftp<br>http                       | Administrativo.clientes<br>Administrativo.clientes<br>Administrativo.clientes<br>Administrativo.clientes<br>Administrativo.clientes<br>Administrativo.clientes<br>Administrativo.clientes<br>Contabilidade.clientes.<br>Contabilidade.clientes.<br>Contabilidade.clientes.<br>F<br>Financeiro.clientes.int<br>Financeiro.clientes.int                                                                                                    | inter internet.externo<br>inter MailServer.servers.interno<br>inter MailServer.servers.interno<br>inter TileServer.servers.interno<br>inter FileServer.servers.interno<br>abilidade 1                                                                                                    | <pre>log.loglimit="30<br/>log.loglimit="30<br/>log.loglimit="30<br/>log.loglimit="30<br/>log.loglimit="30<br/>log.loglimit="30<br/>log.loglimit="30<br/>log.loglimit="30<br/>log.loglimit="30<br/>log.loglimit="30<br/>log.loglimit="30<br/>log.loglimit="30</pre>                                                                                                    |
| pop3<br>sntp<br>samba<br>msn<br>SAPo<br>msn<br>pop3<br>sntp<br>ping<br>SAPo<br>ftp<br>http                                | Administrativo.clientes<br>Administrativo.clientes<br>Administrativo.clientes<br>Administrativo.clientes<br>Administrativo.clientes<br>Administrativo.clientes<br>Contabilidade.clientes.<br>Contabilidade.clientes.<br>Contabilidade.clientes.<br>F<br>Financeiro.clientes.int<br>Financeiro.clientes.int<br>Financeiro.clientes.int                                                                                                    | inter MailServer.servers.interno<br>inter MailServer.servers.interno<br>inter FileServer.servers.interno<br>inter FileServer.servers.interno<br>abilidade ]                                                                                                    | <pre>log.loglimit="30<br/>log.loglimit="30<br/>log.loglimit="30<br/>log.loglimit="30<br/>log.loglimit="30<br/>log.loglimit="30<br/>log.loglimit="30<br/>log.loglimit="30<br/>log.loglimit="30<br/>log.loglimit="30<br/>log.loglimit="30</pre>                                                                                                    |
| sntp<br>samba<br>msn<br>SAPo<br>msn<br>pop3<br>sntp<br>ping<br>SAPo<br>ftp<br>http                                        | Administratiuo.clientes<br>Administratiuo.clientes<br>Administratiuo.clientes<br>Administratiuo.clientes<br>                                                                                                    | inter MailServer.servers.interno<br>inter FileServer.servers.interno<br>inter FileServer.servers.interno<br>abilidade I                                                                                                    | <pre>log.loglimit="30<br/>log.loglimit="30<br/>log.loglimit="30<br/>log.loglimit="30<br/>log.loglimit="30<br/>log.loglimit="30<br/>log.loglimit="30<br/>log.loglimit="30<br/>log.loglimit="30</pre>                                                                                                    |
| samba<br>msn<br>SAPo<br>msn<br>pop3<br>smtp<br>ping<br>SAPo<br>ftp<br>http                                                | Administrativo.clientes<br>Administrativo.clientes<br>Administrativo.clientes<br>Contabilidade.clientes.<br>Contabilidade.clientes.<br>Contabilidade.clientes.<br>Contabilidade.clientes.<br>F<br>Financeiro.clientes.int<br>Financeiro.clientes.int                                                                                                    | inter FileServer.servers.interno<br>inter internet.externo<br>abilidade 1                                                                                                    | <pre>log.loglimit="30<br/>log.loglimit="30<br/>log.loglimit="30<br/>log.loglimit="30<br/>log.loglimit="30<br/>log.loglimit="30<br/>log.loglimit="30<br/>log.loglimit="30<br/>log.loglimit="30</pre>                                                                                                    |
| msn<br>SAPo<br>msn<br>pop3<br>smtp<br>ping<br>SAPo<br>ftp<br>http                                                         | Administrativo.clientes<br>Administrativo.clientes<br>                                                                                                    | Inter internet.externo<br>inter FileServer.servers.interno<br>abilidade ]                                                                                                    | log,loglimit="30<br>log,loglimit="30<br>log,loglimit="30<br>log,loglimit="30<br>log,loglimit="30<br>log,loglimit="30<br>log,loglimit="30<br>log.loglimit="30                                                                                                    |
| SAPO<br>msn<br>pop3<br>smtp<br>ping<br>SAPo<br>ftp<br>http                                                                | Administratio.clientes<br>                                                                                                    | Inter FileServer.servers.interno<br>ntern internet.externo<br>ntern MailServer.servers.interno<br>ntern MailServer.servers.interno<br>ntern internet.externo<br>nanceiro J.<br>rno FileServer.servers.interno<br>rno FileServer.servers.interno                                                                                                    | log, log limit= 30<br>log, log limit="30<br>log, log limit="30<br>log, log limit="30<br>log, log limit="30<br>log, log limit="30<br>log, log limit="30                                                                                                    |
| msn<br>pop3<br>smtp<br>ping<br>SAPo<br>ftp<br>http                                                                        | Contabilidade.clientes.<br>Contabilidade.clientes.<br>Contabilidade.clientes.<br>Contabilidade.clientes.<br>F<br>Financeiro.clientes.int<br>Financeiro.clientes.int<br>Financeiro.clientes.int                                                                                                    | abilidade j<br>ntern internet.externo<br>ntern MailServer.servers.interno<br>ntern MailServer.servers.interno<br>nanceiro j<br>nanceiro j<br>FileServer.servers.interno<br>rno FileServer.servers.interno                                                                                                    | log, log limit="30<br>log, log limit="30<br>log, log limit="30<br>log, log limit="30<br>log, log limit="30<br>log, log limit="30                                                                                                    |
| pop3<br>smtp<br>ping<br>SAPo<br>ftp<br>http                                                                               | Contabilidade.clientes<br>Contabilidade.clientes<br>Contabilidade.clientes<br>Contabilidade.clientes.<br>Financeiro.clientes.int<br>Financeiro.clientes.int<br>Financeiro.clientes.int                                                                                                    | Intern MailBerver.servers.interno<br>ntern MailBerver.servers.interno<br>ntern internet.externo<br>nanceiro ]                                                                                                    | log, log limit="30<br>log, log limit="30<br>log, log limit="30<br>log, log limit="30<br>log, log limit="30                                                                                                    |
| smtp<br>ping<br>SAPo<br>ftp<br>http                                                                                       | Contabilidade.clientes.<br>Contabilidade.clientes.<br>Contabilidade.clientes.<br>Financeiro.clientes.intt<br>Financeiro.clientes.intt                                                                                                    | ntern MailServer.servers.interno<br>ntern MailServer.servers.interno<br>nanceiro ]                                                                                                    | log, log limit="30<br>log, log limit="30<br>log, log limit="30<br>log, log limit="30                                                                                                    |
| ping<br>SAPo<br>ftp<br>http                                                                                               | Contabilidade.clientes.<br>                                                                                                    | ntern internet.externo<br>nanceiro J                                                                                                    | log, loglimit="30                                                                                                    |
| SAPo<br>ftp<br>http                                                                                                    | Financeiro.clientes.inte<br>Financeiro.clientes.inte<br>Financeiro.clientes.inte                                                                                                    | nanceiro 1<br>rno FileServer.servers.interno<br>rno FileServer.servers.interno                                                                                                    | log,loglimit="30                                                                                                    |
| SAPo<br>ftp<br>http                                                                                                    | Financeiro.clientes.inte<br>Financeiro.clientes.inte<br>Financeiro.clientes.inte                                                                                                    | rno FileServer.servers.interno<br>rno FileServer.servers.interno                                                                                                    | log,loglimit="30                                                                                                    |
| ftp<br>http                                                                                                    | Financeiro.clientes.inte                                                                                                    | rno FileServer.servers.interno                                                                                                    | AC"=timilnol.nol                                                                                                    |
| http                                                                                                    | Financoiro oliontoo inte                                                                                                    |                                                                                                    | 109,109111110 00                                                                                                    |
|                                                                                                    | r mance fro. cf fences. find                                                                                                    | rno MoneyWorld.internet.externo                                                                                                    | log,loglimit="30                                                                                                    |
|                                                                                                    | [ (                                                                                                    | ompras ]                                                                                                    |                                                                                                    |
| pop3                                                                                                    | Teodoro.clientes.interno                                                                                                    | MailServer.servers.interno                                                                                                    | log, loglimit="30                                                                                                    |
| smtp                                                                                                    | Company clientes interne                                                                                                    | nallServer.Servers.Interno                                                                                                    | log, loglimit= 30                                                                                                    |
| any                                                                                                    | compras.criences.rncern                                                                                                    | ally                                                                                                    | 10y,10y11m1t- 30                                                                                                    |
| samba                                                                                                    | hp9000dn.clientes.inter                                                                                                    | o FileServer.servers.interno                                                                                                    | log,loglimit="30                                                                                                    |
|                                                                                                    | [ \$                                                                                                    | ervers ]                                                                                                    |                                                                                                    |
|                                                                                                    | C                                                                                                    | portfw ]                                                                                                    |                                                                                                    |
| рорЗ                                                                                                    | internet.externo                                                                                                    | MailServer.servers.interno                                                                                                    | log,loglimit="30                                                                                                    |
| smtp                                                                                                    | internet.externo                                                                                                    | MailServer.servers.interno                                                                                                    | log,loglimit="30                                                                                                    |
| ping                                                                                                    | Ibm.internet.externo                                                                                                    | firewall                                                                                                    | log,loglimit="30                                                                                                    |
|                                                                                                    | samba<br>pop3<br>smtp<br>ping                                                                                                    | samba hp9000dn.clientes.intern                                                                                                    | samba hp9000dn.clientes.interno FileServer.servers.interno                                                                                                    |

Regra 12: Somente a IBM poderá nos pingar pela Internet

Figura 88: Rules: IBM ping

### Regra 13: Bloquear todo o tráfego do IP 200.1.5.10

Esta regra já foi desenvolvida facilmente na seção anterior, na página 89.

Regra 14: pela Internet, somente Linus poderá conectar-se via SSH em nossa máquina firewall.

| Rules         | -                  |             |                 |            |                |                              | slackware                |  |  |
|---------------|--------------------|-------------|-----------------|------------|----------------|------------------------------|--------------------------|--|--|
| F12:hel       | p INS:new          | DEL : de l  | RET:edit m:move | f:filter   | F10:back       |                              |                          |  |  |
| Rules Section |                    |             |                 |            |                |                              |                          |  |  |
| Nr.           | Action             | Service     | Source          |            | nules occilon  | Destination                  | Ontions                  |  |  |
|               |                    |             |                 |            |                |                              | operand                  |  |  |
| 1             |                    |             |                 |            | [ Informat:    | ica ]                        |                          |  |  |
| [x] 2         | Drop               | ssh         | Bruno.          | clientes.i | nterno         | FileServer.servers.interno   | log,loglimit="30"        |  |  |
| [x] 3         | Accept             | any         | Inform          | atica.clie | ntes.interno   | any                          | log,loglimit="30"        |  |  |
| 4             |                    |             |                 |            | [ Administra   | ativo ]                      |                          |  |  |
| LXJ 5         | Drop               | http        | Admini          | strativo.c | lientes.inter  | Uol.internet.externo         | log,loglimit="30"        |  |  |
|               | Accept             | http        | Hamini          | strativo.c | lientes.inter  | internet.externo             | log loglimit= 30         |  |  |
|               | Accept             | neeps       | Admini          | strativo.c | lientes inter  | MailSenuen cenuens interno   | log loglimit="30"        |  |  |
|               | Accent             | entr        | Admini          | stratiuo c | lientes inter  | MailServer servers interno   | log loglimit="30"        |  |  |
| [x] 10        | Accent             | samba       | Admini          | stratiun.c | lientes, inter | FileServer, servers, interno | log.loglimit="30"        |  |  |
| [x] 11        | Accent             | msn         | Admini          | stratiun.c | lientes.inter  | internet.externo             | log.loglimit="30"        |  |  |
| [x] 12        | Accept             | SAPo        | Admini          | strativo.c | lientes.inter  | FileServer.servers.interno   | log,loglimit="30"        |  |  |
| 13            |                    |             |                 |            | [ Contabilio   | lade ]                       |                          |  |  |
| [x] 14        | Accept             | msn         | Contab          | ilidade.cl | ientes.intern  | internet.externo             | log,loglimit="30"        |  |  |
| [x] 15        | Accept             | рорЗ        | Contab          | ilidade.cl | ientes.intern  | MailServer.servers.interno   | log,loglimit="30"        |  |  |
| [x] 16        | Accept             | smtp        | Contab          | ilidade.cl | ientes.intern  | MailServer.servers.interno   | log,loglimit="30"        |  |  |
| [x] 17        | Accept             | ping        | Contab          | ilidade.cl | ientes.intern  | internet.externo             | log,loglimit="30"        |  |  |
| 18            |                    |             |                 |            | Finance:       | iro ]                        | and a state to the state |  |  |
| LXJ 19        | Accept             | SAPo        | F inanc         | eiro.clien | tes.interno    | FileServer.servers.interno   | log, loglimit="30"       |  |  |
| LXJ 20        | Accept             | ttp<br>http | Financ          | eiro.clien | tes.interno    | Monoullanld internet externe | log loglimit= 30         |  |  |
| 22            | пссерс             | псср        | r manc          | enro.crien |                |                              | 10g,10g11m1t- 36         |  |  |
| [y] 23        | Accent             | non3        | Teodor          | o clientes | interno        | MailServer servers interno   | log.loglimit="30"        |  |  |
| [x] 24        | Accent             | smtn        | Teodor          | o.clientes | . interno      | MailServer.servers.interno   | log, loglimit="30"       |  |  |
| [x] 25        | Drop               | anu         | Compra          | s.clientes | .interno       | anu                          | log, loglimit="30"       |  |  |
| 26            |                    |             |                 |            | [ Impresso     | ora ]                        |                          |  |  |
| [x] 27        | Accept             | samba       | hp9000          | dn.cliente | s.interno      | FileServer.servers.interno   | log,loglimit="30"        |  |  |
| 28            |                    |             |                 |            |                |                              |                          |  |  |
| 29            | 29[ Servers ]      |             |                 |            |                |                              |                          |  |  |
| 30            |                    |             |                 |            | l portfu       | J                            |                          |  |  |
| LxJ 31        | Portfw             | pop3        | intern          | et.externo |                | MailServer.servers.interno   | log,loglimit="30"        |  |  |
| LXJ 32        | Portiw             | smtp        | Intern          | et.externo |                | nallserver.servers.interno   | log,loglimit= 30         |  |  |
| 53<br>[v1 34  | Accent             | ning        | Ibm in          | ternet ext | erno           | fireuall                     | log loglimit="30"        |  |  |
| [x] 35        | Accent             | ssh         | Linus           | internet e | vterno         | firewall                     | log, loglimit="30"       |  |  |
|               | and the pro-       |             | Brinds.         |            |                |                              | ing ing inni o oo        |  |  |
|               |                    |             |                 |            |                |                              |                          |  |  |
|               |                    |             |                 |            |                |                              |                          |  |  |
|               |                    |             |                 |            |                |                              |                          |  |  |
| - Status      |                    |             |                 |            |                |                              |                          |  |  |
| Showing       | Showing all rules. |             |                 |            |                |                              |                          |  |  |
|               |                    |             |                 |            |                |                              |                          |  |  |

Figura 89: Rules: SSH

Com isso, finalizamos o *set* proposto de regras na elaboração deste cenário-exemplo. Entretanto, existem ainda algumas regras não citadas diretamente nesta seção, que são necessárias para o funcionamento do firewall. Frisando *novamente* a questão do Vuurmuur: para que ele funcione corretamente, devemos liberar absolutamente **tudo** que se for necessário utilizar. Sendo assim, vamos tentar levantar algumas regras que faltaram:

- Alterar o endereço na saída para a Internet das máquinas internas para o endereço IP válido, de modo que possa estabelecer a comunicação com a Internet.
- Liberar a comunicação no firewall de possíveis serviços que deverão estar disponíveis caso estejamos fazendo uso diretamente do firewall.
- Fazer a liberação de possíveis serviços adicionais que se deseje.

Vamos à primeira questão:

Todos sabemos hoje que o sistema de endereçamento IPv4 já se encontra demasiadamente sobrecarregado, e que em breve o IPv6 irá resolver este problema. Para solucionar o problema da falta de endereços válidos para todos, utiliza-se o conceito de mascaramento de IP. Geralmente, temos nossa rede interna formada por segmentos de IP inválidos na Internet, que utilizam faixas específicas para tal fim, como a rede 192.168.0.0/16 utilizada em nossos exemplos. O problema é que, se o pacote de nossa rede interna sair para a Internet com este endereço, a outra ponta não irá saber para quem responder, visto que podem existir milhares ou milhões de máquinas no mundo utilizando este endereço. Para resolver esse problema, ordenamos ao nosso roteador de Internet que substitua o endereço interno pelo seu próprio endereço, que com pouquíssimas exceções, é o endereço válido. Desta forma, a outra ponta saberá de quem exatamente é este pacote, podendo assim estabelecer a comunicação.

Existem duas formas de conseguirmos fazer o mascaramento de IPs através do Iptables: utilizando o *target* MASQ ou o *target* SNAT. O SNAT consome menos CPU para este processo, uma vez que já especificamos diretamente qual o endereço a ser trocado, eliminando o trabalho do servidor de ter que reconhecer o endereço a ser utilizado.

#### Regra 15: estabelecer o mascaramento de IPs.

A tela para o SNAT é bem simples:

|                        | L01                                                                                                    | t Rule: 35               |                           | im                    | Ontions                                |
|------------------------|----------------------------------------------------------------------------------------------------|--------------------------|---------------------------|-----------------------|----------------------------------------|
| m 👂 <mark>S</mark> nat | K Log                                                                                                    | [X] Prefix               | Limit <mark>30</mark>     |                       | operona                                |
|                        |                                                                                                    |                          |                           | er.servers.interno    | log,loglimit="30'<br>log,loglimit="30' |
|                        |                                                                                                    |                          |                           | rnet.externo          | log,loglimit="30                       |
| ce                     |                                                                                                    |                          |                           | .externo              | log,loglimit="30                       |
|                        |                                                                                                    |                          |                           | .externo              | log,loglimit="30"                      |
| Mark                   |                                                                                                    |                          |                           | er.servers.interno    | log,loglimit="30"                      |
|                        | the second second second second second second second second second second second second second second second s |                          |                           | er.servers.interno    | log,loglimit="30                       |
|                        |                                                                                                    |                          |                           | er.servers.interno    | log, loglimit="30"                     |
| _                      |                                                                                                    |                          |                           | .externo              | log, loglimit="30"                     |
| _                      |                                                                                                    |                          |                           | er.servers.interno    | log,loglimit="30                       |
| Outgo                  | ing Interface                                                                                                  |                          |                           | .externo              | log,loglimit="30"                      |
|                        | •                                                                                                    |                          |                           | er.servers.interno    | log, loglimit="30"                     |
| nt                     |                                                                                                    |                          |                           | er.servers.interno    | log, loglimit="30"                     |
|                        |                                                                                                    |                          |                           | .externo              | log,loglimit="30                       |
| Accent                 | <br>SAPo                                                                                                    | Financeiro clientes inte | nanceiro J<br>rno FileSer |                       | log.loglimit="30"                      |
| Accent                 | ftn                                                                                                    | Financeiro clientes inte | rno FileSer               | ver servers interno   | log.loglimit="30                       |
| Accept                 | http                                                                                                    | Financeiro.clientes.inte | rno MoneyWo               | orld.internet.externo | log,loglimit="30                       |
| Accent                 | non3                                                                                                    | Teodoro.clientes.interno | ompras J<br>MailSer       | ver.servers.interno   | log.loglimit="30                       |
| Accept                 | smtu                                                                                                    | Teodoro.clientes.interno | MailSer                   | ver.servers.interno   | log.loglimit="30                       |
| Drop                   | any                                                                                                    | Compras.clientes.interno | any                       |                       | log,loglimit="30                       |
| Accept                 | samba                                                                                                    | hp9000dn.clientes.intern | pressora I<br>o FileSer   | rver.servers.interno  | log,loglimit="30                       |
|                        |                                                                                                    | [ S                      | ervers 1                  |                       |                                        |
|                        |                                                                                                    | [                        | portfw 1                  |                       |                                        |
| Portfw                 | рорЗ                                                                                                    | internet.externo         | MailSer                   | ver.servers.interno   | log,loglimit="30                       |
| Portfw                 | smtp                                                                                                    | internet.externo         | MailSer                   | ruer.servers.interno  | log,loglimit="30                       |
| Accept                 | ping                                                                                                    | Ibm.internet.externo     | firewal                   | 11                    | log,loglimit="30                       |
| Accept                 | ssh                                                                                                    | Linus.internet.externo   | firewal                   | 11                    | log,loglimit="30                       |
|                        |                                                                                                    |                          |                           |                       |                                        |
|                        |                                                                                                    |                          |                           |                       |                                        |

Figura 90: SNAT

Service: Informamos o serviço, que em nosso caso é Any (qualquer). Assim, não precisamos colocar o SNAT para cada serviço autorizado para cada máquina cliente. É importante que coloquemos esta regra no início, para que o processamento do pacote não pare antes de chegar ao mascaramento.

From e To: Esses já são campos tradicionais do Vuurmuur. Em nosso caso, o campo de destino (To) será a Internet, desta forma o firewall irá saber para qual interface deverá mascarar o endereço. No Vuurmuur, não precisamos informar o endereço que queremos que seja alterado no pacote, pois ele mesmo já captura o endereço da interface, e monta diretamente na regra.

Adicionalmente, temos um campo, Outgoing Interface, que serve para especificarmos uma interface para a qual o endereço deve ser alterado. Usamos isto caso existam duas interfaces em uma mesma rede. Observe no topo da figura 92 nossa regra criada:

| - Rules           |           |         |                                   |                                  |                           |  |  |  |  |
|-------------------|-----------|---------|-----------------------------------|----------------------------------|---------------------------|--|--|--|--|
| F12:hel           | p INS:new | DEL:del | RET:edit m:move f:filter F10:back | (                                |                           |  |  |  |  |
|                   |           |         |                                   |                                  |                           |  |  |  |  |
| - Rules Section - |           |         |                                   |                                  |                           |  |  |  |  |
| Nr.               | Action    | Service | Source                            | Destination                      | Options                   |  |  |  |  |
|                   |           |         |                                   |                                  |                           |  |  |  |  |
| 1                 |           |         | [                                 | Snat 1                           |                           |  |  |  |  |
| [x] 2             | Snat      | any     | clientes.interno                  | internet.externo                 | out_int="ip",log,loglimit |  |  |  |  |
| 3                 |           |         | [ Info                            | ormatica ]                       |                           |  |  |  |  |
| [x] 4             | Drop      | ssh     | Bruno.clientes.interno            | FileServer.servers.interno       | log,loglimit="30"         |  |  |  |  |
| [x] 5             | Accept    | any     | Informatica.clientes.inte         | erno any                         | log,loglimit="30"         |  |  |  |  |
| 6                 |           |         | [ Admir                           | istrativo 1                      |                           |  |  |  |  |
| LXI 7             | Drop      | http    | Administrativo.clientes.i         | inter Uol.internet.externo       | log,loglimit="30"         |  |  |  |  |
| LXI 8             | Accept    | http    | Administrativo.clientes.i         | inter internet.externo           | log,loglimit="30"         |  |  |  |  |
| [x] 9             | Accept    | https   | Administrativo.clientes.i         | inter internet.externo           | log,loglimit="30"         |  |  |  |  |
| [x] 10            | Accept    | pop3    | Administrativo.clientes.i         | inter MailServer.servers.interno | log,loglimit="30"         |  |  |  |  |
| [x] 11            | Accept    | smtp    | Administrativo.clientes.i         | inter MailServer.servers.interno | log,loglimit="30"         |  |  |  |  |
| LXJ 1Z            | Accept    | samba   | Administrativo.clientes.          | nter FileServer.servers.interno  | log,loglimit="30"         |  |  |  |  |
| Lx1 13            | Accept    | msn     | Administrativo.clientes.i         | inter internet.externo           | log,loglimit="30"         |  |  |  |  |
| LXJ 14            | Accept    | SAPo    | Administrativo.clientes.          | inter FileServer.servers.interno | log,loglimit="30"         |  |  |  |  |
| 15                |           |         | L Conta                           | bilidade J                       |                           |  |  |  |  |
| LXJ 16            | Accept    | msn     | Contabilidade.clientes.in         | itern internet.externo           | log,loglimit="30"         |  |  |  |  |
| LXJ 17            | Accept    | pop3    | Contabilidade.clientes.in         | itern MailServer.servers.interno | log,loglimit="30"         |  |  |  |  |
| LXJ 18            | Accept    | smtp    | Contabilidade.clientes.in         | itern MailServer.servers.interno | log,loglimit="30"         |  |  |  |  |
| LXJ 19            | Accept    | ping    | Contabilidade.clientes.in         | itern internet.externo           | log,loglimit="30"         |  |  |  |  |
| 20                | A         | 040     | L F11                             | anceiro J                        | 1 1 1 1 1 1 10 100        |  |  |  |  |
| LX1 21            | нссерт    | SHPO    | r inanceiro.clientes.inter        | mo Fileserver.servers.interno    | log, loglimit= 30         |  |  |  |  |
| LX1 22            | нссерт    | 1 TP    | Financeiro.clientes.inter         | mo FileServer.servers.interno    | log, loglimit= 30         |  |  |  |  |
| LXJ 23            | нссерт    | nrrb    | r mance iro.ciientes.inter        | no noneywor1a.internet.externo   | log,loglimit= 30          |  |  |  |  |
| 54<br>5.1 25      | A+        |         |                                   | mpras J                          | 1114                      |  |  |  |  |
| LX 1 20           | Accept    | popo    | Teodoro clientes interno          | MailServer servers internu       | log loglinit- 30          |  |  |  |  |
| LXJ 20            | нссерс    | Smcp    |                                   | naliserver.servers.internu       | log loglimit- 30          |  |  |  |  |
| LX J 27           | ntoh      | any     | compras.criences.riterito         | ally                             | IUy,IUyIIMIL- 30          |  |  |  |  |
| L.1 20            | A+        |         |                                   | Filesona interest                | 1                         |  |  |  |  |
| 20                | пссерс    | Samua   | hpboooun.criences.incerno         | r meaeroer servers mitterill     | IUY, IUYIIMIC- JO         |  |  |  |  |
| 30                |           |         | Г <u>8-</u>                       | muono 1                          |                           |  |  |  |  |
| 32                |           |         |                                   | ortfu ]                          |                           |  |  |  |  |
| [v1 32            | Portfu    | non3    | internet externa                  | MailSenuer senuers interno       | low lowlimit="30"         |  |  |  |  |
| [v1 34            | Portfu    | emtn    | internet externo                  | MailServer servers interno       | log loglimit="30"         |  |  |  |  |
| 35                | 101010    | Shich   |                                   |                                  | 109,10911010- 50          |  |  |  |  |
| [y1 36            | Accent    | ning    | Ibm internet externo              | firewall                         | log.loglimit="30"         |  |  |  |  |
| [x1 37            | Accent    | ssh     | Linus, internet, externo          | firewall                         | log.loglimit="30"         |  |  |  |  |
| 1.1.31            | motopo    | 0.04    |                                   |                                  | xog / xog rini to oo      |  |  |  |  |
|                   |           |         |                                   |                                  |                           |  |  |  |  |
| — Status          |           |         |                                   |                                  |                           |  |  |  |  |
| Readu.            |           |         |                                   |                                  |                           |  |  |  |  |
| y.                |           |         |                                   |                                  |                           |  |  |  |  |

Figura 91: Liberação de regras para o firewall.

### Regra 16: Liberar os serviços para o Firewall.

Em nosso caso, iremos autorizar todos os serviços no sentido Firewall –> Rede Interna, e alguns serviços no sentido Firewall –> Internet. Com isso, finalizamos a criação cenárioexemplo, e estamos prontos para aplicar nossas regras.

| - Rules     |                |                              |                                      |                   |  |  |  |
|-------------|----------------|------------------------------|--------------------------------------|-------------------|--|--|--|
| F12:help IN | IS:new DEL:del | RET:edit m:move f:filter F10 | :back                                |                   |  |  |  |
|             |                |                              |                                      |                   |  |  |  |
|             |                | Kule                         | s Section                            |                   |  |  |  |
| Nr. Acti    | ion Service    | Source                       | Destination                          | Uptions           |  |  |  |
| [x] 8 Acce  | pt http        | Administrativo.clien         | tes.inter internet.externo           | log,loglimit="30" |  |  |  |
| [x] 9 Acce  | pt https       | Administrativo.clien         | tes.inter internet.externo           | log,loglimit="30" |  |  |  |
| [x] 10 Acce | pt pop3        | Administrativo.clien         | tes.inter MailServer.servers.interno | log,loglimit="30" |  |  |  |
| [x] 11 Acce | pt smtp        | Administrativo.clien         | tes.inter MailServer.servers.interno | log,loglimit="30" |  |  |  |
| [x] 12 Acce | pt samba       | Administrativo.clien         | tes.inter FileServer.servers.interno | log,loglimit="30" |  |  |  |
| [x] 13 Acce | pt msn         | Administrativo.clien         | tes.inter internet.externo           | log,loglimit="30" |  |  |  |
| [x] 14 Acce | pt SAPo        | Administrativo.clien         | tes.inter FileServer.servers.interno | log,loglimit="30" |  |  |  |
| 15          |                | [                            | Contabilidade ]                      |                   |  |  |  |
| [x] 16 Acce | pt msn         | Contabilidade.client         | es.intern internet.externo           | log,loglimit="30" |  |  |  |
| [x] 17 Acce | pt pop3        | Contabilidade.client         | es.intern MailServer.servers.interno | log,loglimit="30" |  |  |  |
| [x] 18 Acce | ept smtp       | Contabilidade.client         | es.intern MailServer.servers.interno | log,loglimit="30" |  |  |  |
| [x] 19 Acce | pt ping        | Contabilidade.client         | es.intern internet.externo           | log,loglimit="30" |  |  |  |
| 20          |                |                              | [ Financeiro ]                       |                   |  |  |  |
| [x] 21 Acce | ept SAPo       | Financeiro.clientes.         | interno FileServer.servers.interno   | log,loglimit="30" |  |  |  |
| [x] 22 Acce | ept ftp        | Financeiro.clientes.         | interno FileServer.servers.interno   | log,loglimit="30" |  |  |  |
| [x] 23 Acce | pt http        | Financeiro.clientes.         | interno MoneyWorld.internet.externo  | log,loglimit="30" |  |  |  |
| 24          |                |                              | -[ Compras ]                         |                   |  |  |  |
| [x] 25 Acce | pt pop3        | Teodoro.clientes.int         | erno MailServer.servers.interno      | log,loglimit="30" |  |  |  |
| [x] 26 Acce | pt smtp        | Teodoro.clientes.int         | erno MailServer.servers.interno      | log,loglimit="30" |  |  |  |
| [x] 27 Drop | ) any          | Compras.clientes.int         | erno any                             | log,loglimit="30" |  |  |  |
| 28          |                |                              | [ Impressora ]                       |                   |  |  |  |
| LxJ 29 Acce | pt samba       | hp9000dn.clientes.in         | terno FileServer.servers.interno     | log,loglimit="30" |  |  |  |
| 30          |                |                              | -[ Servers ]                         |                   |  |  |  |
| 32          |                |                              | [ nortfu ]                           |                   |  |  |  |
| [x] 33 Port | fu non3        | internet.externo             | MailServer.servers.interno           | log.loglimit="30" |  |  |  |
| Ex1 34 Port | fu smtn        | internet.externo             | MailServer.servers.interno           | log.loglimit="30" |  |  |  |
| 35          |                |                              |                                      |                   |  |  |  |
| [x] 36 Acce | pt ping        | Ibm.internet.externo         | firewall                             | log,loglimit="30" |  |  |  |
| [x] 37 Acce | ept ssh        | Linus.internet.exter         | no firewall                          | log,loglimit="30" |  |  |  |
| 38          |                |                              | -[ Firewall ]                        |                   |  |  |  |
| Ex1 39 Acce | pt any         | firewall                     | clientes.interno                     | log,loglimit="30" |  |  |  |
| [x] 40 Acce | ept dns        | firewall                     | internet.externo                     | log,loglimit="30" |  |  |  |
| [x] 41 Acce | ept ftp        | firewall                     | internet.externo                     | log,loglimit="30" |  |  |  |
| [x] 42 Acce | pt http        | firewall                     | internet.externo                     | log,loglimit="30" |  |  |  |
| [x] 43 Acce | pt ping        | firewall                     | internet.externo                     | log,loglimit="30" |  |  |  |
| [x] 44 Acce | pt tracerout   | e firewall                   | internet.externo                     | log,loglimit="30" |  |  |  |
| [x] 45 Acce | pt whois       | firewall                     | internet.externo                     | log,loglimit="30" |  |  |  |
|             |                |                              |                                      |                   |  |  |  |
| Status —    |                |                              |                                      |                   |  |  |  |
| Ready.      |                |                              |                                      |                   |  |  |  |

Figura 92: Snat no topo das regras

Quando tivermos todas nossas regras prontas, podemos voltar ao Menu principal e aplicá-las. Caso contrário, elas só ficarão na configuração do Vuurmuur, e não serão repassadas ao Iptables. Podemos fazer isso pressionando  $\langle F11 \rangle$ . Com isso, temos nosso firewall rodando e nossa rede segura, podendo se alterar qualquer parâmetro, a qualquer momento.

# 3.6 Limitações e Contribuição

Obviamente, o Vuurmuur não é um programa perfeito, como qualquer outro existente. Entretanto, por encontrar-se em estado *beta*, já agrega inúmeras das funcionalidades esperadas.

O Vuurmuur é mantido pelo seu criador, Victor Julien, até hoje, mas a comunidade open-source sugere diariamente, através da lista de discussão oficial, ou conversa com o próprio Victor. Muitos casos específicos de coisas que não eram possíveis de se fazer com o Vuurmuur já foram implementadas, como o suporte a servidor e cliente DHCP, que está em testes na última versão *alpha*, e deverá ser integrada já no próximo release *beta* do Vuurmuur.
Alguns dos recursos à serem implementados no Vuurmuur, de acordo com o criador, e o site oficial:

- Suporte à IPv6
- Suporte à ulog
- Suporte à criação de grupos de serviços
- Aprimoração de serviços fornecidos pelo Iptables, para serem fornecidos também pelo Vuurmuur
- Suporte ao Layer-7, que adiciona inúmeras funcionalidades ao Iptables.

Com o tempo e a ajuda da comunidade, todos esses recursos serão com certeza implementados, tornando este produto ainda mais completo. Abaixo, está a última tela do Vuurmuur que ainda não foi mostrada, o About, que disponibiliza algumas informações sobre a Licença, os links oficiais, e agradecimentos às pessoas envolvidas no projeto.

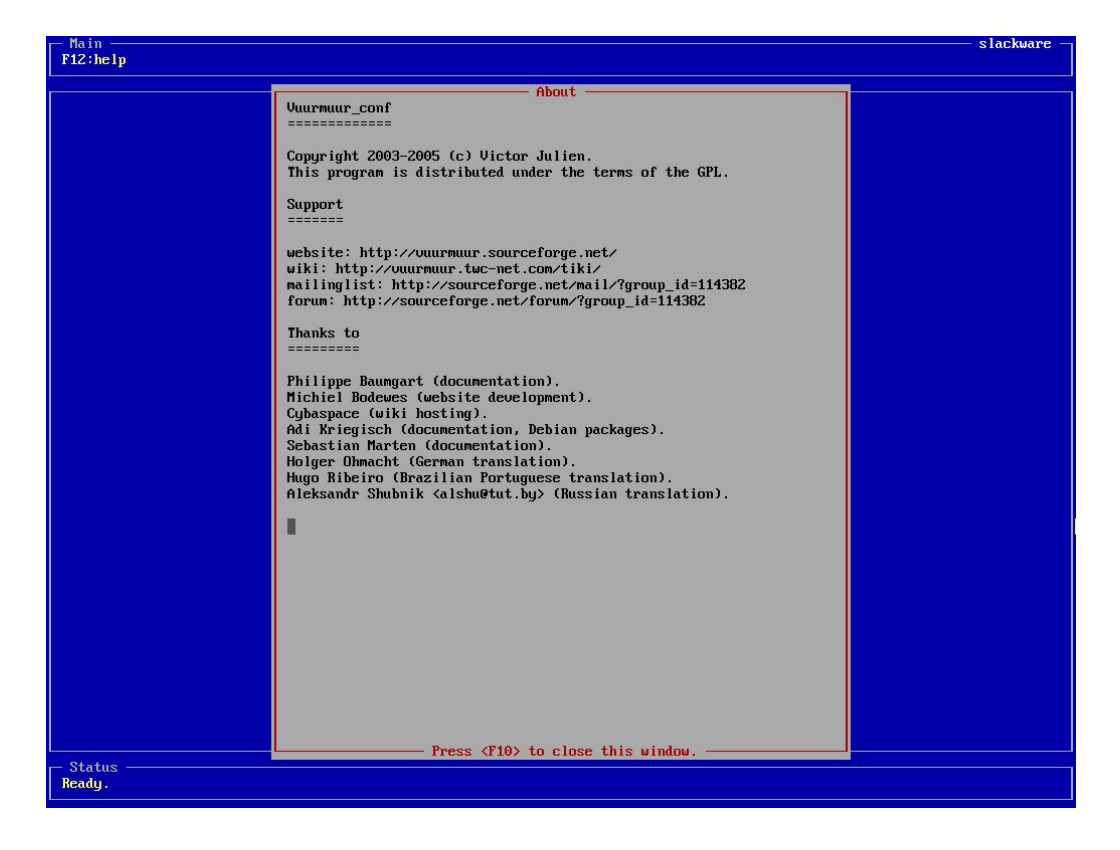

Figura 93: About

## 4 Conclusão

Neste trabalho, pudemos acompanhar e conhecer completamente o Vuurmuur, desde sua filosofia de trabalho, até um completo guia sobre sua implementação, com exemplos detalhados e explicações sobre cada opção disponível.

É indiscutível a necessidade da segurança em uma rede de computadores hoje em dia, por menor que seja, se estendendo até a ausência da rede, ou seja, o computador pessoal. Várias práticas de segurança juntas aumentam o nível de segurança, e ao menos tentam eliminar ao máximo os vários tipos de ameaça existentes. A situação dos ataques se torna cada vez mais evidente, com milhares de pessoas mal intencionadas à procura de qualquer coisa que sirva de brecha para o ganho de informações, ou simplesmente para a destruição delas. Neste contexto, o firewall é ponto principal e vital para a implementação de uma boa segurança, e o Vuurmuur se mostra um grandioso aliado a essa luta.

Pudemos conhecer neste trabalho uma alternativa livre de *front-end* para Iptables, capaz de agregar funcionalidades em relação a ele, atuando tanto como facilitador para as pessoas que não tem um conhecimento avançado da sintaxe do Iptables, quanto para os administradores já experientes que desejam ter um firewall excelente no sentido da simplicidade e mobilidade com as regras. A partir deste trabalho, temos a capacidade de partir do zero, de sabermos como ele identifica as coisas, como as estrutura, e como fazemos isso virar realidade.

Pudemos ver que se trata de um produto novo, porém relativamente maduro, que para seu tempo de vida já consegue reunir muitas funcionalidades aliadas a uma forma simples de se operacionalizar tudo isso, combinação difícil de se encontrar em produtos disponíveis, acentuada ainda mais por ser um produto completamente livre, de códigoaberto, disponível para toda a comunidade.

Adicionalmente, as 5 línguas disponíveis refletem o seu sucesso, que aponta o anseio de diversas comunidades ao redor do mundo em aliar a já existente facilidade do produto com a acessibilidade de estar fazendo algo em sua língua. A intenção deste trabalho foi desenvolver algo que fosse de grande contribuição para a comunidade open-source, em especial as pessoas interessadas em segurança de informação e *firewalls*, agindo de certa forma como incentivo às boas práticas na elaboração de planos de proteção para redes, além de obviamente promover o uso de software livre.

Finalmente, fica clara e desmistificada aqui a impressão de que elaborar planos de firewall é algo complicado, ao mesmo tempo que deixa evidente a necessidade de uma elaboração bem pensada, de algo que atenda às necessidades, mas que não prejudique a praticidade por isso.

Como sugestão para trabalhos futuros, podemos destacar a de se fazer uma análise mais a fundo nos mecanismos internos do Vuurmuur, afim de entender realmente o que acontece dentro dele. Além dessa, a especificação a fundo dos parâmetros e regras, talvez em um trabalho que integrasse o Vuurmuur e os recursos do Iptables.

## Referências

1 RUSSEL, Rusty. Linux 2.4 Packet filtering HowTO. 01 2001. Disponível em: <a href="http://www.netfilter.org/documentation/HOWTO/packet-filtering-HOWTO.html">http://www.netfilter.org/documentation/HOWTO/packet-filtering-HOWTO.html</a>. Acesso em: 13 jun. 2005.

2 VIANNA, William da Silva. Implementação de Segurança para Redes Locais com acesso à Internet. Dissertação (Mestrado) — Universidade Federal de Lavras, 2004.

3 JULIEN, Victor. Vuurmuur: an iptables front-end. Disponível em: <a href="http://vuurmuur.sourceforge.net">http://vuurmuur.sourceforge.net</a>>. Acesso em: 28 mai. 2005.

4 MULLER, Mary Stela. Normas e Padrões para teses, dissertações e monografias. Londrina: Eduel, 2003.

5 RUSSEL, Rusty. *Linux 2.4 NAT HowTO*. 01 2002. Disponível em: <a href="http://www.netfilter.org/documentation/HOWTO/NAT-HOWTO.txt">http://www.netfilter.org/documentation/HOWTO/NAT-HOWTO.txt</a>. Acesso em: 12 jun. 2005.

6 RUSSEL, Rusty. *Linux 2.4 Networking concepts HowTO*. 07 2001. Disponível em: <<u>http://www.netfilter.org/documentation/HOWTO/networking-concepts-HOWTO-.html</u>>. Acesso em: 12 jun. 2005.

7 AUTOPACKAGE. Autopackage – a distributionless package program. Disponível em: <<u>http://www.autopackage.org</u>>. Acesso em: 03 jun. 2005.

8 IP Traffic Volume. Disponível em: <a href="http://iptrafficvolume.sourceforge.net">http://iptrafficvolume.sourceforge.net</a>>. Acesso em: 01 jun. 2005.

9 BLACK, Uyless. TCP/IP and Related Protocols. 2. ed. Nova Iorque: [s.n.], 1994.

10 BARTZ, Manfred. *Netfilter log format.* 2001. Disponível em: <<u>http://logi.cc/linux-/netfilterlog-format.php3</u>>. Acesso em: 12 jun. 2005.

11 ELIZABETH, David. Building Internet Firewalls. 2. ed. Denver: [s.n.], 2001.